#### 1D Processing

Dr. Benjamin Görling

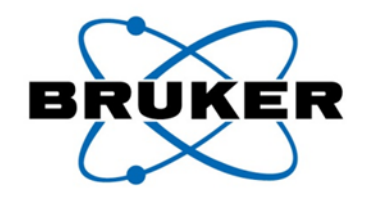

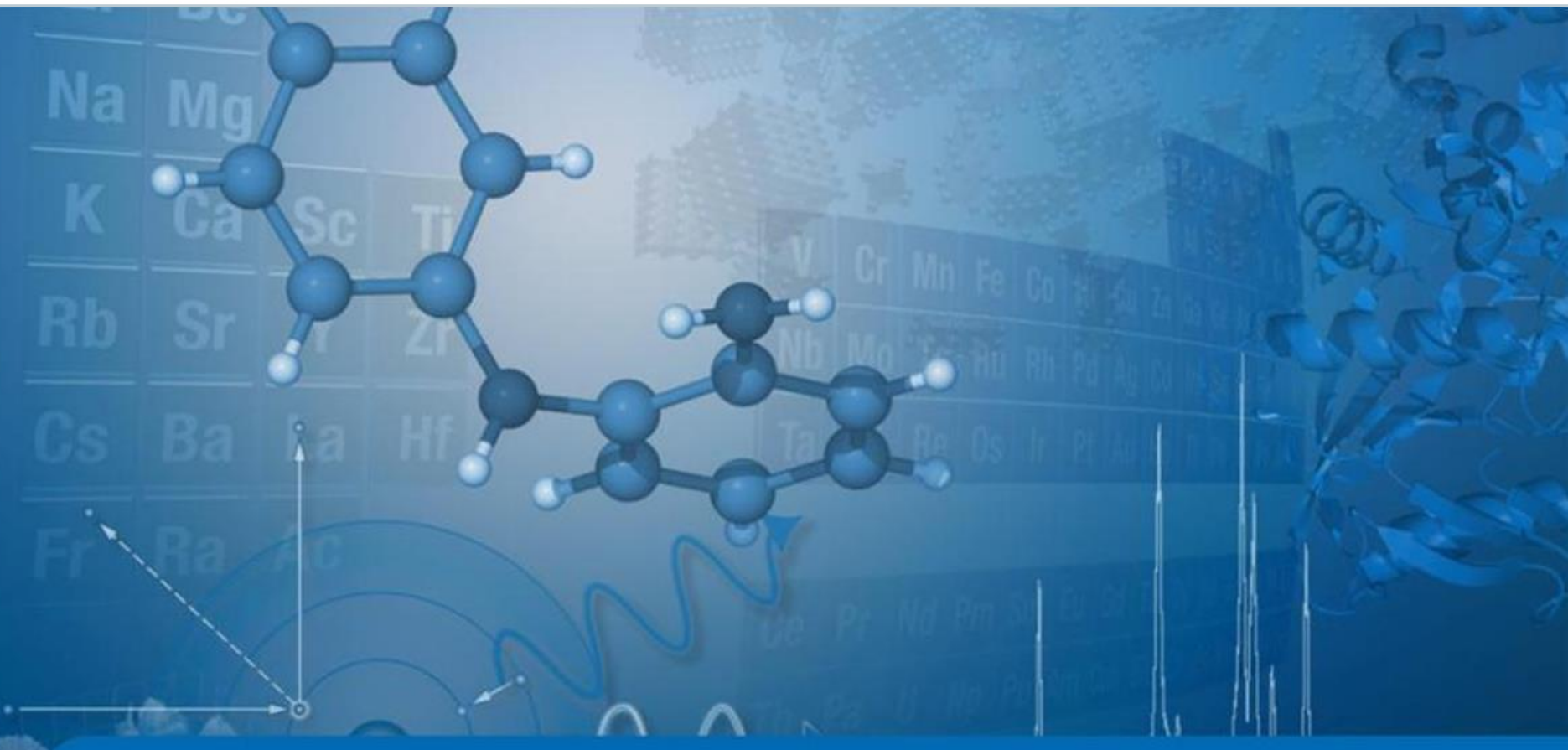

Innovation with Integrity

#### How to get a good spectrum?

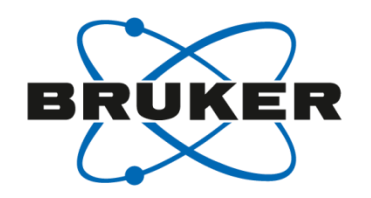

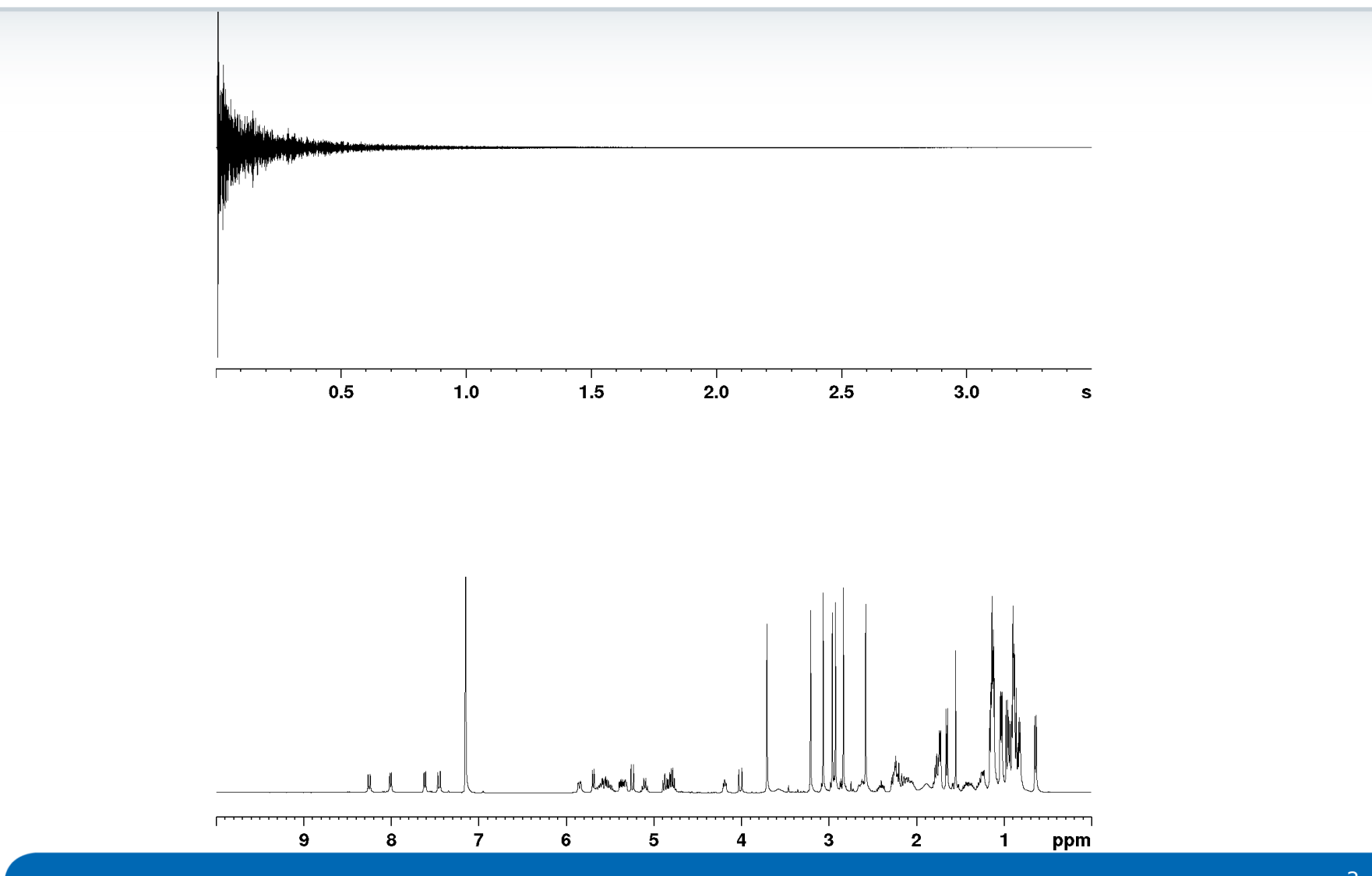

#### 1-Click processing

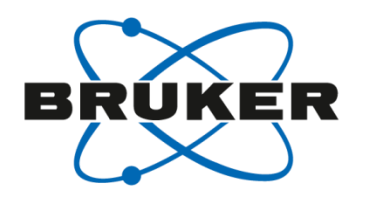

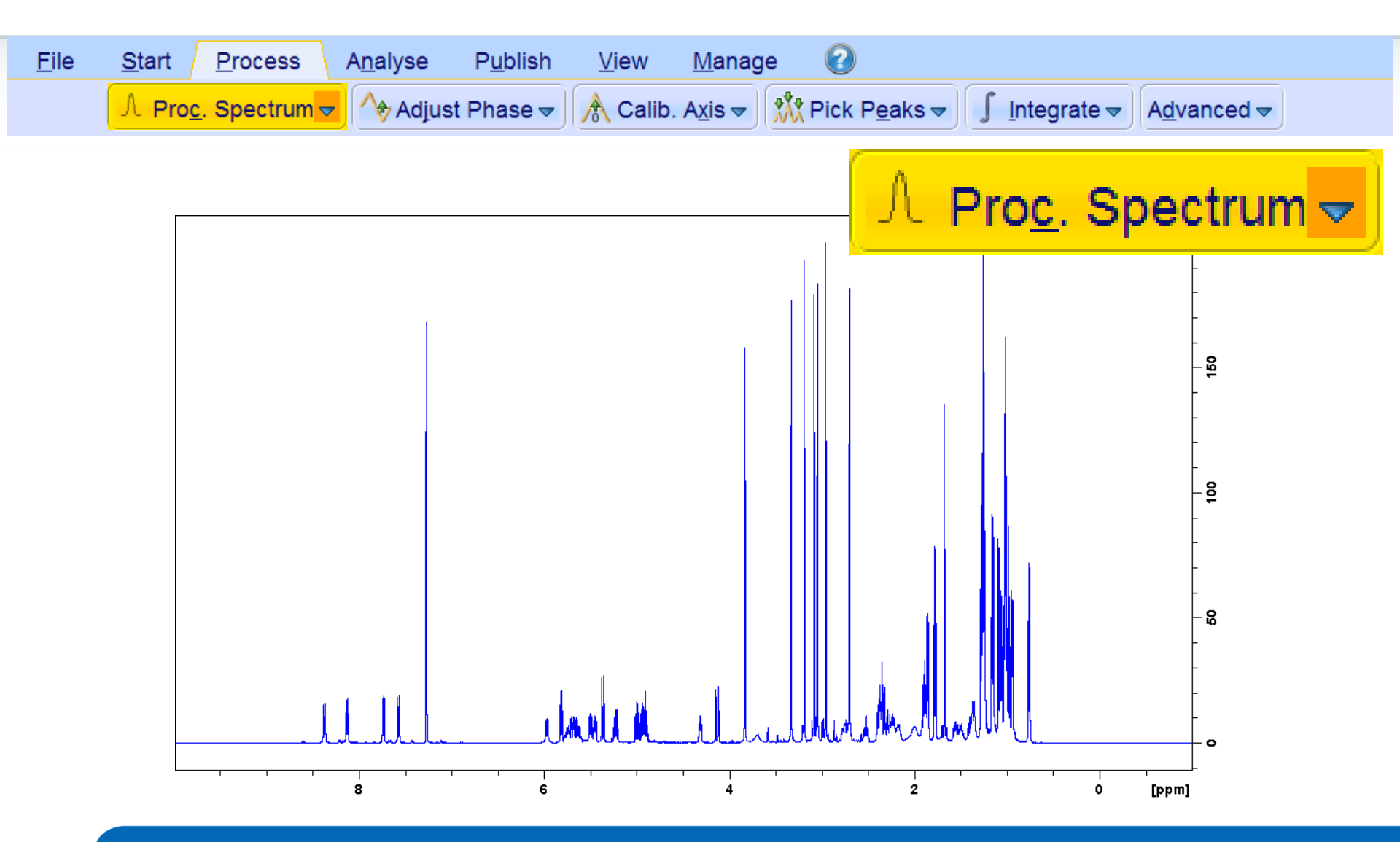

#### 1-Click processing options

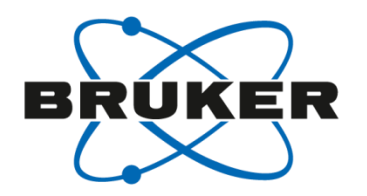

| <u>F</u> ile | <u>Start</u> <u>P</u> rocess A <u>n</u> alys                                                                                                    | e P <u>u</u> blish | <u>∨</u> iew                                                           | <u>M</u> anage                                                                     | 0                  |                                          |                                                     |
|--------------|----------------------------------------------------------------------------------------------------|--------------------|------------------------------------------------------------------------|------------------------------------------------------------------------------------|--------------------|------------------------------------------|-----------------------------------------------------|
|              | <mark> </mark>                                                                                                    | djust Phase 🗢      | 🔥 Calib                                                                | . A <u>x</u> is <del>▼</del>                                                       | Pick               | P <u>e</u> aks <del>▼</del> ∫ <u>I</u> n | tegrate <del>▼</del> A <u>d</u> vanced <del>▼</del> |
|              | Configure Standard <u>Processing</u> (<br>Window M <u>u</u> ltiplication (wm)<br>Fourier <u>T</u> ransform (ft)<br><u>F</u> ourier Transform Options (ftf) | vroc1d)            |                                                                        |                                                                                    |                    | <mark>. ∧ Pro</mark>                     | <u>c</u> . Spectrum <mark></mark> <del>√</del>      |
|              | Start Automation AU Program (xa                                                                                                    | ip)                | proc1d                                                                 |                                                                                    |                    |                                          |                                                     |
|              |                                                                                                    |                    | Press 'Save' to<br>Changed option<br>one-click 'Proc.<br>Exponential M | i just change the p<br>ns will be effective<br>. Spectrum' button<br>lultiply (em) | rocessir<br>when p | ng options.<br>ressing the<br>LB [Hz] =  | 0.3                                                 |
|              |                                                                                                    |                    | Fourier Trans                                                          | form (ft)                                                                          | <b>V</b>           |                                          |                                                     |
|              |                                                                                                    |                    | Auto - Phasing<br>Set Spectrum                                         | g (apk)<br>Reference (sref)                                                        | <b>V</b>           |                                          |                                                     |
|              |                                                                                                    |                    | Auto - Baselin                                                         | e Correction (abs                                                                  | n) 🔲               | Include integration =                    | no                                                  |
|              |                                                                                                    |                    | Plot (autoplot)                                                        | )                                                                                  |                    | LAYOUT =                                 | +/1D_H.xwp                                          |
|              |                                                                                                    | _                  | Warn if proces                                                         | ssed data exist                                                                    | ✓                  |                                          |                                                     |
|              |                                                                                                    |                    |                                                                        |                                                                                    |                    |                                          | Save Execute Cancel                                 |

#### Processing commands

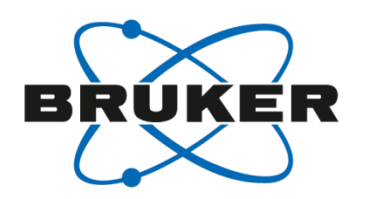

- [ft] Fourier transformation
- [em] multiplication with exponential window function
- [**pk**] phase spectrum
- [fp] [ft] + [pk]
- [ef] [em] + [ft]
- [efp] [em] + [ft] + [pk]

#### Fourier transformation

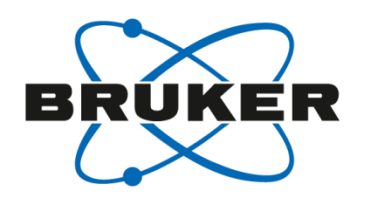

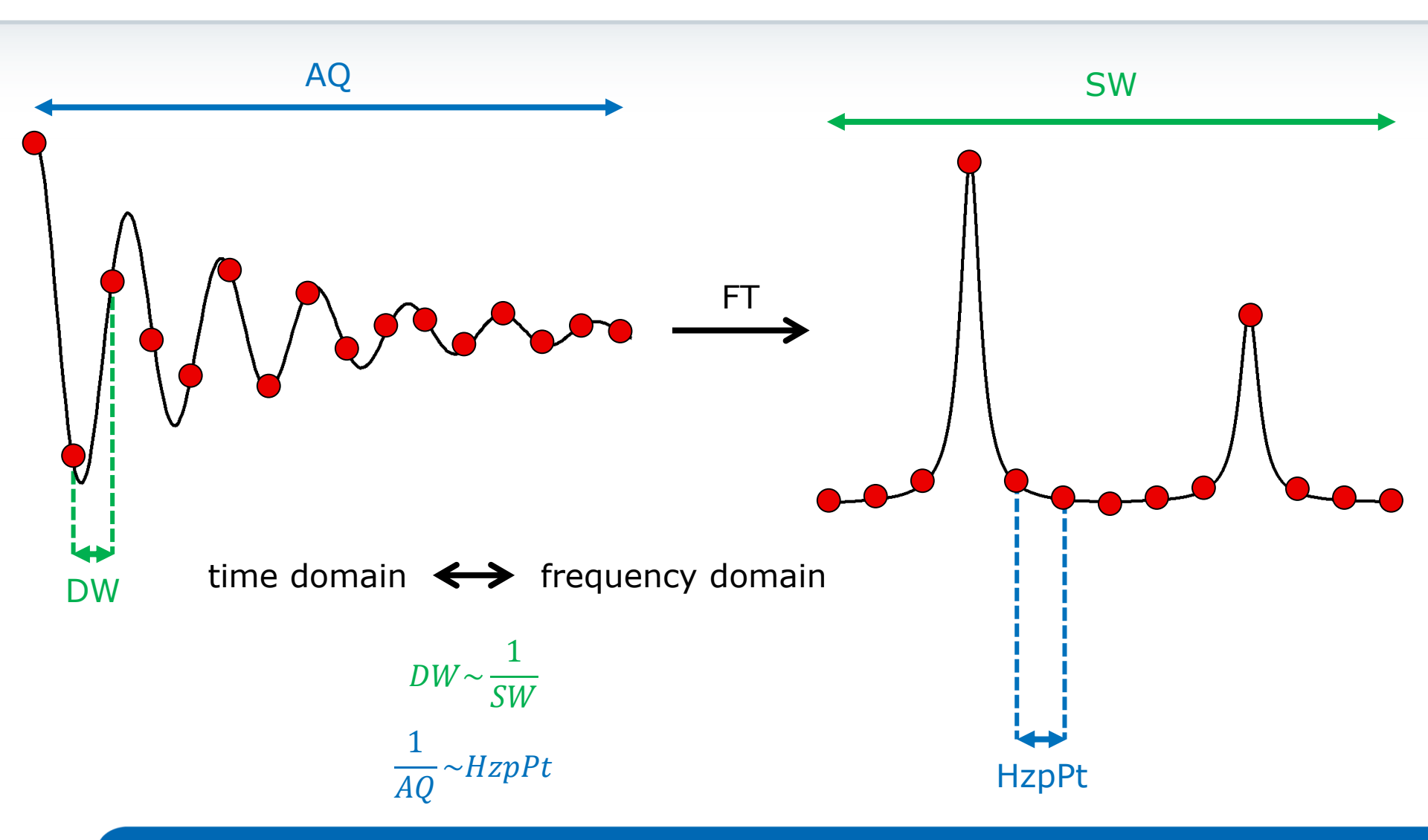

#### Resolution

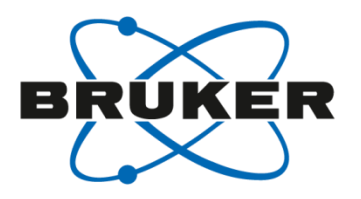

 To get a good resolution you need enough data points TD (acquisition) and SI (processing).

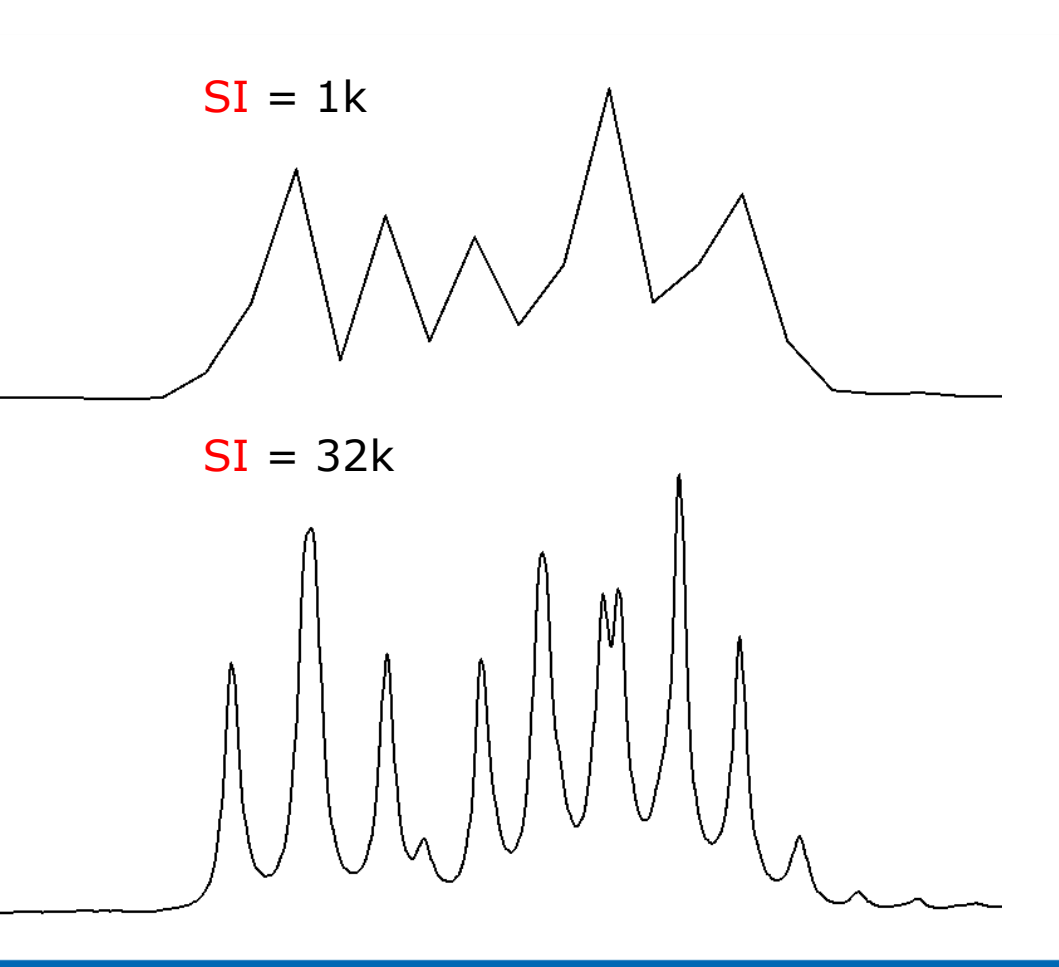

• 
$$SI = \frac{TD}{2}$$

#### Resolution

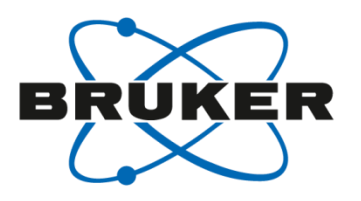

 To get a good resolution you need enough data points TD (acquisition) and SI (processing).

• 
$$SI = \frac{TD}{2}$$

$$SI = 1k$$

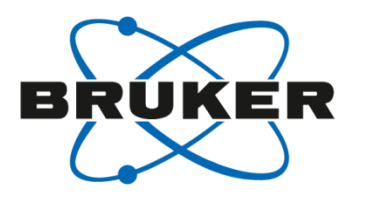

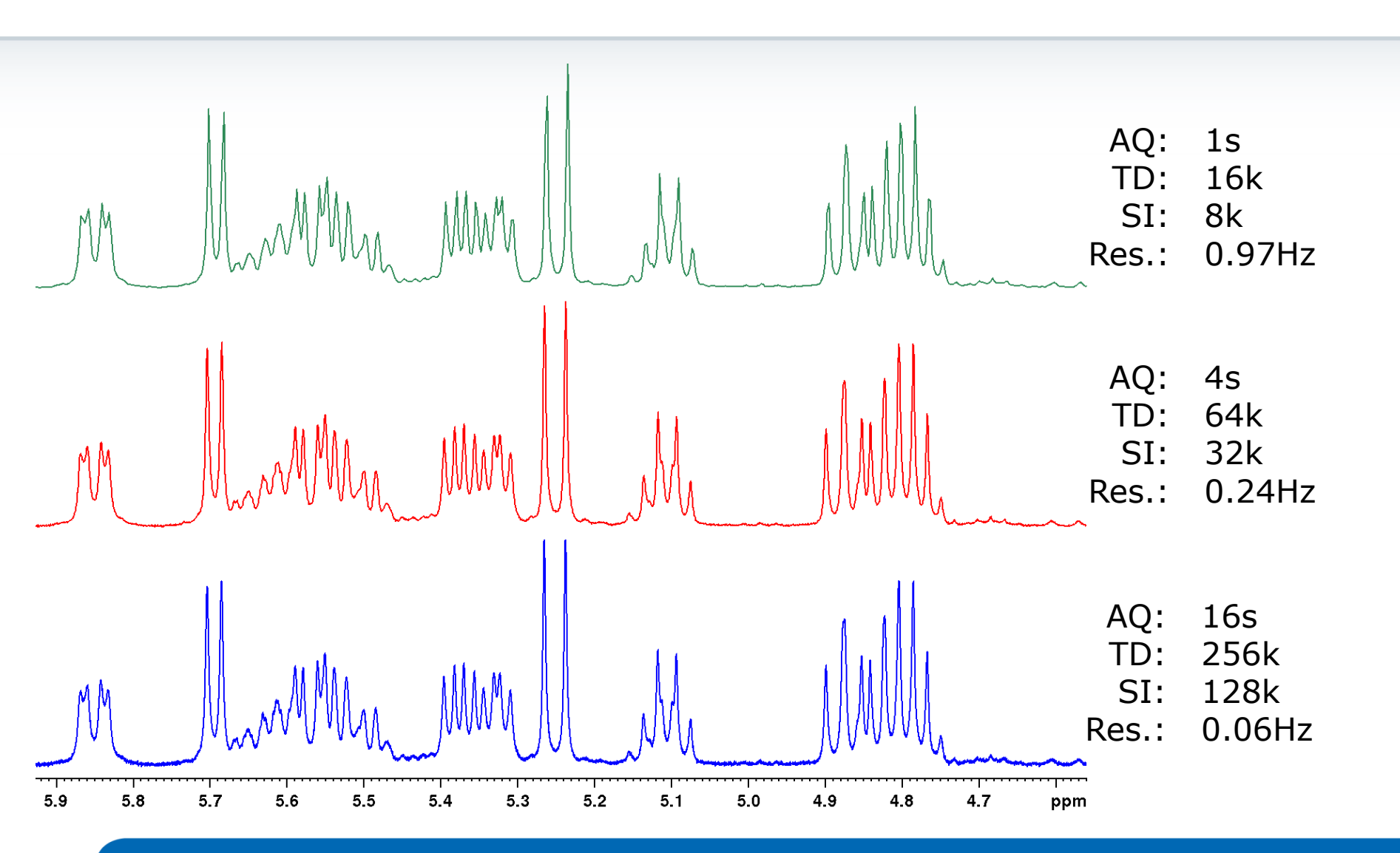

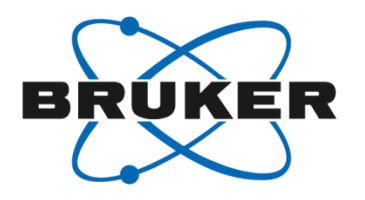

| Signa                 |     |     |    |          |   |        |    |    |    | AQ:<br>TD:   | 1s<br>16k    |      |
|-----------------------|-----|-----|----|----------|---|--------|----|----|----|--------------|--------------|------|
| Signa                 |     |     |    |          |   |        |    |    |    | SI:<br>Res.: | 8k<br>0.97ŀ  | Ηz   |
|                       |     | Noi | 60 |          |   |        |    |    |    | AQ:<br>TD:   | 4s<br>64k    |      |
| A Real Provide Street |     |     | 50 |          |   |        |    |    |    | SI:<br>Res.: | 32k<br>0.24ŀ | Ηz   |
|                       |     |     |    |          |   |        |    |    |    | AQ:<br>TD:   | 16s<br>256k  |      |
|                       |     |     |    |          |   |        |    |    |    | SI:<br>Res.: | 128<br>0.06H | łz   |
| 1 2                   | 3 4 | l 5 | 6  | <b>7</b> | 8 | 9<br>9 | 10 | 11 | 12 | 13 1         | 4 15         | 16 s |

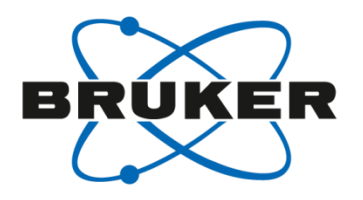

|         |   |     |   |   |    |    |    | AQ<br>TD   | :  | 1s<br>16k     |          |
|---------|---|-----|---|---|----|----|----|------------|----|---------------|----------|
|         |   |     |   |   |    |    |    | SI<br>Res. | :  | 8k<br>0.97Hz  | <u>z</u> |
|         |   |     |   |   |    |    |    | AQ<br>TD   | :  | 4s<br>64k     |          |
|         |   |     |   |   |    |    |    | SI<br>Res. | :  | 32k<br>0.24Hz | 2        |
|         |   |     |   |   |    |    |    | AQ<br>TD   | :  | 16s<br>256k   |          |
|         |   |     |   |   |    |    |    | SI<br>Res. | :  | 128<br>0.06Hz |          |
| 1 2 3 4 | 5 | 6 7 | 8 | 9 | 10 | 11 | 12 | 13         | 14 | 15            | 16 s     |

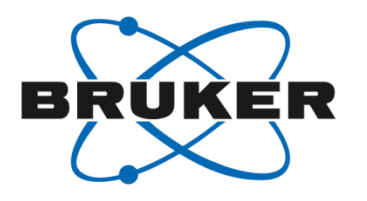

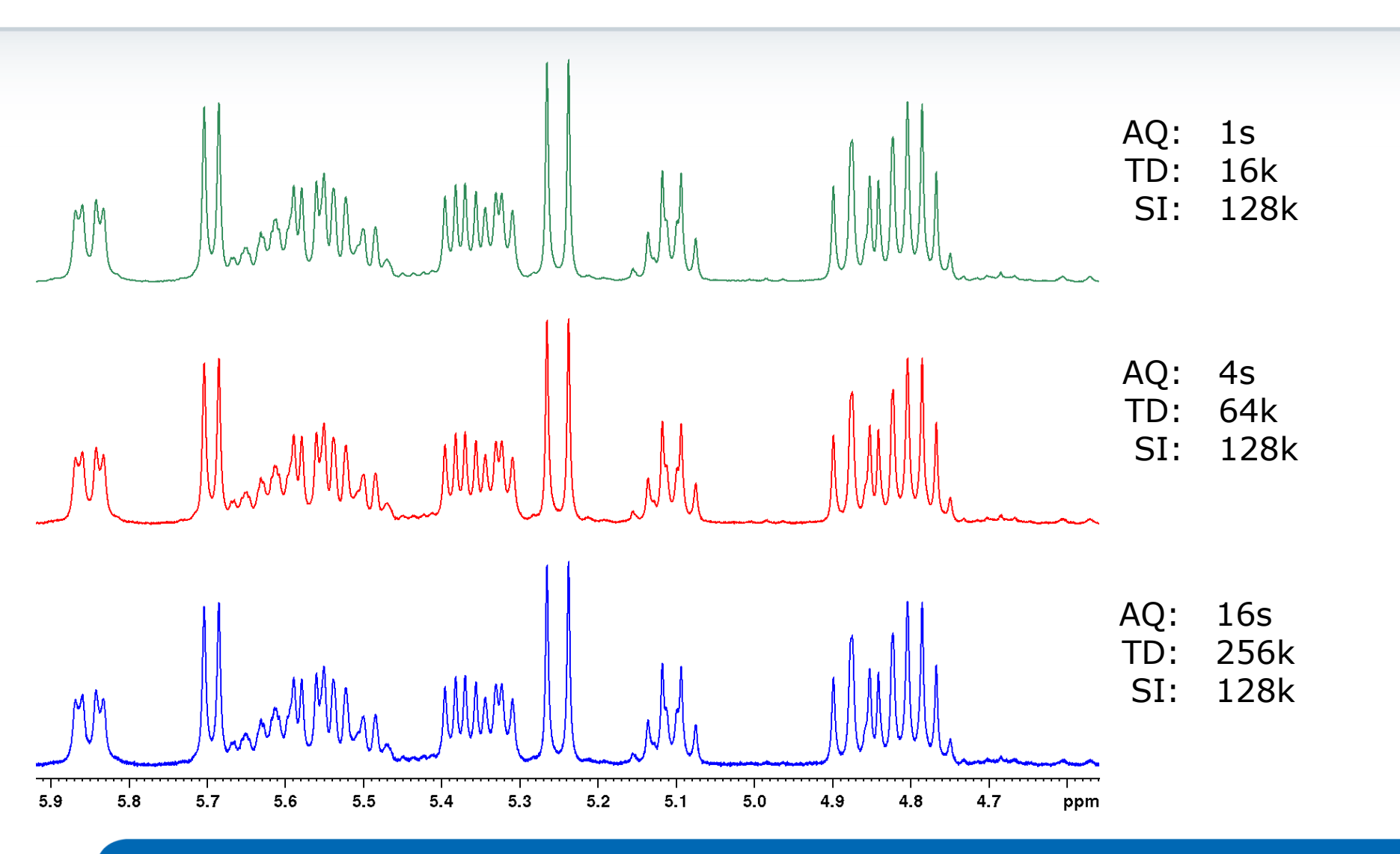

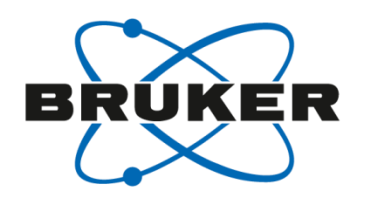

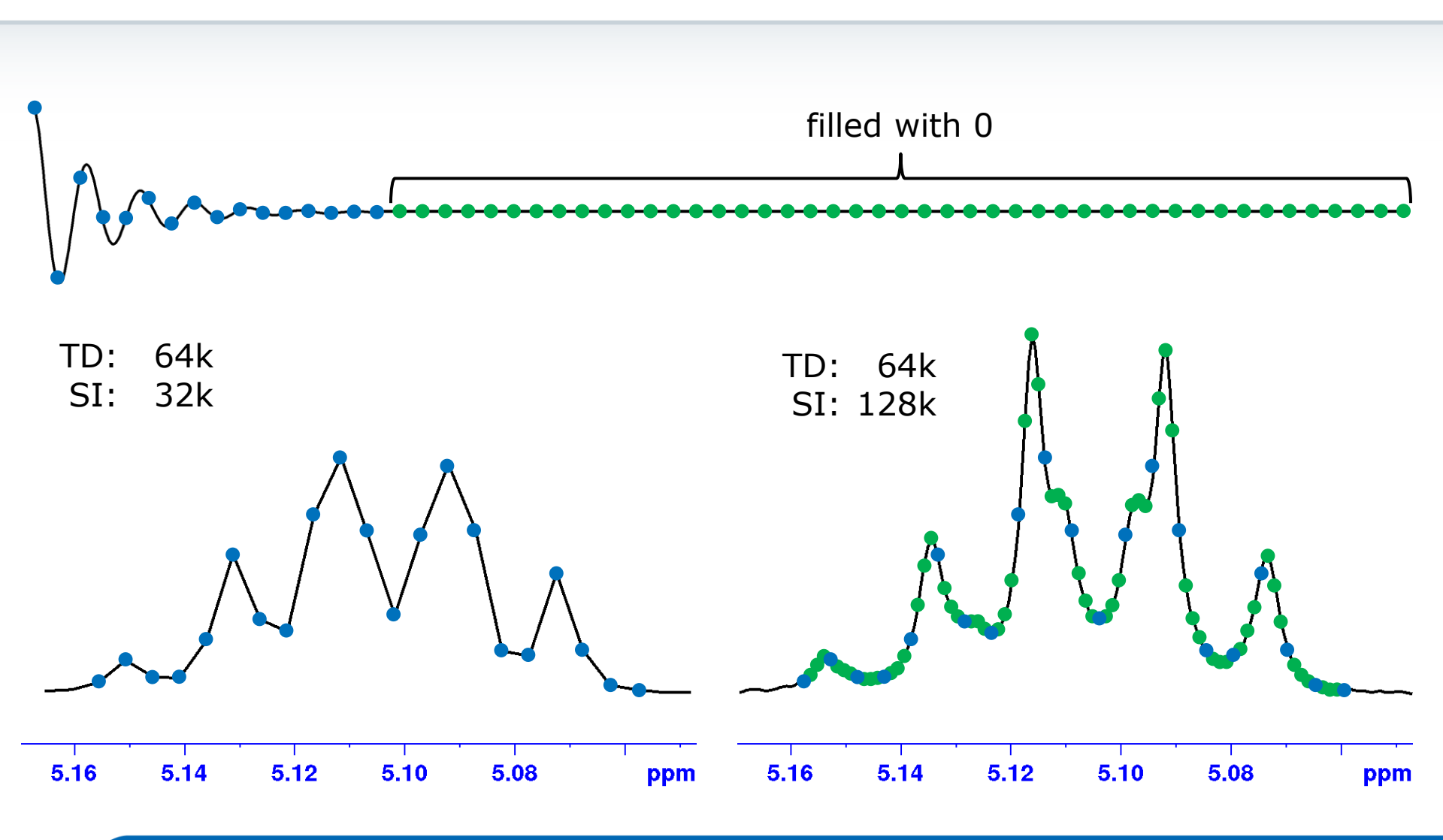

#### Parameters

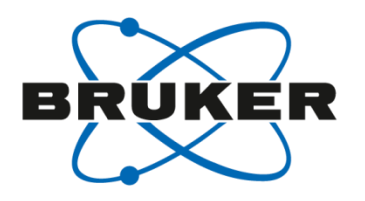

• Parameters are :

#### size <mark>SI</mark>

spectrum reference frequency SR spectral resolution HzpPt

- SI is the amount of data points of the processed data. Typically TD/2. You can use the same value as for TD to get a better resolution. This is called zero filling.
- SR is the shift for referencing the spectrum; interpreted by plot routines for generating the axis (scale) calibration
- HzpPt is the spectral resolution, signals that are closer together than HzpPt /2 cannot be resolved;

# Window function [wm]

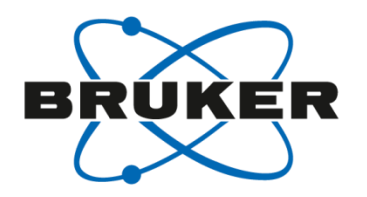

| <u>F</u> ile | <u>Start</u> <u>Process</u> A <u>n</u> alyse F                                                                          | P <u>u</u> blish <u>V</u> iew <u>M</u> anage 🕢                                                                                                    |
|--------------|----------------------------------------------------------------------------------------------------|----------------------------------------------------------------------------------------------------|
|              | <mark> Pro<u>c</u>. Spectrum                                    </mark>                                                 | nase ᢦ 💦 Calib. A <u>x</u> is ᢦ 🎊 Pick P <u>e</u> aks ᢦ 🥤 Integrate ᢦ A <u>d</u> vanced <del>v</del>                                                                                                    |
|              | Configure Standard <u>P</u> rocessing (proc1d)<br>Window M <u>u</u> ltiplication (wm)<br>Fourier <u>T</u> ransform (ft) | <mark> Pro<u>c</u>. Spectrum</mark> <del>▼</del>                                                                                                    |
|              | <u>Fourier Transform Options (ftf)</u><br>Sta <u>r</u> t Automation AU Program (xaup)                                   | Window function - em                                                                                                    |
|              |                                                                                                    | Options<br>Manual window adjustment                                                                                                    |
|              |                                                                                                    | Required parameters         Window function type WDW =       exponential         Line broadening LB [Hz] =       0.3         Gaussian max. position 0 <gb<1 =<="" td="">       0         Sine bell shift SSB (0.1.2, ) =       2</gb<1> |
|              |                                                                                                    | Left trapezoid limit $0 < TM1 < 1 = 0$<br>Right trapezoid limit $0 < TM2 < 1 = 0$<br><u>OK</u> <u>Cancel</u> <u>H</u> elp                                                                                                    |

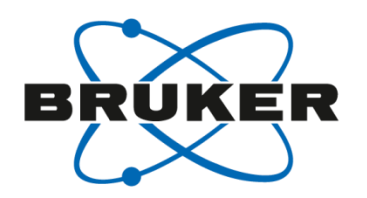

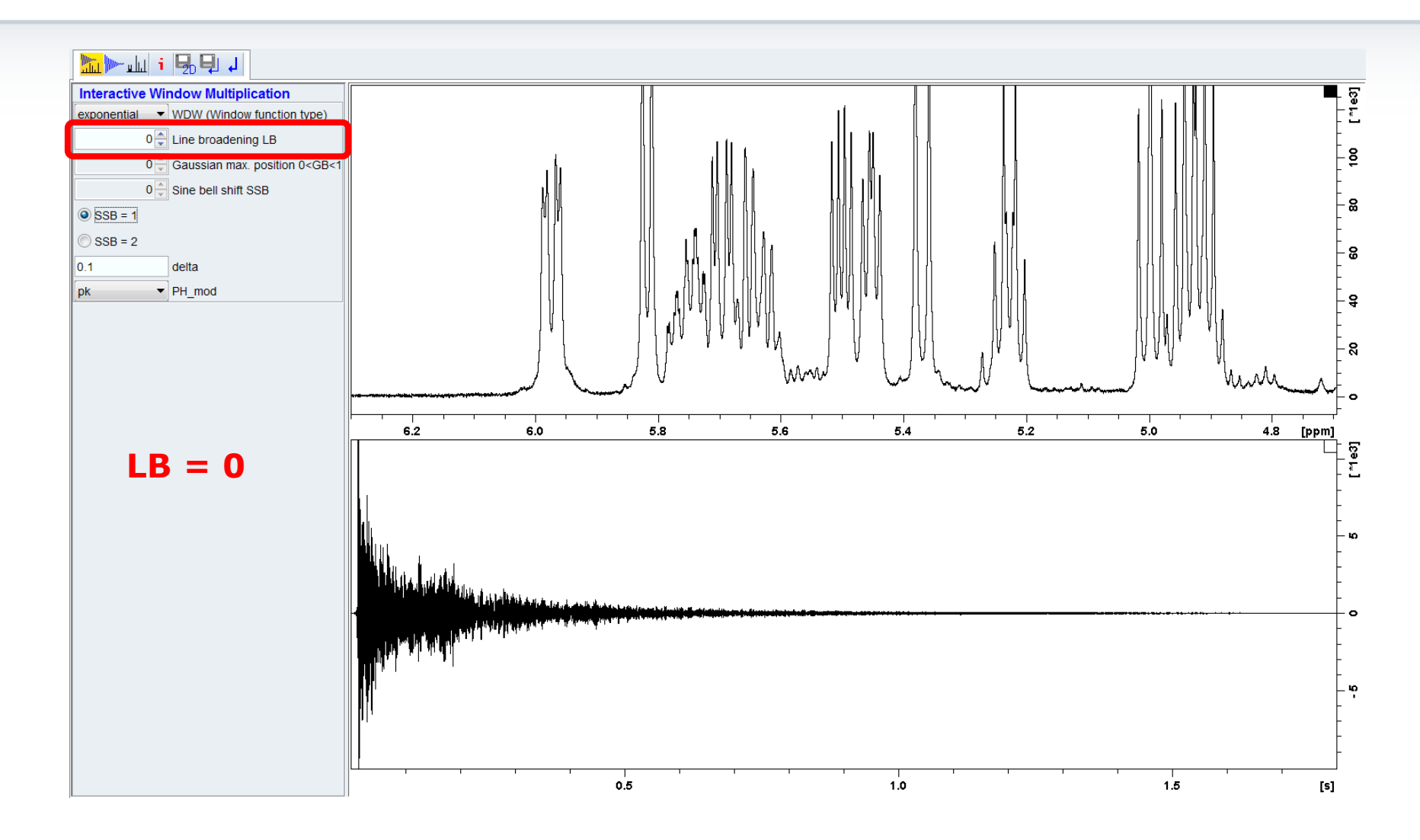

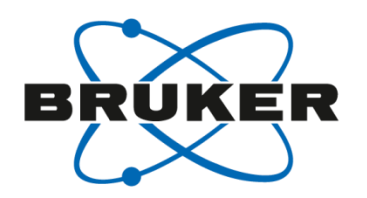

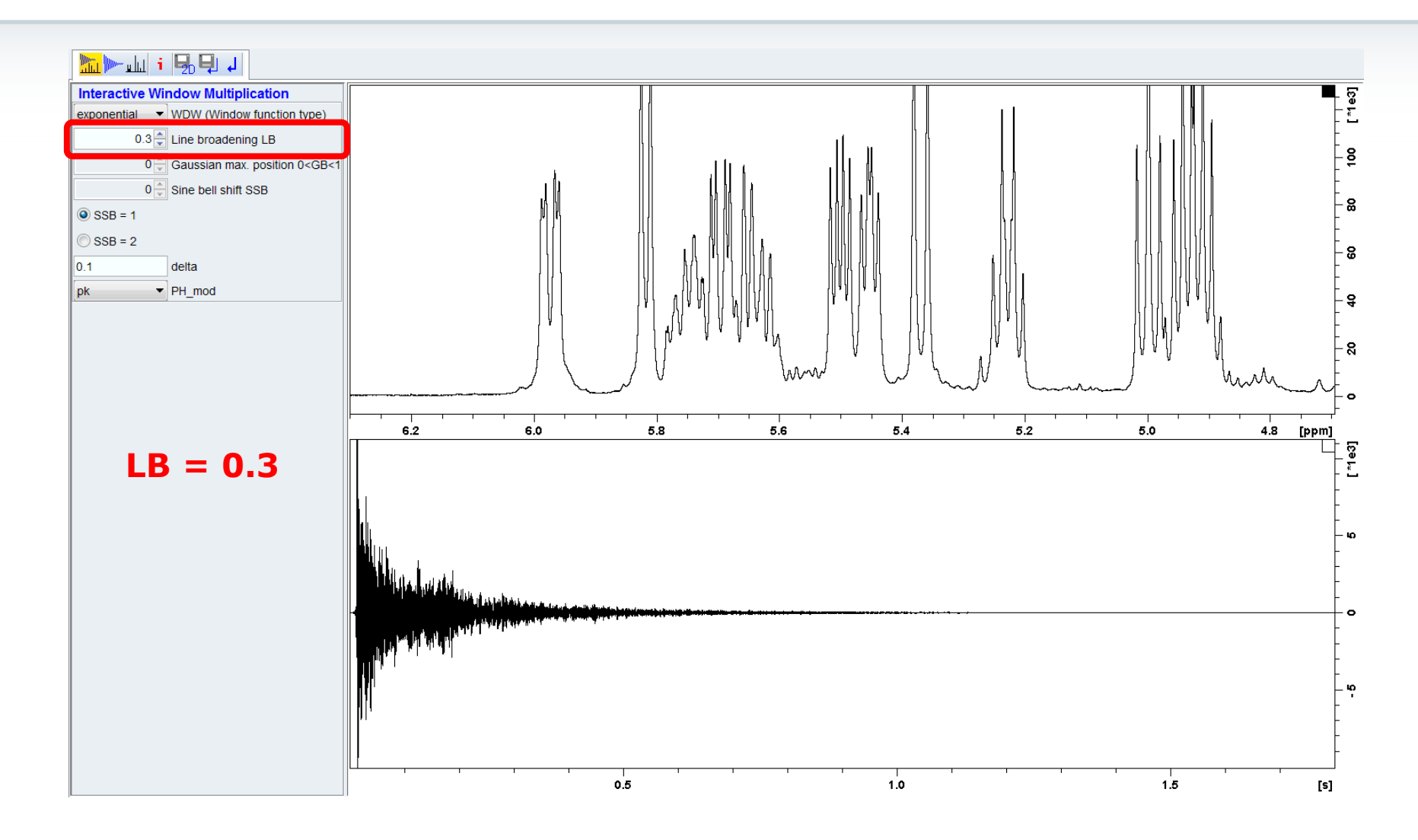

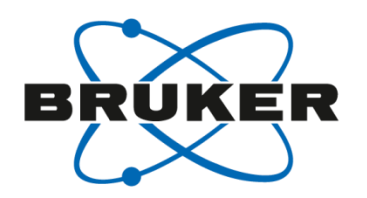

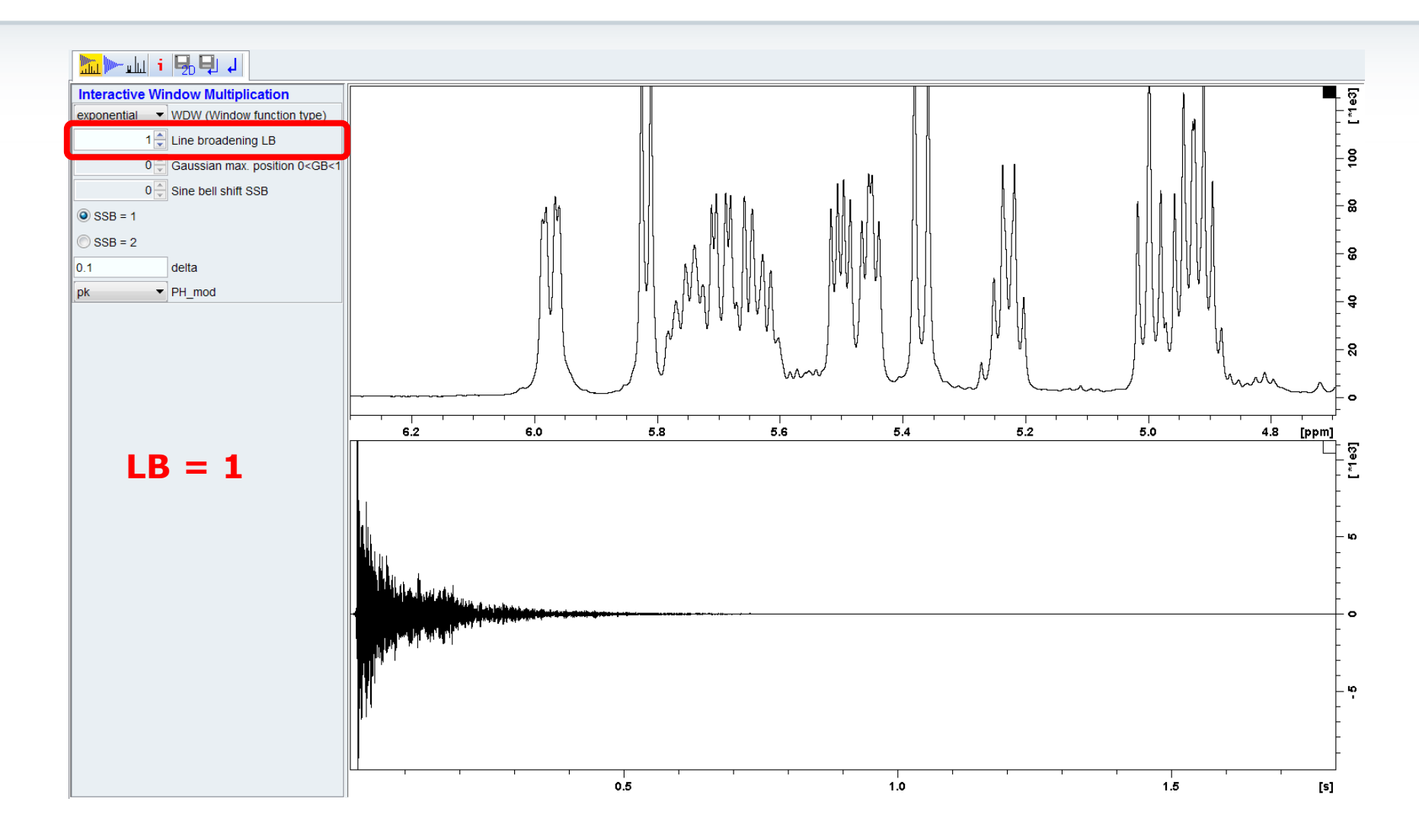

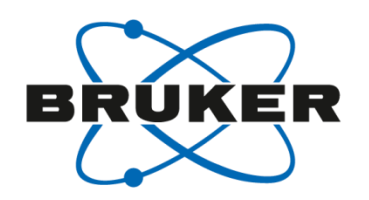

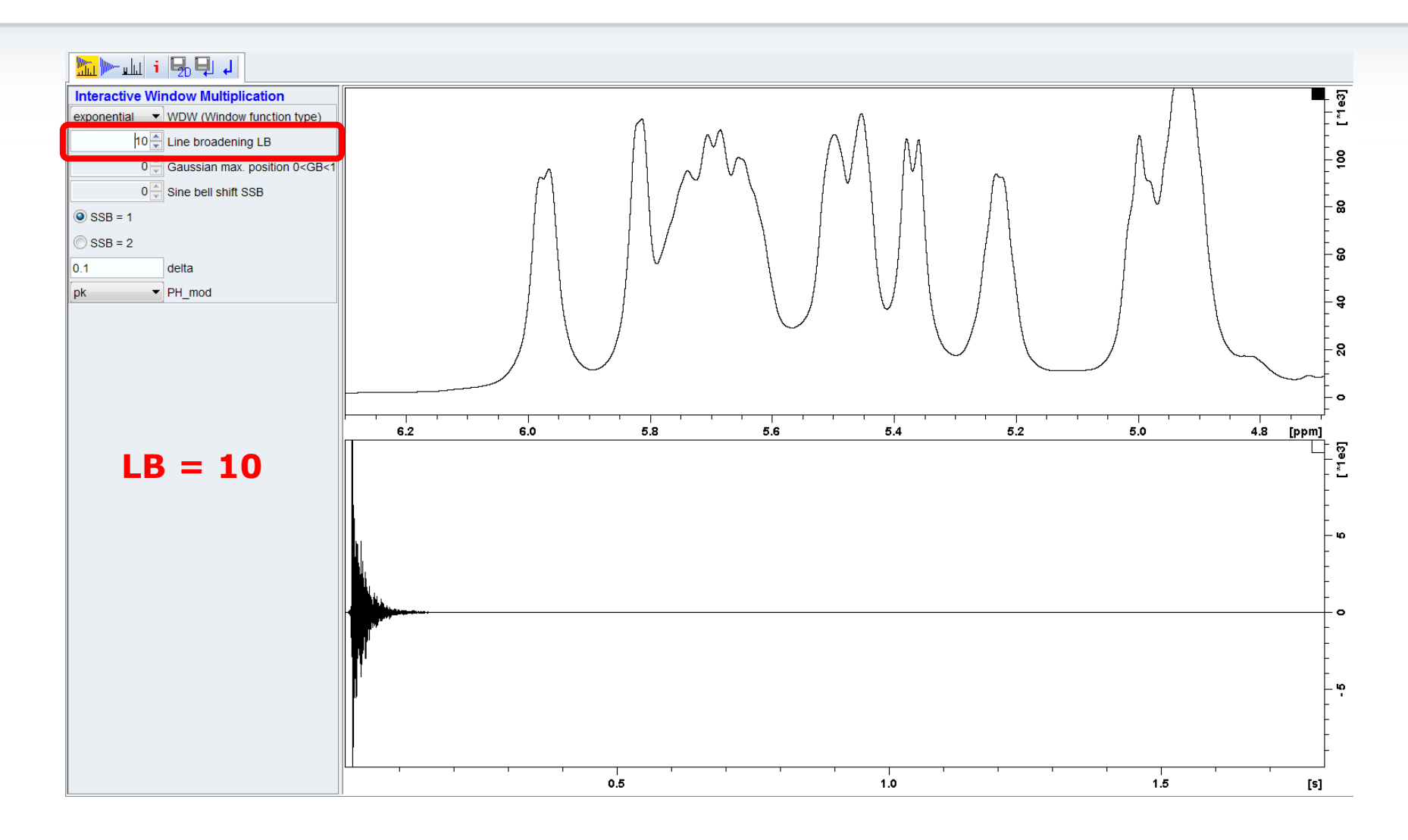

#### Window functions

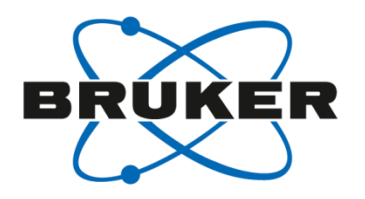

• Digital Filtering

#### [**em**], [**gm**]

• There are several window functions, which can be used to optimize the spectrum.

| Function     | Command | Factor    | Range                         |
|--------------|---------|-----------|-------------------------------|
| Exponential  | em      | LB        | >0                            |
| Gaussian     | gm      | LB and GB | LB<0, 0 <gb<1< td=""></gb<1<> |
| Sine bell    | sinm    | SSB       | 0, 1, 2,                      |
| Squared sine | qsin    | SSB       | 0, 1, 2,                      |

• Sine bell and squared sine need to be used for 2D spectra!

## Effect of window functions

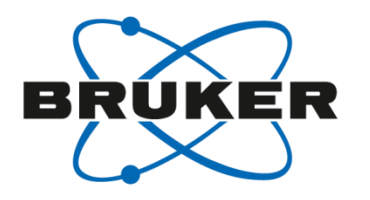

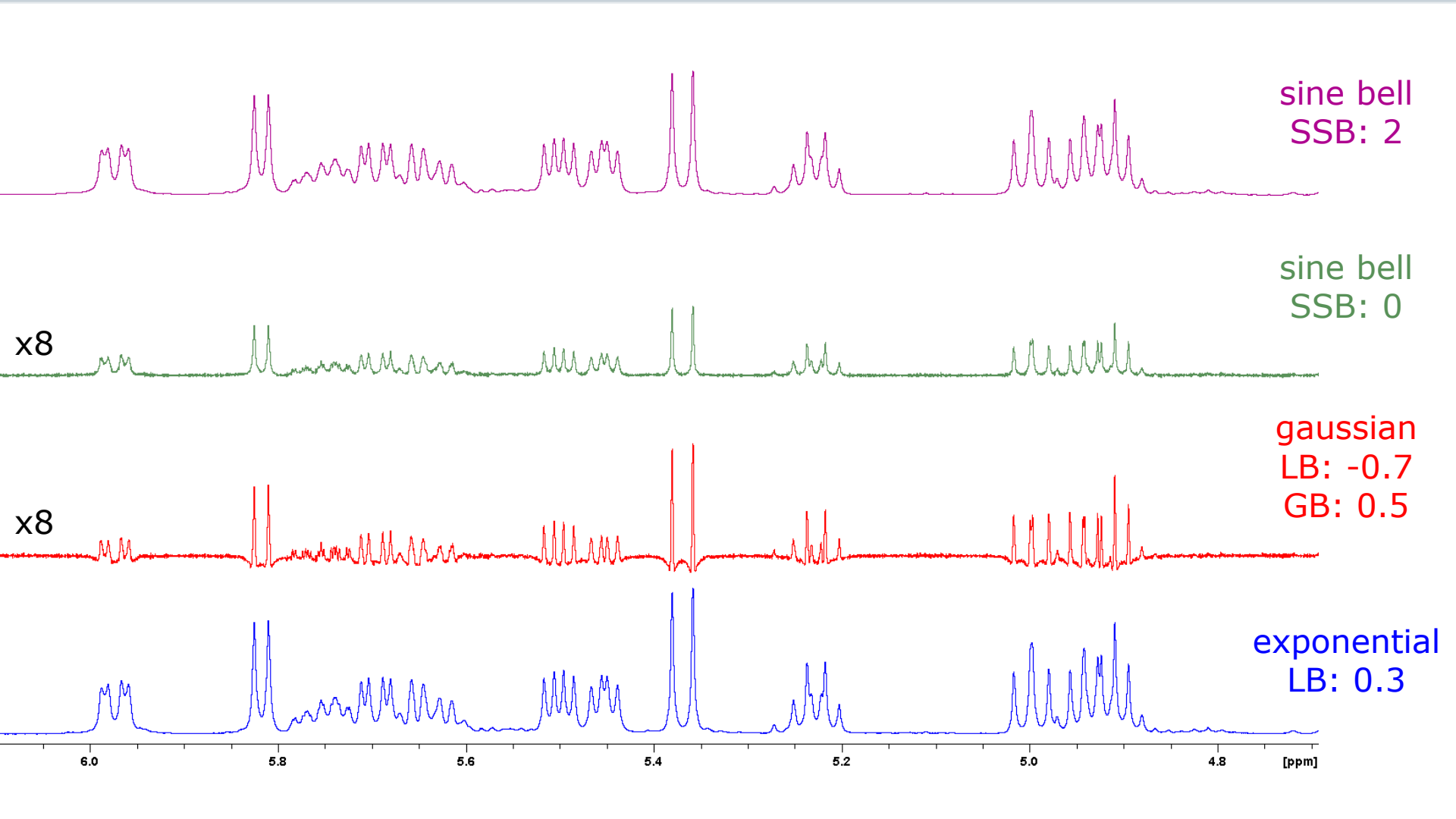

#### Adjust Phase

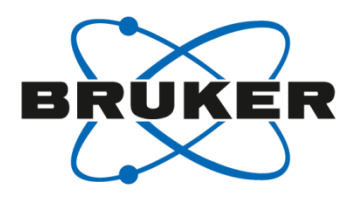

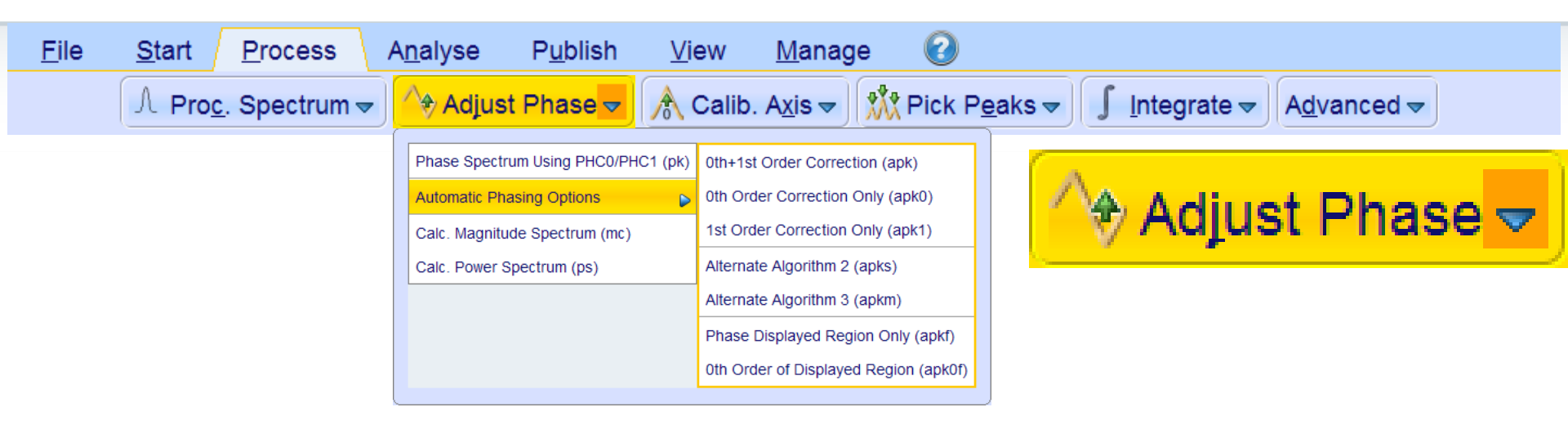

- Manual phase correction with [.ph]
- Automatic phase correction with [apk]/[apk0]
- Uses previously defined phase correction values [pk]

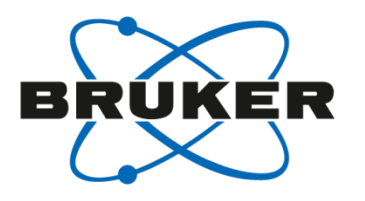

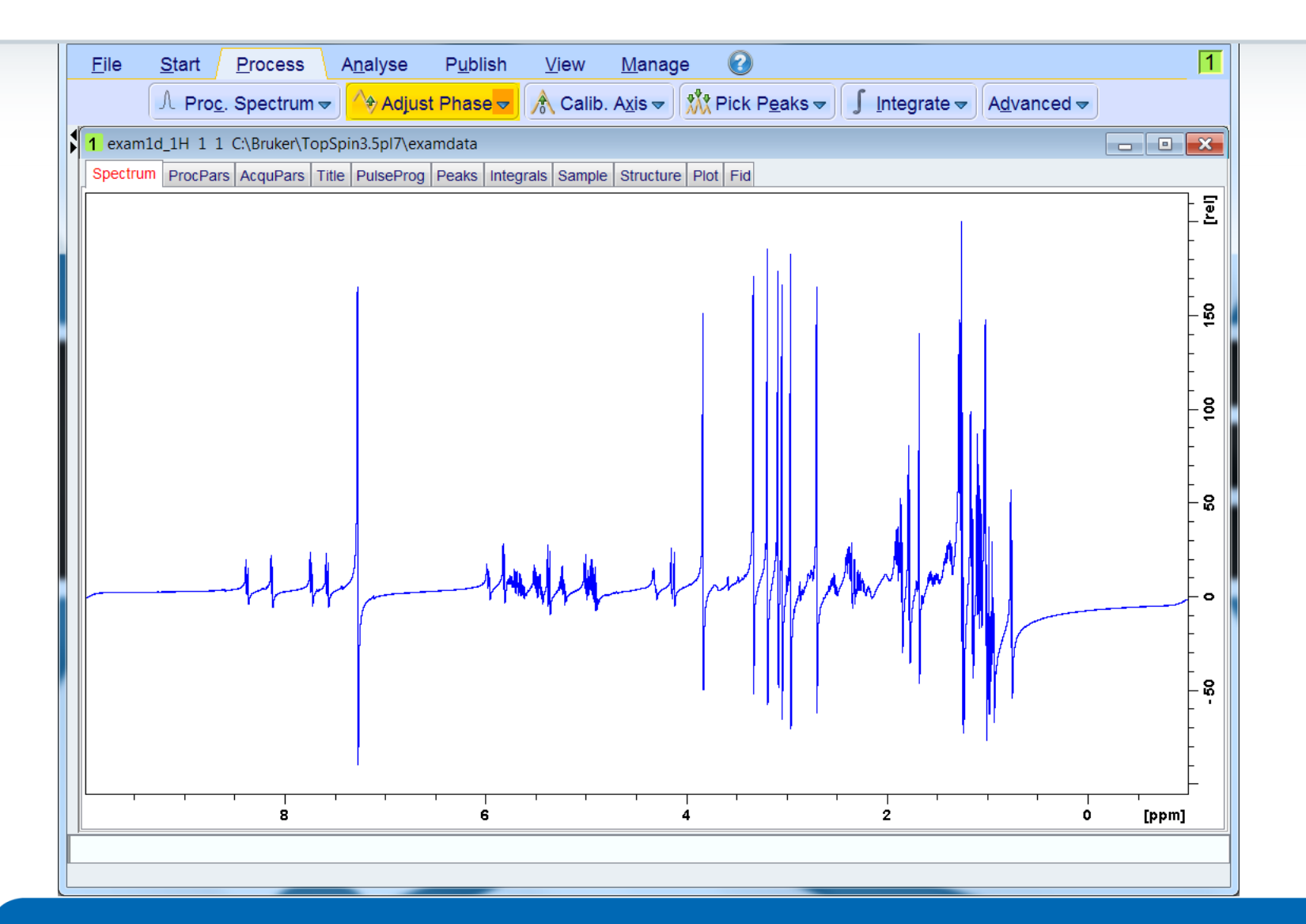

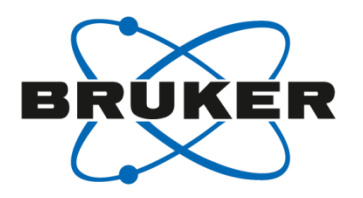

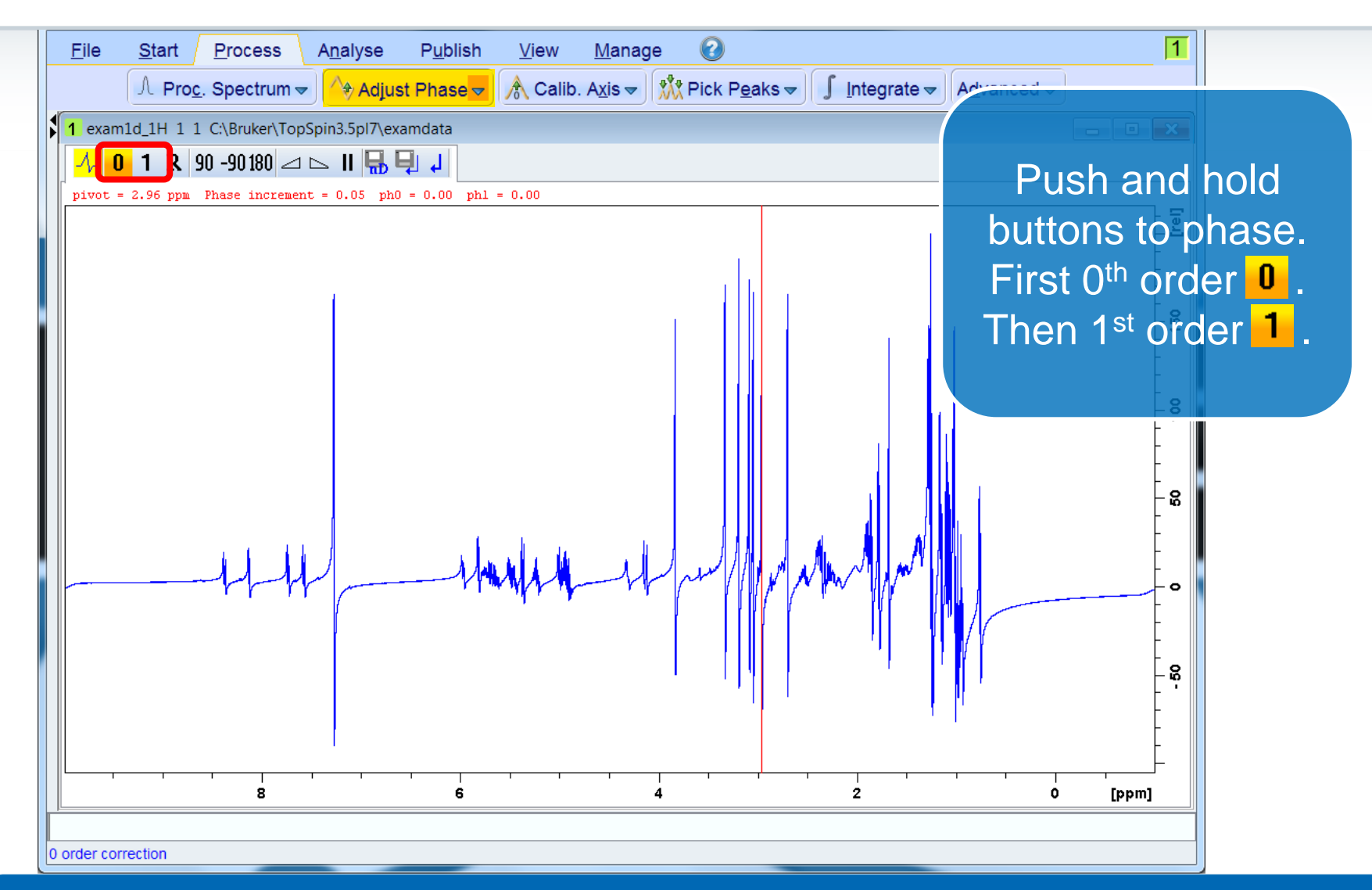

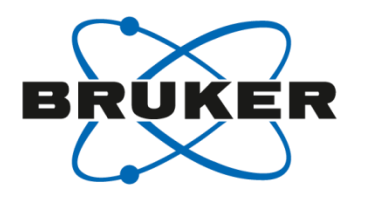

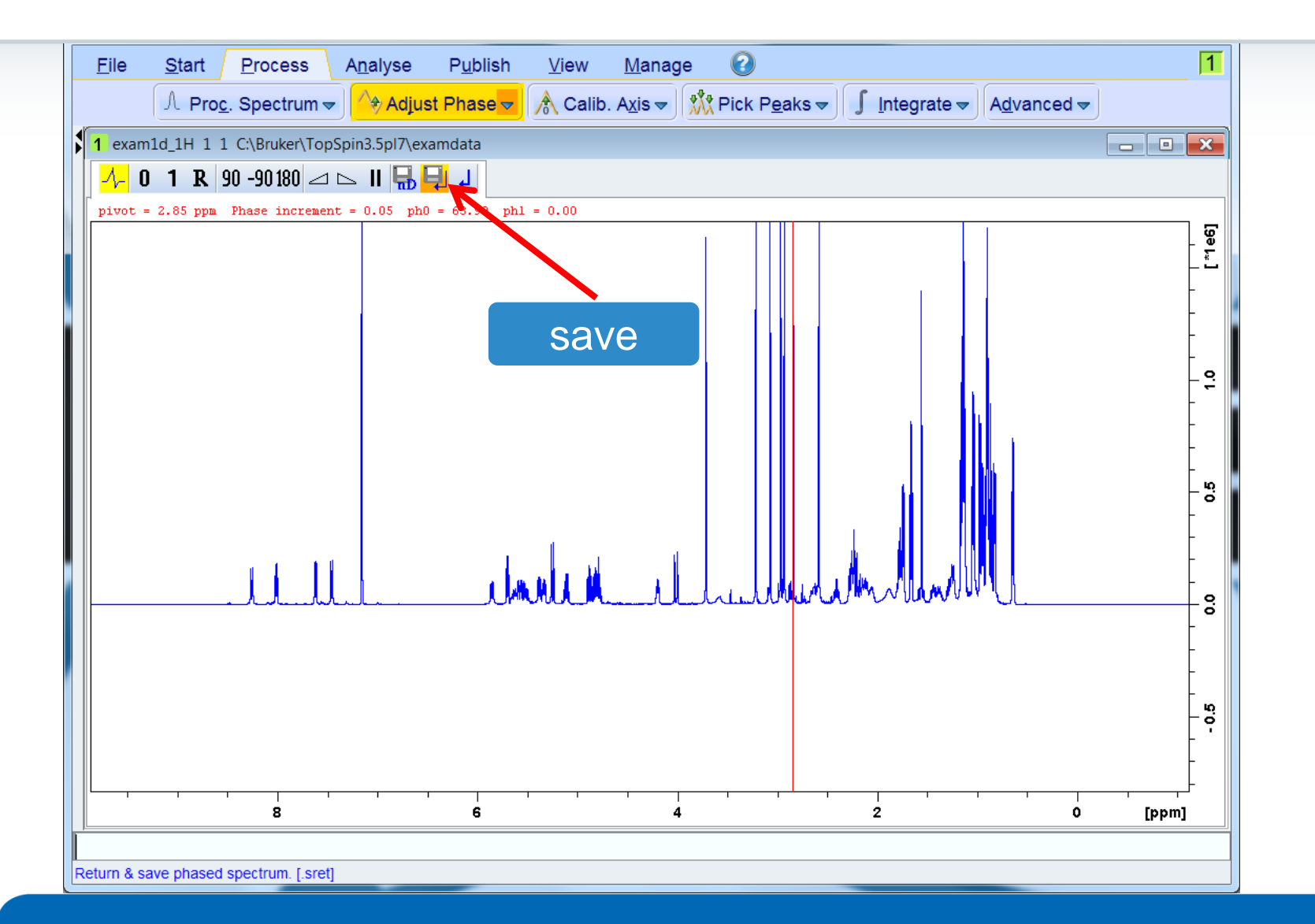

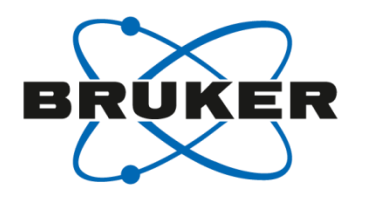

| <u>F</u> ile <u>S</u> tart | Process A                          | <u>n</u> alyse P <u>u</u> blish | <u>∨</u> iew <u>N</u> | <u>M</u> anage 🕜         |                  |                                  |                                | 1 |
|----------------------------|------------------------------------|---------------------------------|-----------------------|--------------------------|------------------|----------------------------------|--------------------------------|---|
| ∫ ∧ Pr                     | o <u>c</u> . Spectrum <del>▼</del> | 🔶 Adjust Phase 🗸                | A Calib. A            | <u>x</u> is <del>▼</del> | aks <del>▼</del> | ∫ <u>I</u> ntegrate <del>~</del> | A <u>d</u> vanced <del>▼</del> |   |
| 1 exam1d_1H 1              | 1 C:\Bruker\TopSpi                 | n3.5pl7\examdata                |                       |                          |                  |                                  |                                |   |
| Spectrum ProcP             | ars AcquPars Title                 | PulseProg Peaks Integr          | als Sample S          | tructure Plot Fid        |                  |                                  |                                |   |
| 🔊 S 1,2, M E               |                                    |                                 |                       |                          |                  |                                  |                                |   |
| Reference<br>Window        | Phase correc                       | tion                            |                       |                          |                  |                                  |                                | ^ |
| Phase                      | PHC0 [degrees]                     | 63.900                          |                       | Oth order co             | prrection f      | or pk                            |                                |   |
| Baseline                   | PHC1 [degrees]                     | 0                               |                       | 1st order co             | rrection f       | or pk                            |                                |   |
| Fourier                    | PH_mod                             | no 🔻                            |                       | Phasing mo               | des for trf      | f, xfb,                          |                                |   |
| Peak                       | Baseline corr                      | ection                          |                       |                          |                  |                                  |                                | = |
| Deconvolution              | ABSG                               | 5                               |                       | Degree of p              | olynomial        | for abs (05)                     |                                | - |
| Miscellaneous              | ABSF1 [ppm]                        | 10.00000                        |                       | Left limit for           | absf             |                                  |                                |   |
| User                       | ABSF2 [ppm]                        | 0                               |                       | Right limit fo           | or absf, ab      | os1, abs2                        |                                |   |
|                            | BCFW [ppm]                         | 1.00000                         |                       | Filter width f           | for bc (sfil     | /qfil)                           |                                |   |
|                            | COROFFS [Hz]                       | 0                               |                       | Correction of            | offset for E     | BC_MOD=spol etc.                 |                                |   |
|                            | BC_mod                             | quad 🔹                          |                       | Fid baseline             | modes for        | or em, ft, xfb,                  |                                |   |
|                            | Sourier trans                      | form                            |                       |                          |                  |                                  |                                |   |
|                            | TDeff                              | 0                               |                       | Number of fi             | id data po       | oints used by ft                 |                                |   |
|                            | STSR                               | 0                               |                       | First output             | point of s       | trip transform                   |                                |   |
|                            | STSI                               | 0                               |                       | Total numbe              | er of outp       | ut points of strip tran          | sform                          |   |
|                            | ME_mod                             | no 🔻                            |                       | Linear predi             | ction for f      | ft, xfb,                         |                                |   |
|                            | NCOEF                              | 0                               |                       | Number of L              | .P coeffici      | ents                             |                                |   |
|                            | LPBIN                              | 0                               |                       | Number of o              | utput poir       | nts for LP                       |                                |   |
|                            | TDoff                              | 0                               |                       | Number of b              | ack-pred         | icted points                     |                                |   |

• Use previously defined phase correction values [pk]

#### Calibrate Axis

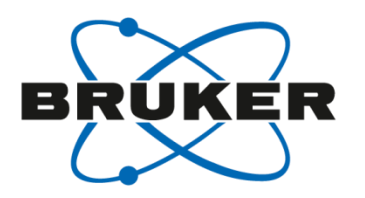

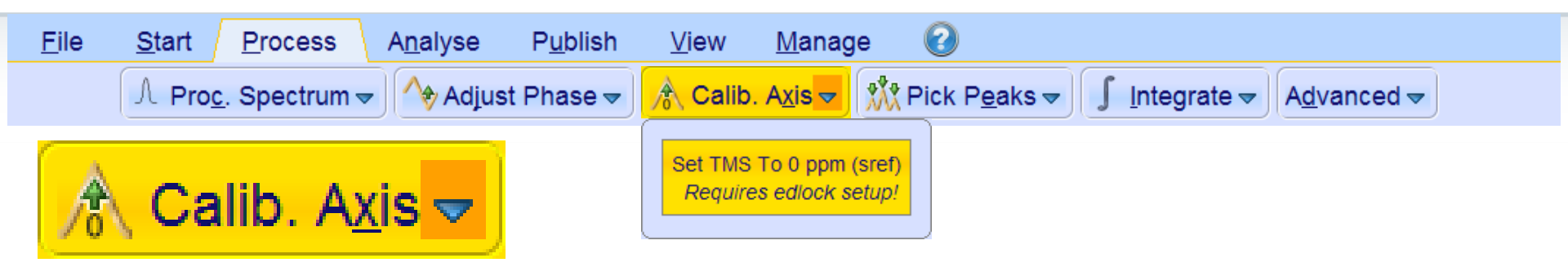

- Open reference dialog with [cal]
- Automatic referencing [sref]
- Reference manually [.cal]

| Axis calibration - cal                                                        |
|-------------------------------------------------------------------------------|
| Options <ul> <li>Manual calibration</li> <li>Automatic calibration</li> </ul> |
| <u>OK</u> <u>Cancel</u> <u>H</u> elp                                          |

#### Automatic calibration

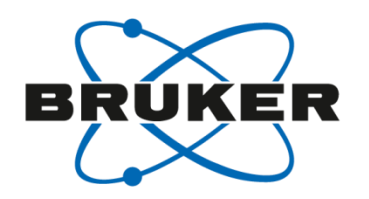

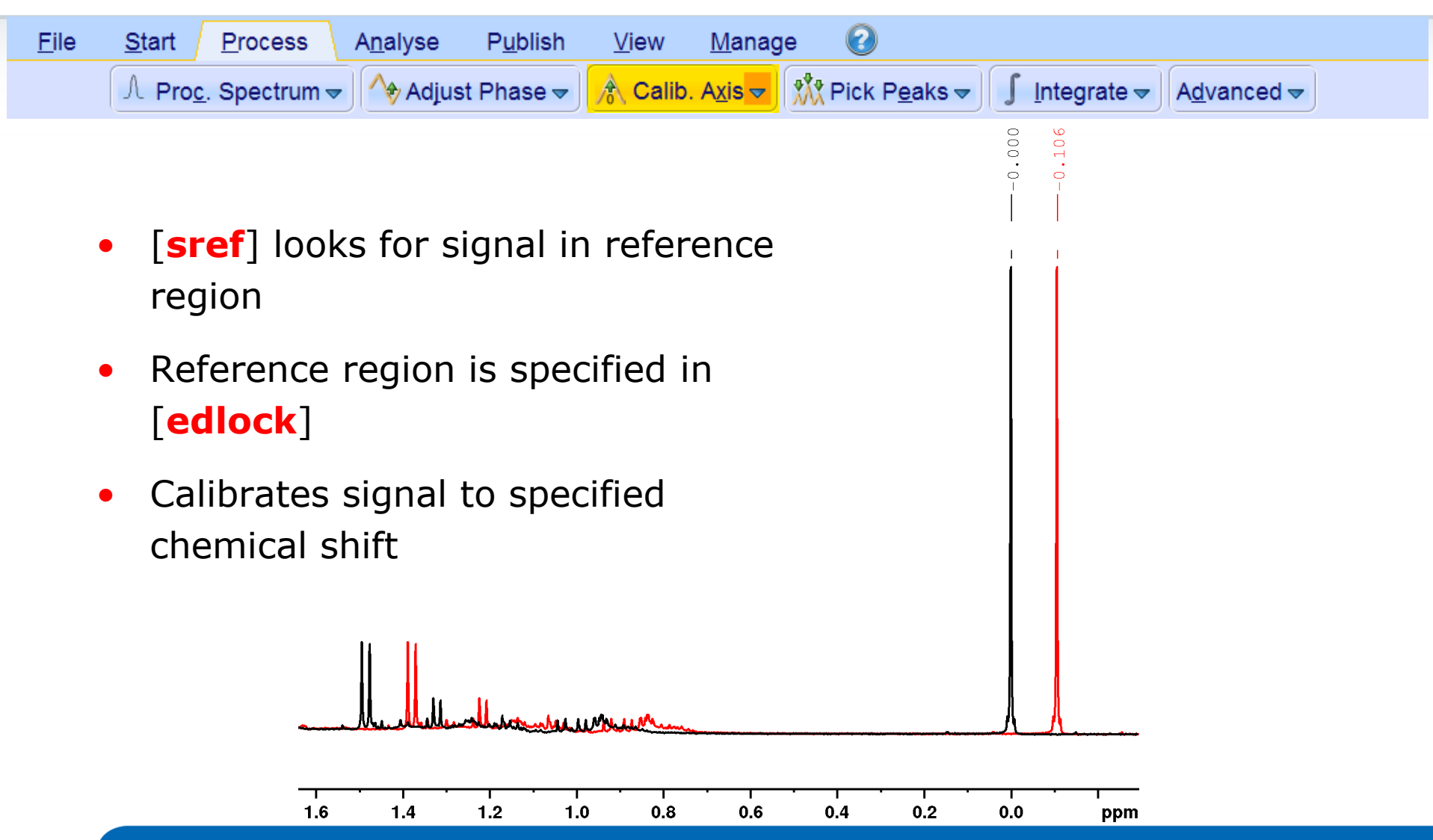

#### Automatic calibration

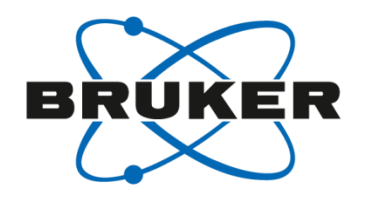

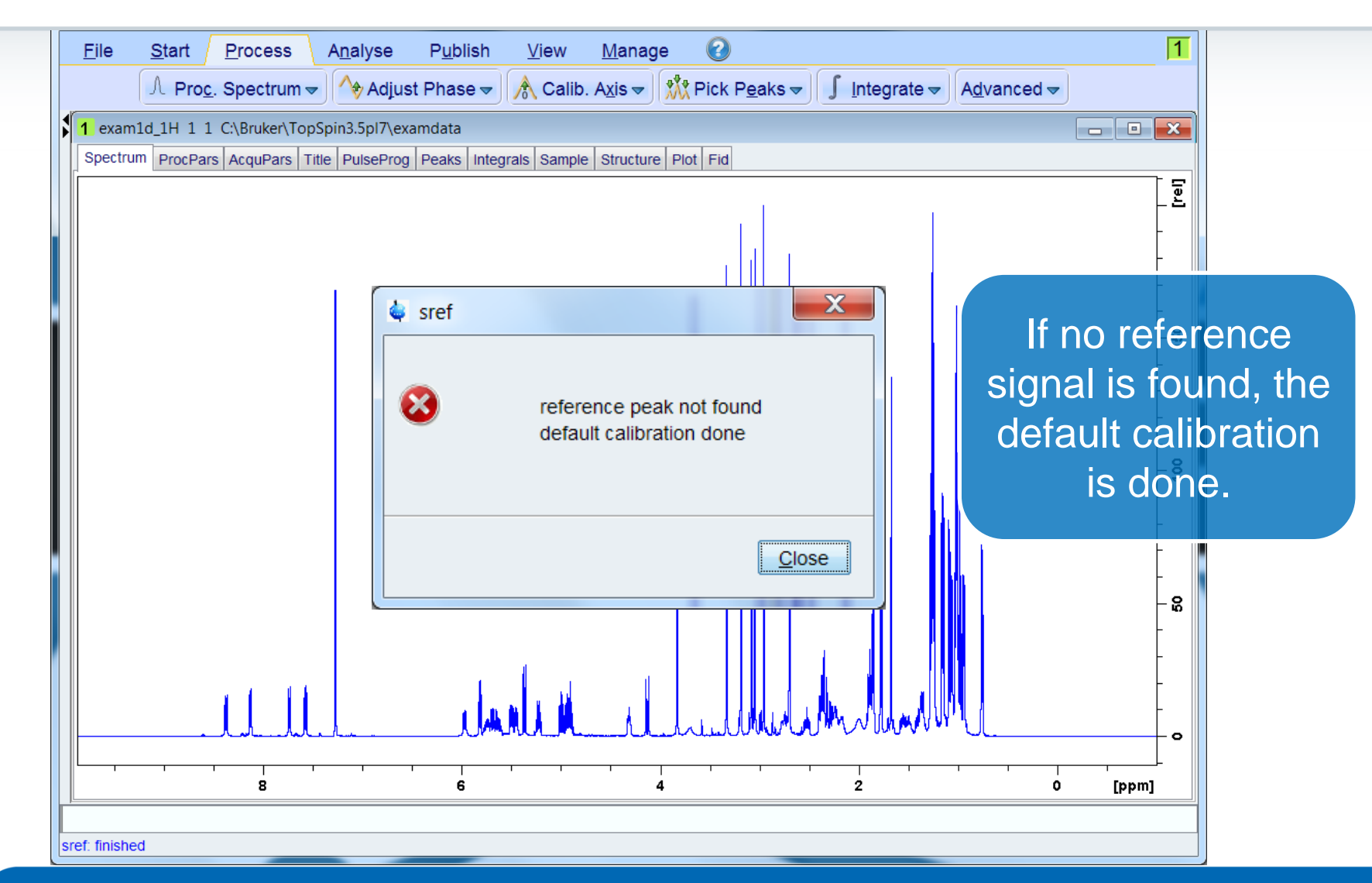

#### Manual calibration

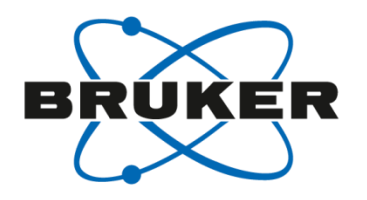

| Spectrum ProcPars Act | ruker\TopSpin3.5pT/\examdata<br>quPars Title PulseProg Peaks | s Integrals Sample S | tructure Plot Fid |     |        |            |
|-----------------------|--------------------------------------------------------------|----------------------|-------------------|-----|--------|------------|
|                       |                                                              |                      |                   |     |        |            |
|                       |                                                              |                      |                   |     |        | - 8        |
|                       |                                                              |                      |                   |     | Zoom   | into signa |
|                       |                                                              |                      |                   |     | that s | hould be   |
|                       |                                                              |                      |                   |     | us     | ed as      |
|                       |                                                              |                      |                   |     | refe   | erence.    |
|                       |                                                              |                      |                   |     |        | - 6        |
|                       |                                                              |                      |                   |     |        |            |
|                       |                                                              |                      |                   |     |        | - 8        |
|                       |                                                              |                      |                   |     |        | -          |
|                       |                                                              |                      |                   |     |        | -          |
|                       |                                                              |                      |                   | · · |        | o          |

#### Manual calibration

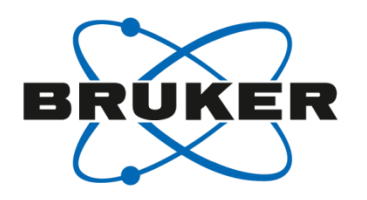

| <u> </u>          | le <u>S</u> tart                                         | Process                                           | A <u>n</u> alyse | P <u>u</u> blish            | View   | Manage |                       |           | Advensed                        | 1              |
|-------------------|----------------------------------------------------------|---------------------------------------------------|------------------|-----------------------------|--------|--------|-----------------------|-----------|---------------------------------|----------------|
| ↓<br>1.<br>_      | exam1d_1H 1 1                                            | 2. Spectrum →                                     | pin3.5pl7\exa    | Phase <del>▼</del><br>mdata | Callb. |        | ( PICK P <u>e</u> aks |           | ▼ A <u>a</u> vanced ▼           |                |
| 7.2<br>DEF<br>Def | 2746 ppm / 3638.<br>FINE REFERENCE F<br>fine: Left-click | 2333 Hz / 500.1:<br>REQUENCY<br>: inside data wir | 3363823 MHz /    | Index = 810.                | 1      |        |                       |           |                                 | 200 -<br>[rei] |
| Select s          | signal<br>v chem                                         | and<br>nical                                      |                  |                             |        |        |                       | Calibrate | oration frequer<br>ency [ppm] 7 | 16<br>Cancel   |
|                   |                                                          |                                                   |                  |                             |        |        |                       |           |                                 | - 8            |
|                   | 7                                                        | 7.40                                              | 7.35             | 1 1 1                       | 7.30   | 7.     | 25                    | 7.20      | 7.15                            | [mqq]          |

#### Manual calibration

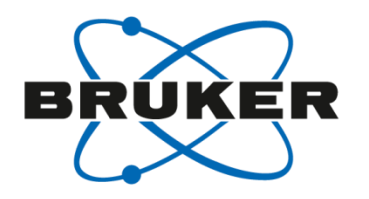

| Spectrum P | ProcPars AcquPars Title PulseP | rog Peaks Integrals Sample | Structure Plot Fid |                         |
|------------|--------------------------------|----------------------------|--------------------|-------------------------|
|            |                                |                            | 7.1598             | -<br>200<br>-<br>-      |
|            |                                |                            |                    | -<br>-<br>150 -         |
|            |                                |                            |                    | -<br>-<br><b>6</b><br>- |
|            |                                |                            |                    | -<br>-<br>-<br>-<br>-   |
|            | ~                              |                            |                    |                         |

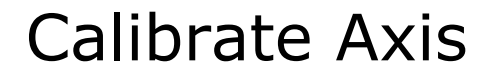

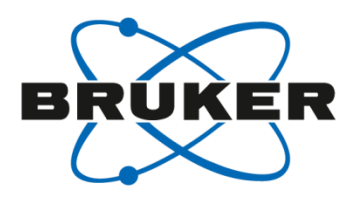

# **Caution!**

#### If you want to determine a frequency for

selective experiments

SR needs to be set to 0!

SR is only used for visualisation!

#### Pick Peaks

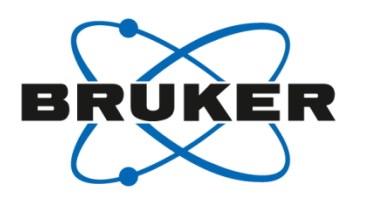

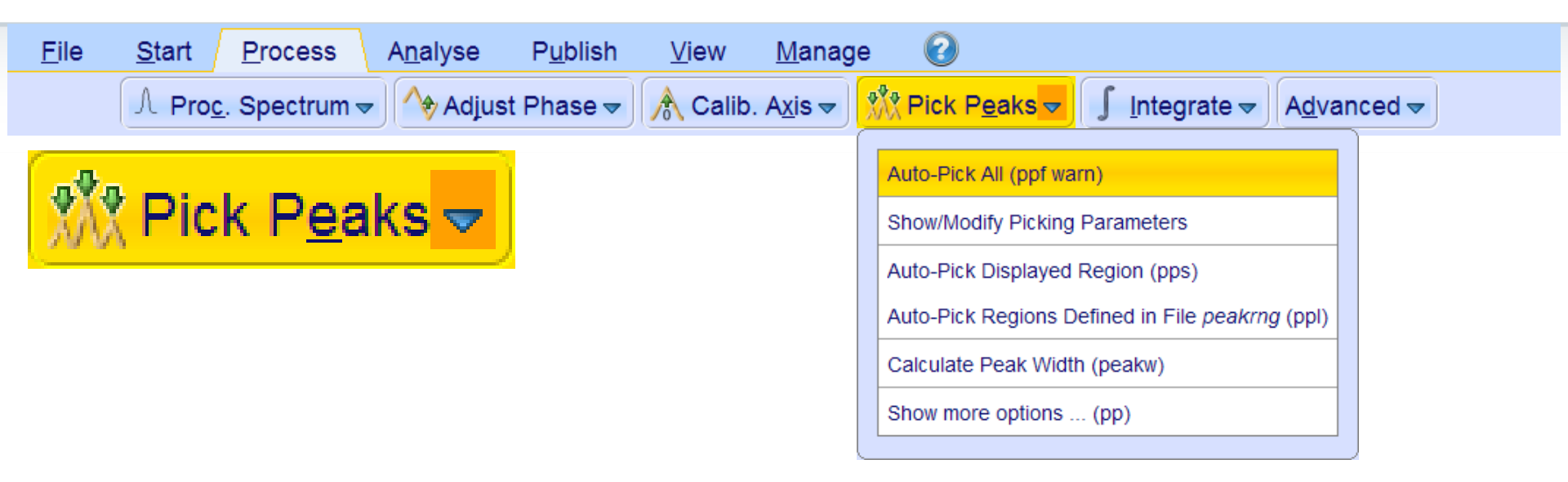

- Automatic peak picking of full spectrum [**ppf warn**]
- Automatic peak picking of displayed region [**pps**]
- [.pp] open manual peak picking

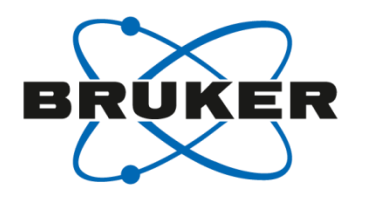

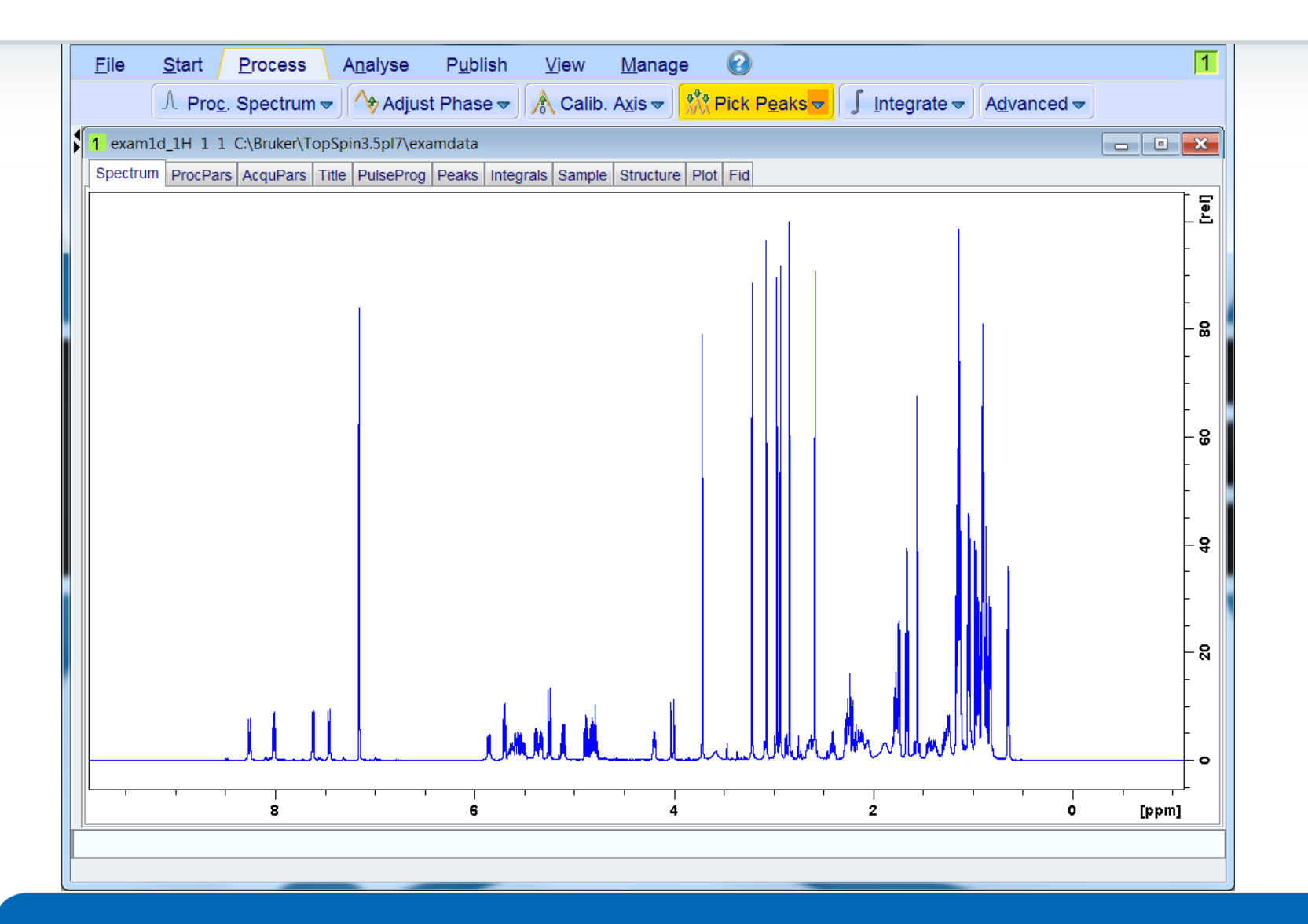

#### **Pick Peaks**

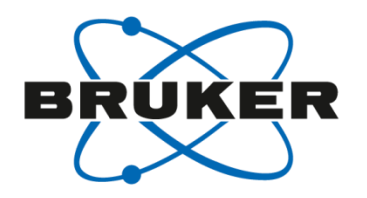

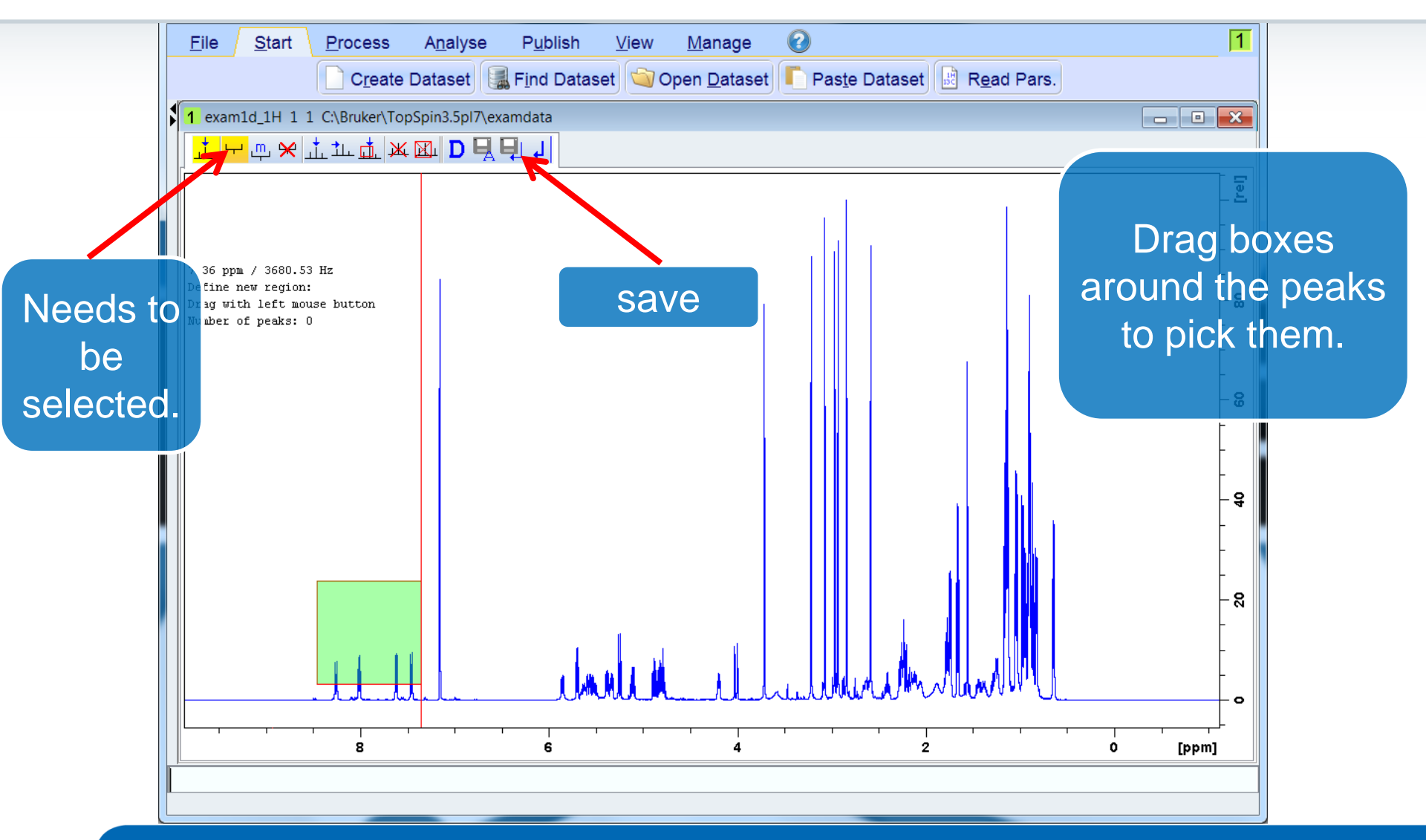
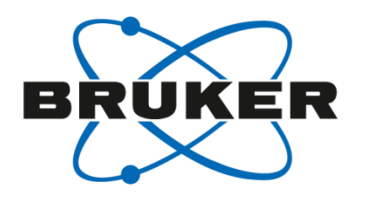

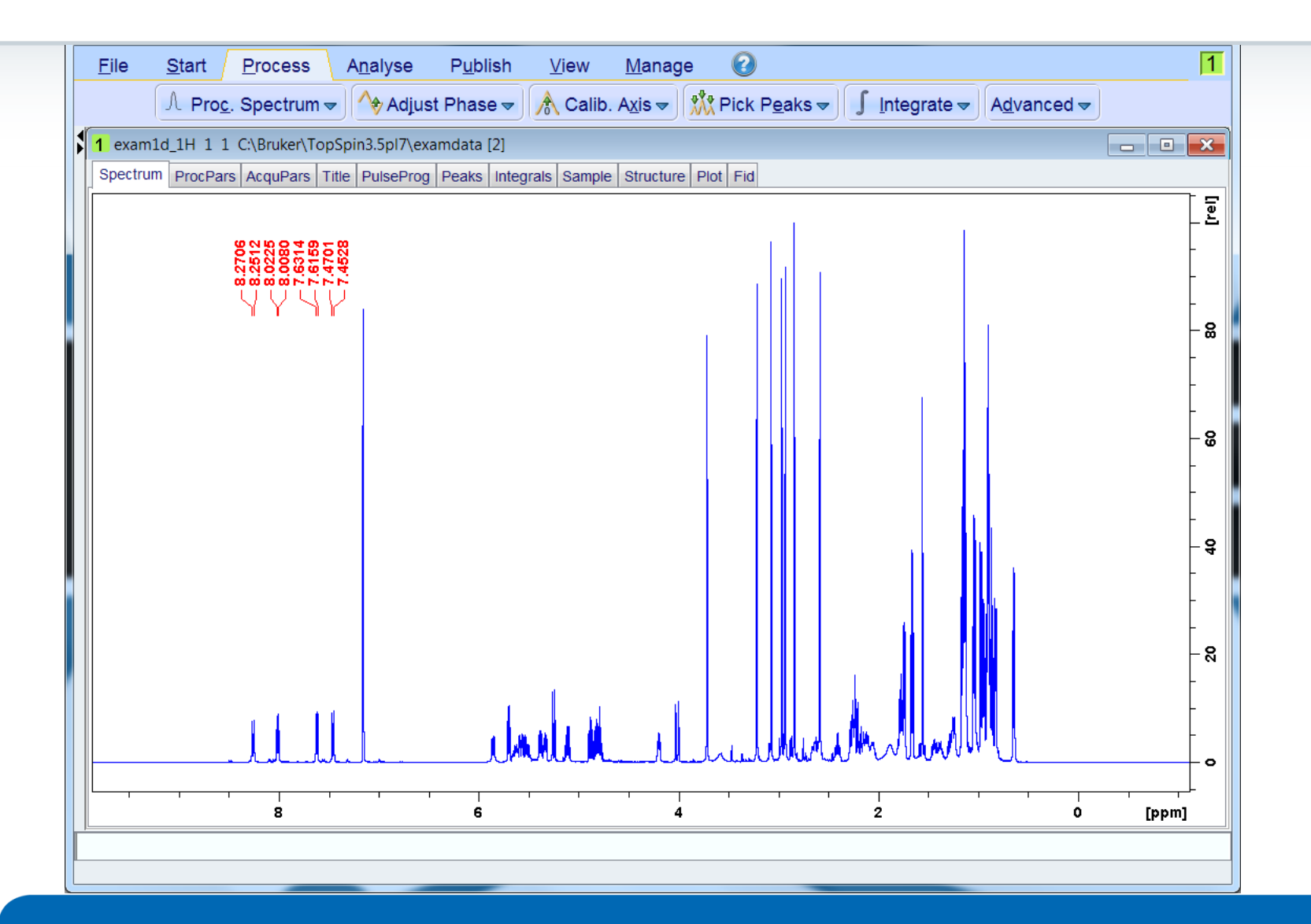

#### Pick Peaks

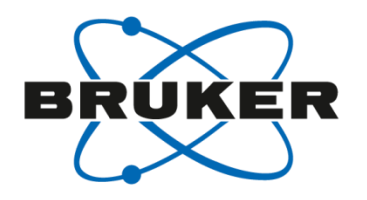

| <u>F</u> ile                                                                         | <u>S</u> tart | <u>P</u> rocess       | A <u>n</u> alyse | P <u>u</u> blish      | ⊻iew     | Manage 📀                   |                                  |        |                                | 1     |
|--------------------------------------------------------------------------------------|---------------|-----------------------|------------------|-----------------------|----------|----------------------------|----------------------------------|--------|--------------------------------|-------|
|                                                                                      | A Pro         | <u>c</u> . Spectrum · | 🗕 🔷 Adju         | st Phase <del>v</del> | 📌 Calib. | A <u>x</u> is <del>⊸</del> | ks <del>√</del> ∫ <u>I</u> ntegr | rate 🗢 | A <u>d</u> vanced <del>▼</del> |       |
| 1 exam                                                                               | n1d_1H 1 :    | 1 C:\Bruker\Top       | oSpin3.5pl7\e>   | kamdata               |          |                            |                                  |        |                                | - 0 × |
| Spectrum ProcPars AcquPars Title PulseProg Peaks Integrals Sample Structure Plot Fid |               |                       |                  |                       |          |                            |                                  |        |                                |       |
| Peak                                                                                 | ▼ v(F1        | ) [ppm] Inte          | nsity [abs]      |                       |          | A                          | nnotation                        |        |                                |       |
| 1                                                                                    | 1             | 8.2706                | 157292.88        |                       |          |                            |                                  |        |                                |       |
| 2                                                                                    | 2             | 8.2512                | 161750.83        |                       |          |                            |                                  |        |                                |       |
| 3                                                                                    | 1             | 8.0080                | 176332.21        |                       |          | Show spectrum              | n                                |        |                                |       |
| 5                                                                                    | 5             | 7.6314                | 185004.26        |                       |          | Show Spectrum              |                                  |        |                                |       |
| 6                                                                                    | 6             | 7.6159                | 193454.27        |                       |          | Expand spec                | trum                             | -      |                                |       |
| 7                                                                                    | 7             | 7.4701                | 190291.50        |                       |          | Delete                     |                                  |        |                                |       |
| 8                                                                                    | 3             | 7.4528                | 197267.36        |                       |          | Edit annotation            | n                                |        |                                |       |
|                                                                                      |               |                       |                  |                       |          | Remove                     |                                  | •      |                                |       |
|                                                                                      |               |                       |                  |                       |          | Define as refe             | rence                            | •      |                                |       |
|                                                                                      |               |                       |                  |                       |          | Annotate peak              | (S                               | •      |                                |       |
|                                                                                      |               |                       |                  |                       |          | Shift peaks                |                                  |        |                                |       |
|                                                                                      |               |                       |                  |                       |          | Reset intensiti            | es                               | •      |                                |       |
|                                                                                      |               |                       |                  |                       |          | Show detailed              | information                      |        |                                |       |
|                                                                                      |               |                       |                  |                       |          | Properties                 |                                  |        |                                |       |
|                                                                                      |               |                       |                  |                       |          | Сору                       |                                  |        |                                |       |
|                                                                                      |               |                       |                  |                       |          | Export                     |                                  |        |                                |       |
|                                                                                      |               |                       |                  |                       |          | Import                     |                                  |        |                                |       |
|                                                                                      |               |                       |                  |                       |          | Print                      |                                  |        |                                |       |
|                                                                                      |               |                       |                  |                       |          | Print preview              |                                  |        |                                |       |
|                                                                                      |               |                       |                  |                       |          | Table properti             | es                               |        |                                |       |
|                                                                                      |               |                       |                  |                       |          | (                          |                                  |        |                                |       |

#### Pick Peaks

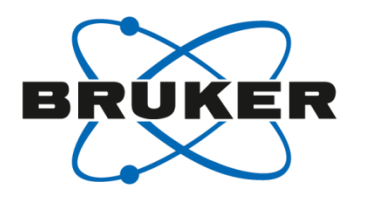

|   | <u>F</u> ile | <u>S</u> tart <u>P</u> ro | ocess A <u>n</u> alyse | P <u>u</u> blish       | <u>V</u> iew | <u>M</u> anage               | 2                                |                                  |                                | 1 |
|---|--------------|---------------------------|------------------------|------------------------|--------------|------------------------------|----------------------------------|----------------------------------|--------------------------------|---|
|   |              | Λ Pro <u>c</u> . Spe      | ectrum 🗢 🔿 Adj         | ust Phase <del>v</del> | Å Calib      | . A <u>x</u> is <del>▼</del> | Pick P <u>e</u> aks <del>▼</del> | ∫ <u>I</u> ntegrate <del>~</del> | A <u>d</u> vanced <del>▼</del> |   |
| 5 | 1 exam       | 1d_1H 1 1 C:\Br           | uker\TopSpin3.5pI7\    | examdata               |              |                              |                                  |                                  |                                |   |
|   | Spectru      | Im ProcPars Acq           | uPars Title PulsePr    | og Peaks Integ         | grais Sample | e Structure Pl               | ot Fid                           |                                  |                                |   |
|   | Peak         | ▼ v(F1) [ppm]             | Intensity [abs]        |                        |              |                              | Annotation                       | 1                                |                                |   |
|   | 1            | 8.2706                    | 157292.88              | Peak 1                 |              |                              |                                  |                                  |                                |   |
|   | 2            | 8.2512                    | 161750.83              | Peak 2                 |              |                              |                                  |                                  |                                |   |
|   | 3            | 8.0225                    | 178332.21              | Peak 3                 |              |                              |                                  |                                  |                                |   |
|   | 4            | 8.0080                    | 183574.56              | Peak 4                 |              |                              |                                  |                                  |                                |   |
|   | 5            | 7.6314                    | 185004.26              |                        |              |                              |                                  |                                  |                                |   |
|   | 6            | 7.6159                    | 193454.27              |                        |              |                              |                                  |                                  |                                |   |
|   | /<br>0       | 7.4701                    | 190291.50              |                        |              |                              |                                  |                                  |                                |   |
|   | 0            | 1.4320                    | 197207.30              |                        |              |                              |                                  |                                  |                                |   |
|   |              |                           |                        |                        |              |                              |                                  |                                  |                                |   |
|   |              |                           |                        |                        |              |                              |                                  |                                  |                                |   |
|   |              |                           |                        |                        |              |                              |                                  |                                  |                                |   |
|   |              |                           |                        |                        |              |                              |                                  |                                  |                                |   |
|   |              |                           |                        |                        |              |                              |                                  |                                  |                                |   |
|   |              |                           |                        |                        |              |                              |                                  |                                  |                                |   |
|   |              |                           |                        |                        |              |                              |                                  |                                  |                                |   |
|   |              |                           |                        |                        |              |                              |                                  |                                  |                                |   |
|   |              |                           |                        |                        |              |                              |                                  |                                  |                                |   |
|   |              |                           |                        |                        |              |                              |                                  |                                  |                                |   |
|   |              |                           |                        |                        |              |                              |                                  |                                  |                                |   |
|   |              |                           |                        |                        |              |                              |                                  |                                  |                                |   |
|   |              |                           |                        |                        |              |                              |                                  |                                  |                                |   |
|   |              |                           |                        |                        |              |                              |                                  |                                  |                                |   |
|   |              |                           |                        |                        |              |                              |                                  |                                  |                                |   |
|   | I rowe sele  | icted                     |                        |                        |              |                              |                                  |                                  |                                |   |

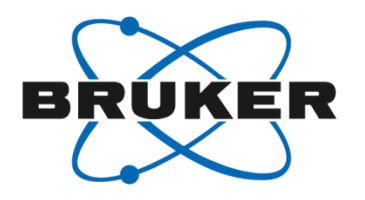

| 1 exam1d_1H 1 1  | C:\Bruker\TopSpin3.5pI7\e | xamdata                      |                       |    | - 0 ×                   |
|------------------|---------------------------|------------------------------|-----------------------|----|-------------------------|
| Spectrum ProcPar | s AcquPars Title PulsePro | g   Peaks   Integrals   Samp | le Structure Plot Fid |    | <b></b>                 |
|                  | — Peak 1<br>— Peak 2      | − Peak 3<br>← Peak 4         | − 7.6314<br>← 7.6314  |    | <br>-<br>-              |
|                  |                           | 17                           | 11                    | 11 | -<br>- &<br>-           |
|                  |                           |                              |                       |    | -<br>- 8<br>-<br>-<br>- |
|                  |                           |                              |                       |    | -<br>-<br>4             |
|                  |                           | 0                            |                       | U. | - 8<br>-<br>-           |
|                  | M                         |                              | M                     |    | o                       |

#### Parameters

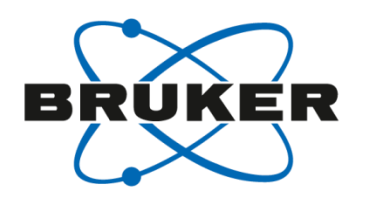

• Parameters are :

intensity of reference peak (CY) minimum relative intensity (MI) maximum relative intensity (MAXI) peak picking sensitivity (PC) peak sign (PSIGN)

- CY defines the relative intensity of reference peak, also used for plotting (in cm).
- MI and MAXI must be chosen relative to CY, they define the smallest and largest peak that is picked.
- PC is the sensitivity for peak picking, only peaks that are larger than noise × PC are picked.
- **PSIGN** defines if only positive or negative peaks or both are picked

# Automatic Peak Picking Options [pp]

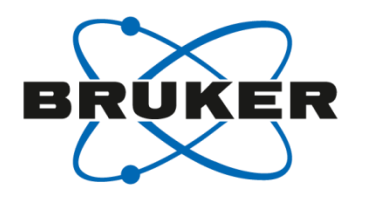

| 🌳 Peak picking - pps                                      | X                          |  |  |  |  |  |  |  |  |  |
|-----------------------------------------------------------|----------------------------|--|--|--|--|--|--|--|--|--|
| Options                                                   |                            |  |  |  |  |  |  |  |  |  |
| Auto-Pick peaks on displayed spectrum region              |                            |  |  |  |  |  |  |  |  |  |
| Auto-Pick peaks on full spectrum                          |                            |  |  |  |  |  |  |  |  |  |
| Define regions / peaks manually, adjust MI, MAXI          |                            |  |  |  |  |  |  |  |  |  |
| O Auto-Pick peaks in predefined regions (file 'peakread') | ng')                       |  |  |  |  |  |  |  |  |  |
| Calculate width of currently displayed peak               |                            |  |  |  |  |  |  |  |  |  |
| Required parameters                                       |                            |  |  |  |  |  |  |  |  |  |
| Left picking limit F1P =                                  | 9.8757                     |  |  |  |  |  |  |  |  |  |
| Right picking limit F2P =                                 | -1.1104                    |  |  |  |  |  |  |  |  |  |
| Intensity of reference peak CY [rel] =                    | 100                        |  |  |  |  |  |  |  |  |  |
| Minimum intensity MI [rel] =                              | 0.001                      |  |  |  |  |  |  |  |  |  |
| Maximum intensity MAXI [rel] =                            | 100                        |  |  |  |  |  |  |  |  |  |
| Detection sensitivity PC =                                | 5                          |  |  |  |  |  |  |  |  |  |
| Fraction of peak height for width calc. [01] =            | 0.5                        |  |  |  |  |  |  |  |  |  |
| Pick peaks of sign PSIGN =                                | both 🔻                     |  |  |  |  |  |  |  |  |  |
| Reference peak selection mode PSCAL =                     | global 🔻                   |  |  |  |  |  |  |  |  |  |
| Region file for PSCAL = sreg/psreg: SREGLST = 1           | H.CDCl3                    |  |  |  |  |  |  |  |  |  |
| <u>OK</u>                                                 | <u>Cancel</u> <u>H</u> elp |  |  |  |  |  |  |  |  |  |

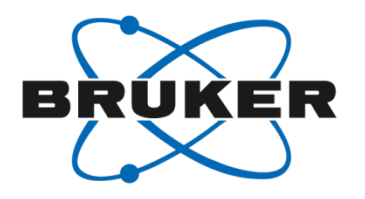

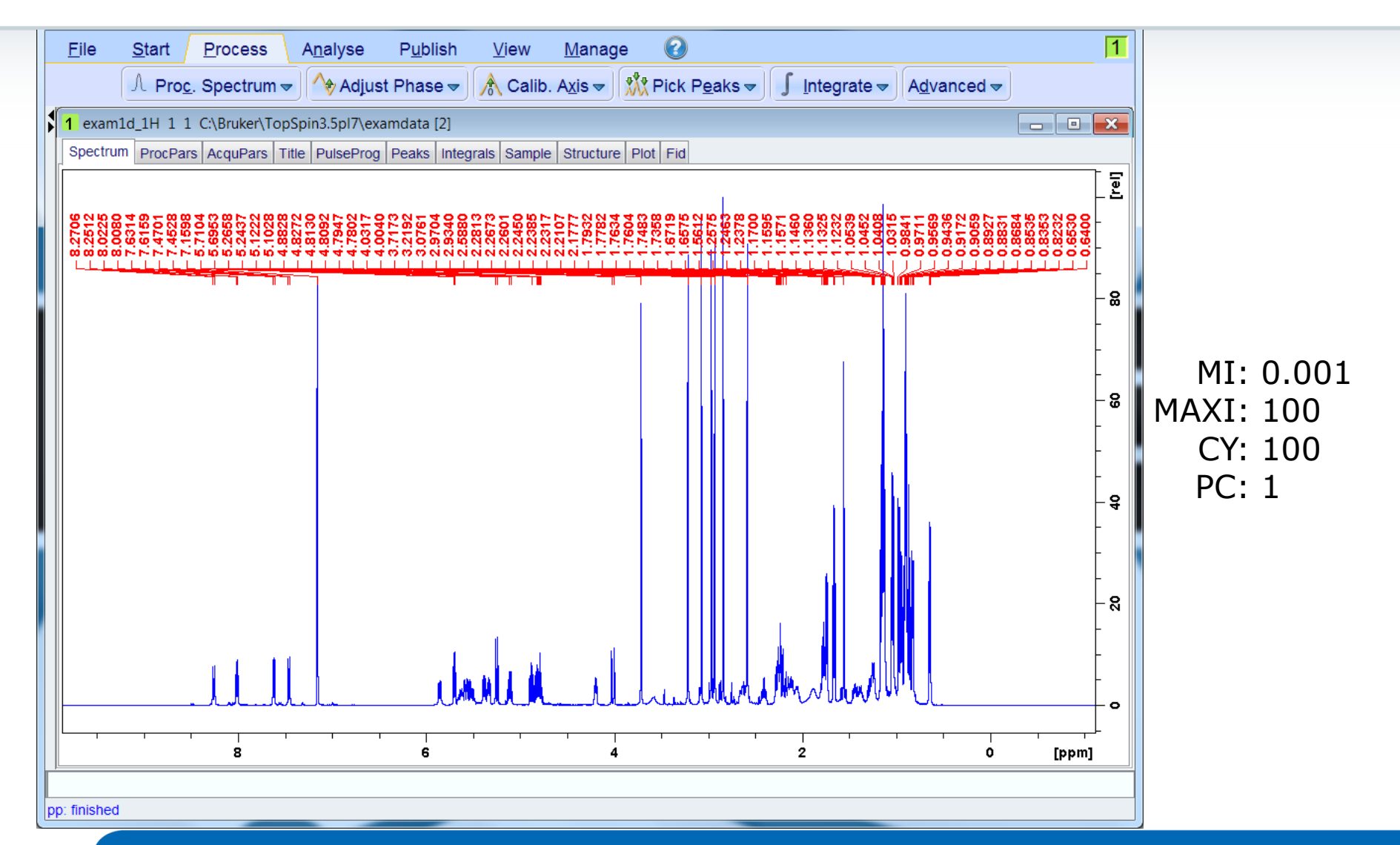

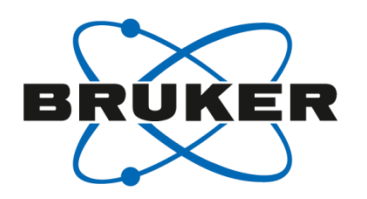

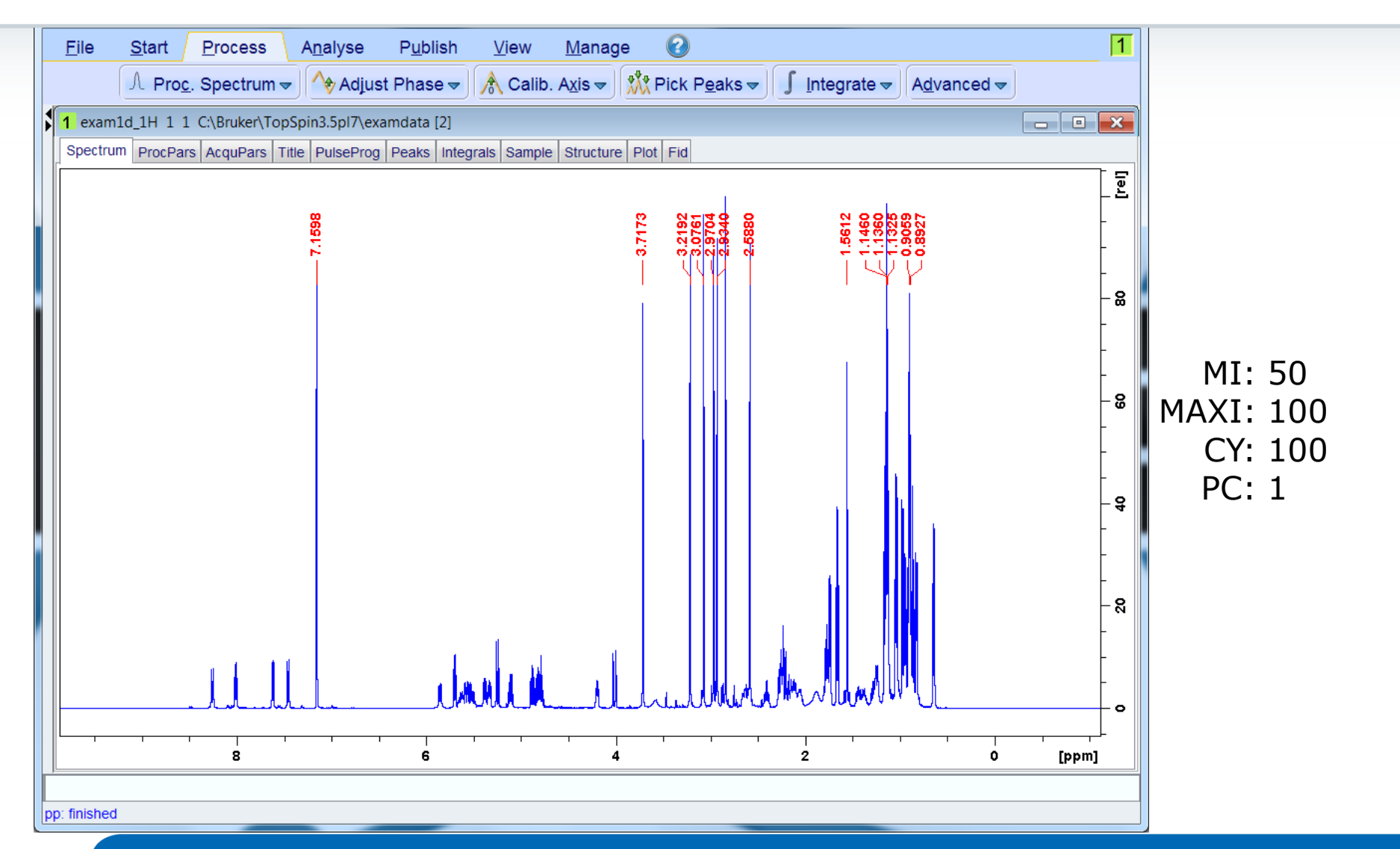

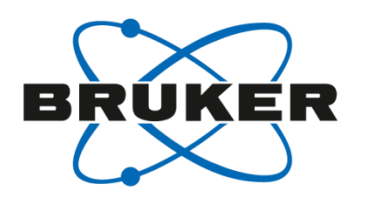

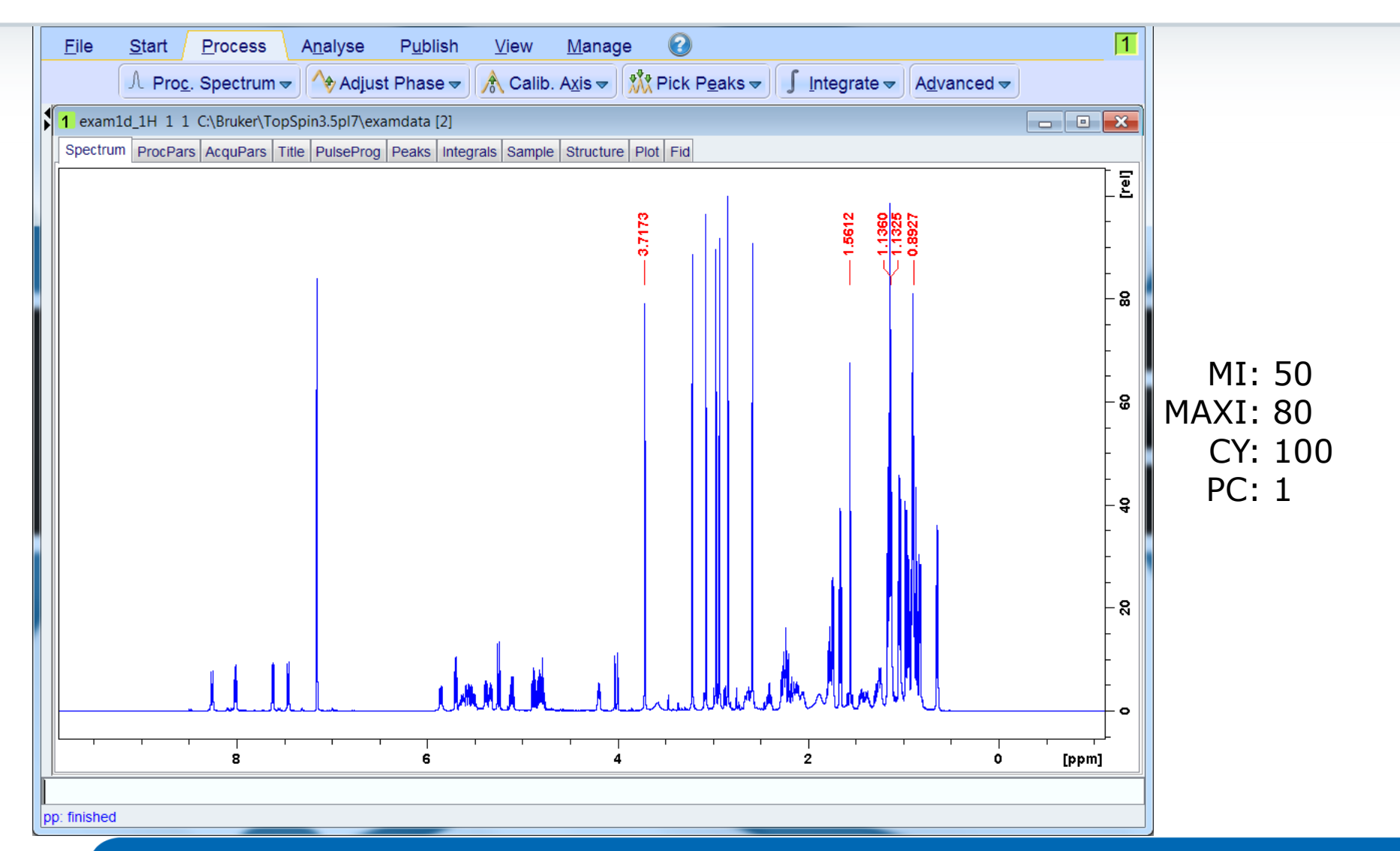

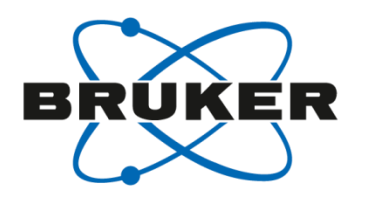

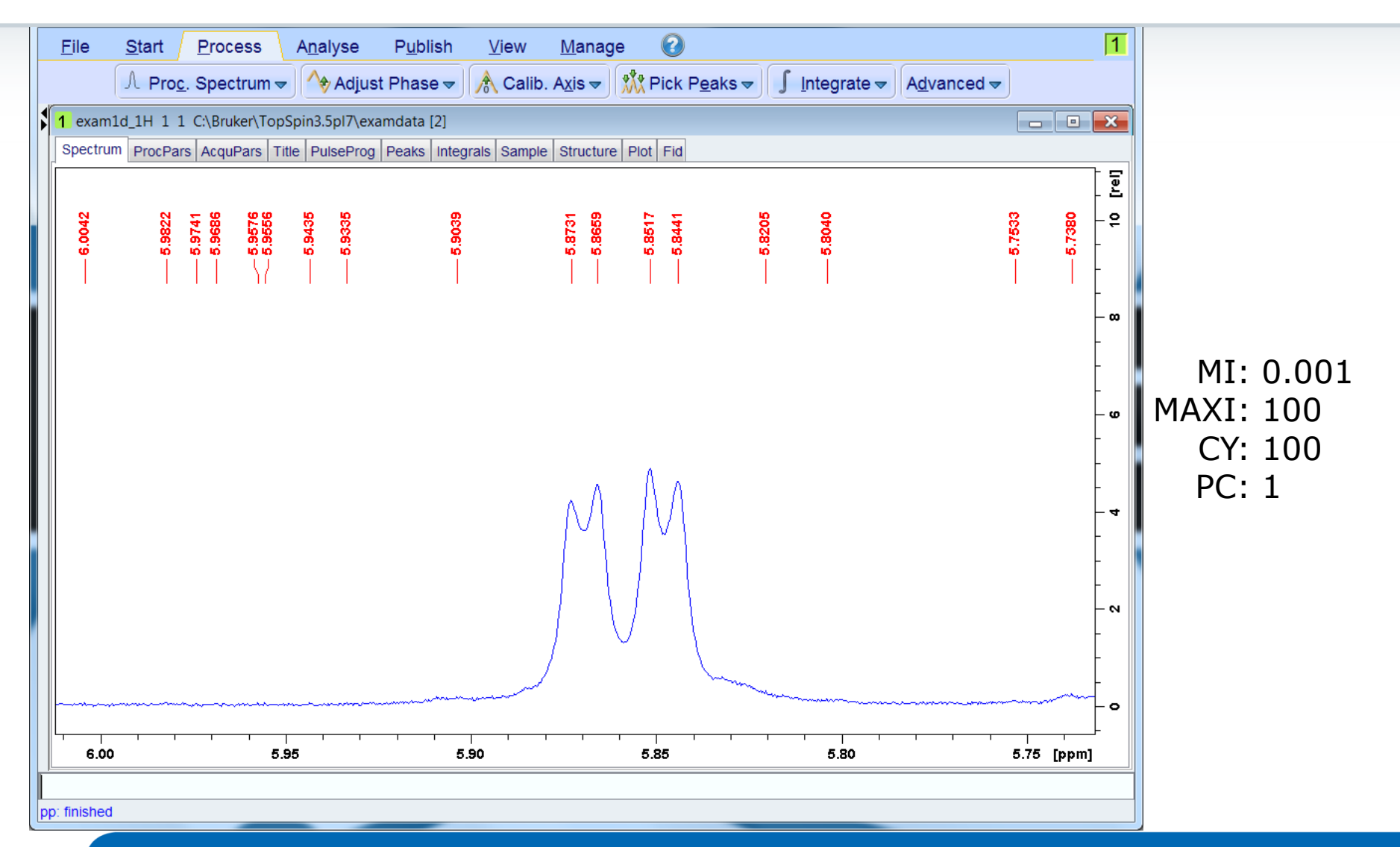

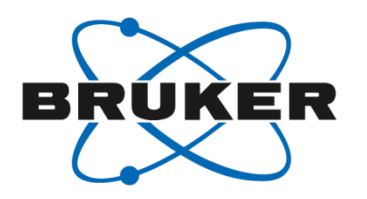

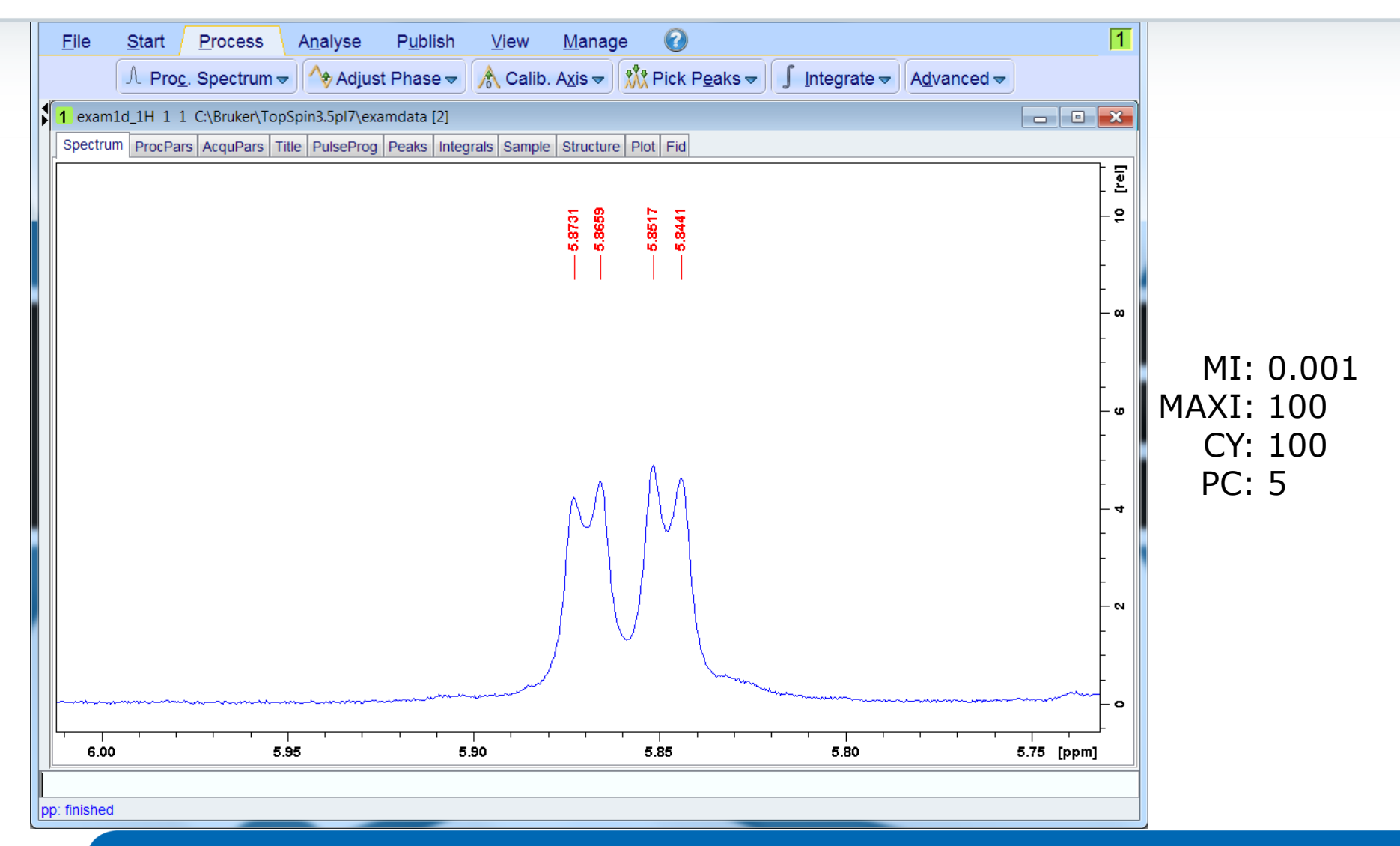

#### Integrate

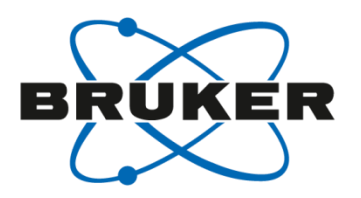

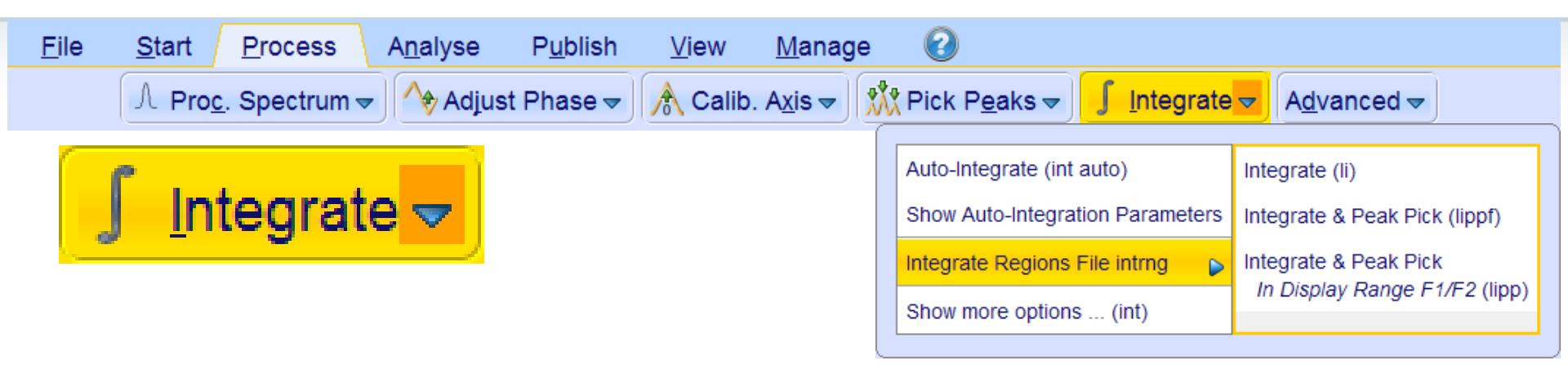

- Automatic integration [int auto]
- Automatic integration with baseline correction [abs]
- [.int] open manual integration mode

#### Manual Integration

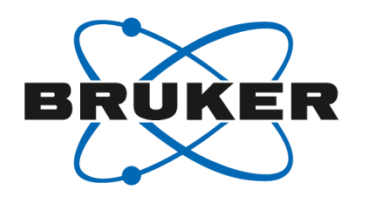

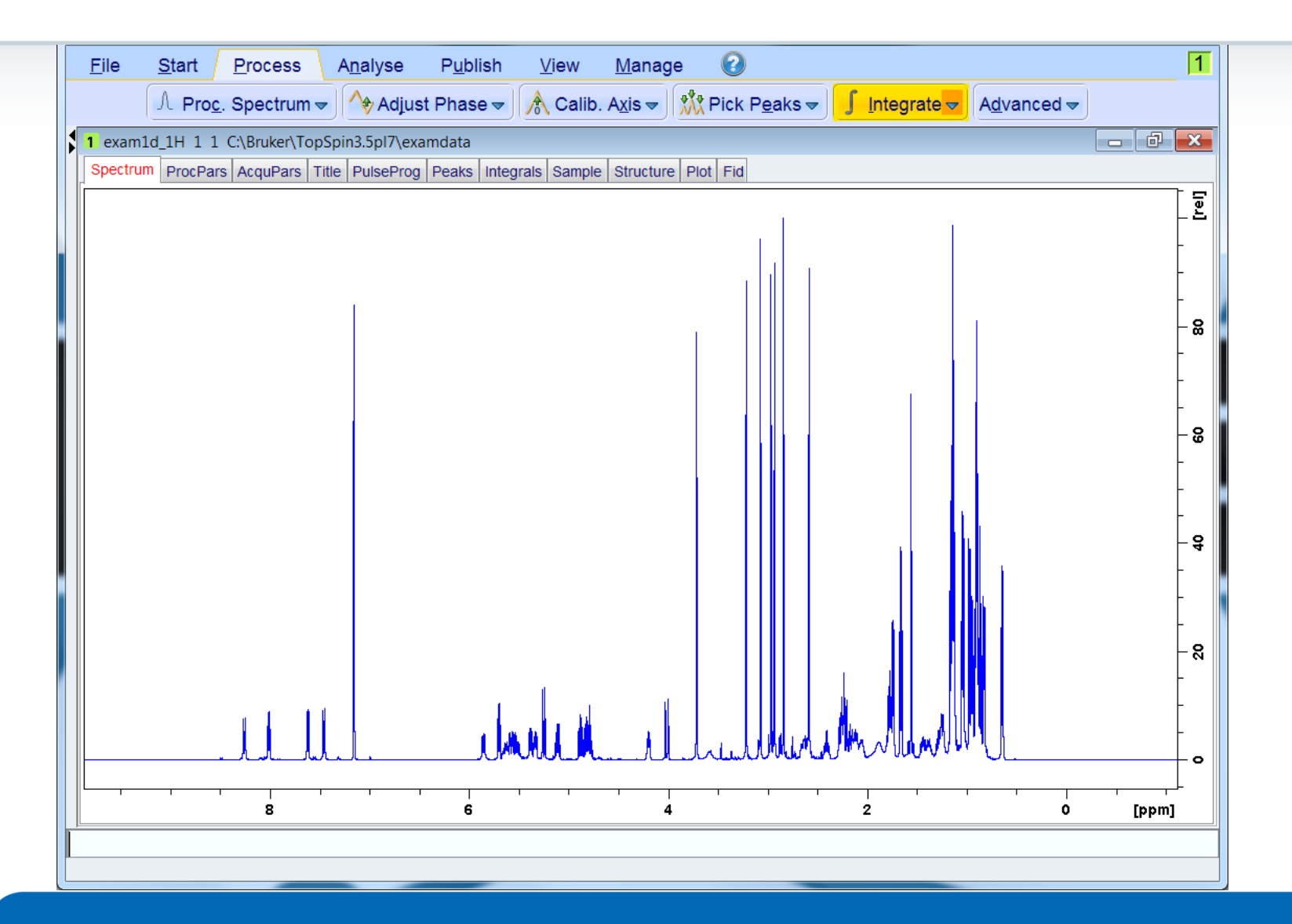

#### Manual Integration

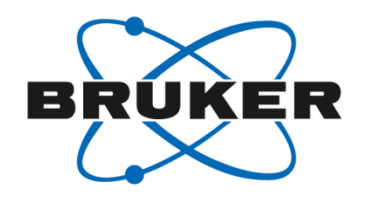

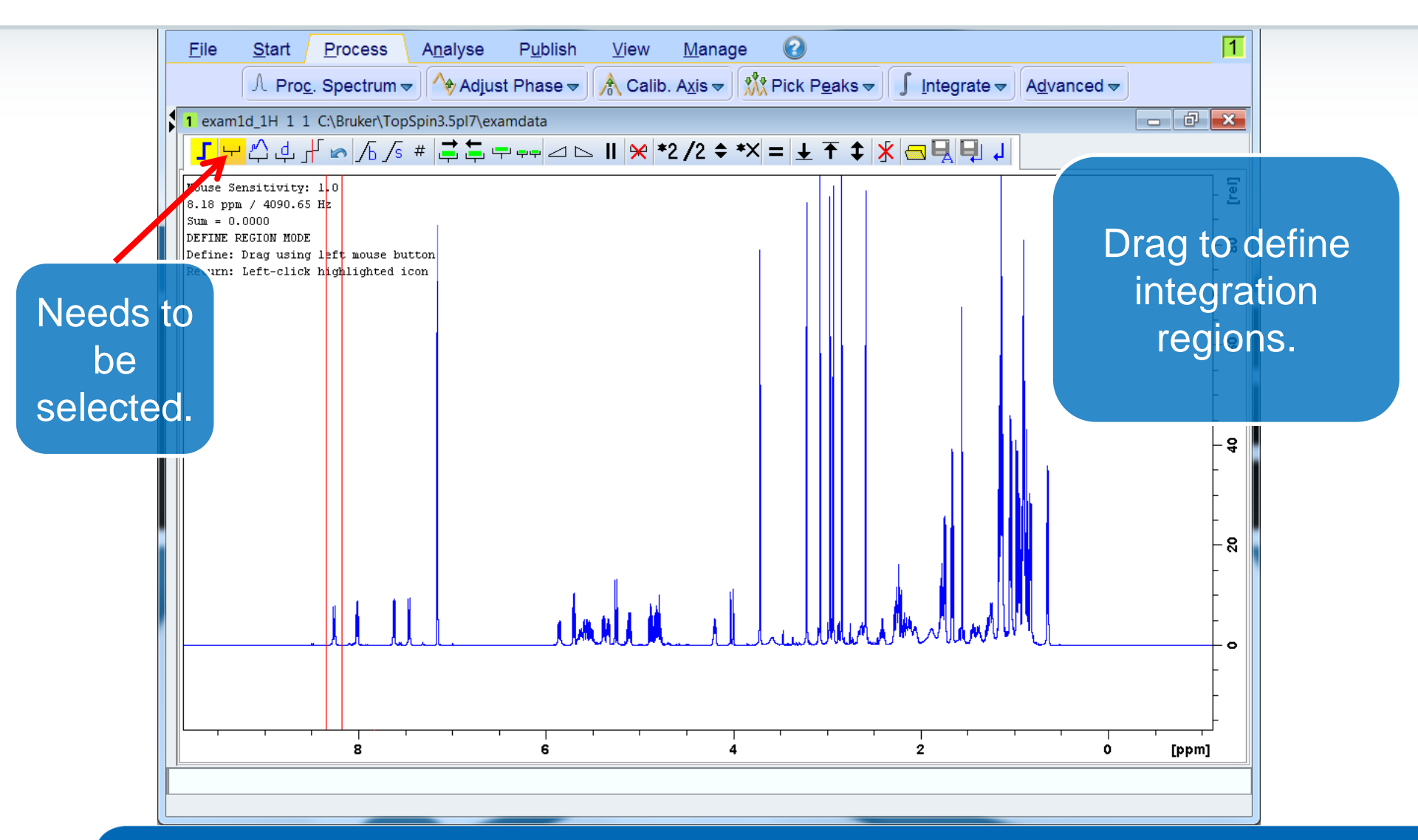

#### Manual Integration

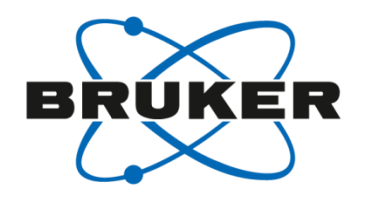

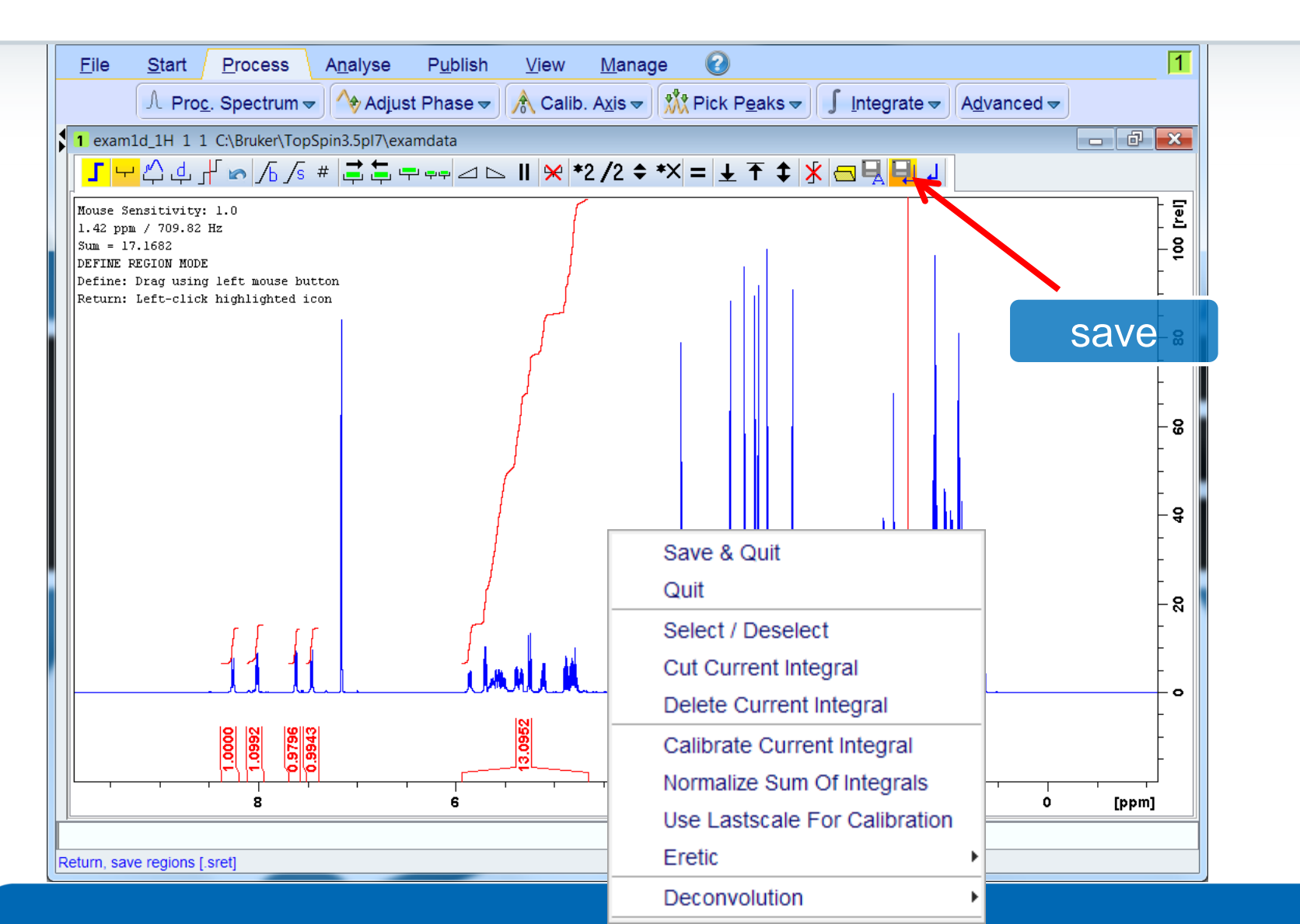

#### Integrals

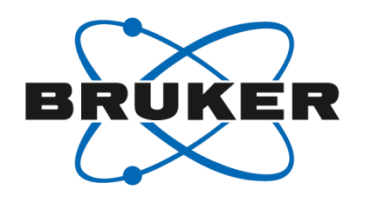

| C Plo <u>c</u> . Spec      | aun 👻 🛛 😽 Aujust Pha            |                  | D. A <u>⊼</u> is ♥ | MA FICK Pea |                        |   |
|----------------------------|---------------------------------|------------------|--------------------|-------------|------------------------|---|
| exam1d_1H 1 1 C:\Bruk      | er\TopSpin3.5pl7\examdat        | a Integrals or m |                    |             |                        |   |
| Dectrum   ProcPars   Acque | Pars   Title   PulseProg   Peak |                  |                    |             |                        |   |
| -Integral 1                | 7952946.33                      | 1 0000           |                    | 8 2896      |                        |   |
| Integral 2                 | 8741599.39                      | 1.0992           | 0                  | 8.0320      |                        |   |
| Integral 3                 | 7790588.66                      | 0.9796           | 0                  | 7.6377      |                        |   |
| Integral 4                 | 7907330.26                      | 0.9943           | 0                  | 7.4538      |                        |   |
| Integral 5                 | 104145465.43                    | 13.0952          | 0                  | 5.2986      | Expand                 |   |
|                            |                                 |                  |                    | =           | Show spectrum          | • |
|                            |                                 |                  |                    |             | Expand spectrum        | • |
|                            |                                 |                  |                    |             | Delete                 |   |
|                            |                                 |                  |                    |             | Define as reference    |   |
|                            |                                 |                  |                    |             | Calibrate by reference |   |
|                            |                                 |                  |                    |             | Сору                   |   |
|                            |                                 |                  |                    |             | Export                 |   |
|                            |                                 |                  |                    |             | Import                 |   |
|                            |                                 |                  |                    |             | Print                  |   |
|                            |                                 |                  |                    |             | Print preview          |   |
|                            |                                 |                  |                    |             | Table properties       |   |

#### Parameters

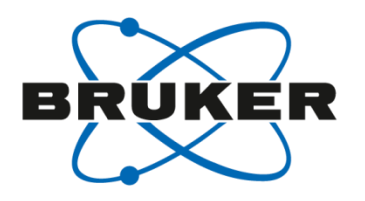

- Parameters are : integral extension factor (AZFE) minimum distance between peaks (AZFW) integral sensitivity factor (ISEN) integral sensitivity factor (ABSL)
- Integral regions are extended at both sides by AZFE ppm. If this extension causes adjacent regions to overlap, the center of the overlap is used as the limit of the two regions.
- If peaks are more than AZFW apart, they are treated independently.
- Only the regions of integrals which are larger (area) than the largest integral divided by ISEN are stored.
- Data points greater than ABSL×(standard deviation) are considered spectral information

# Automatic Integration [int]

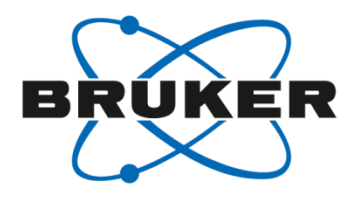

| 🖕 Integration - abs+li                                                             | X                |
|------------------------------------------------------------------------------------|------------------|
| Options                                                                            |                  |
| Define integral regions manually                                                   |                  |
| Auto-find regions, integrate & display result                                      |                  |
| Integrate existing regions (file 'intrng') & display result                        |                  |
| List peaks and integrals (using regions file 'intrng') within the displayed region | on               |
| List peaks and integrals (using regions file 'intrng') of the entire spectrum      |                  |
| Integrate a list of spectra                                                        |                  |
| Required parameters                                                                |                  |
| Integration sensitivity factor ABSL (0100) =                                       | 20               |
| Minimum separation between independent integral regions AZFW [ppm] =               | 0.05             |
| Integral region extension factor AZFE [ppm] =                                      | 0.1              |
| Integral sensitivity factor with reference to the largest integral ISEN (>0) =     | 1024             |
| Degree of polynomial ABSG (05) =                                                   | 5                |
| Left spectral range limit F1P [ppm] =                                              | 9.87574863433837 |
| Right spectral range limit F2P [ppm] =                                             | -1.1104046957893 |
| Scale 1D integrals relative to a reference dataset INTSCL (-1, 0, >0) =            | 1                |
| Automatic baseline correction of integrals (if regions auto-detected!) INTBC =     | yes 🔻            |
| <u>_O</u> K                                                                        | Cancel Help      |

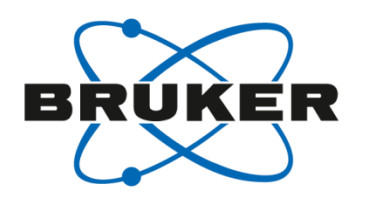

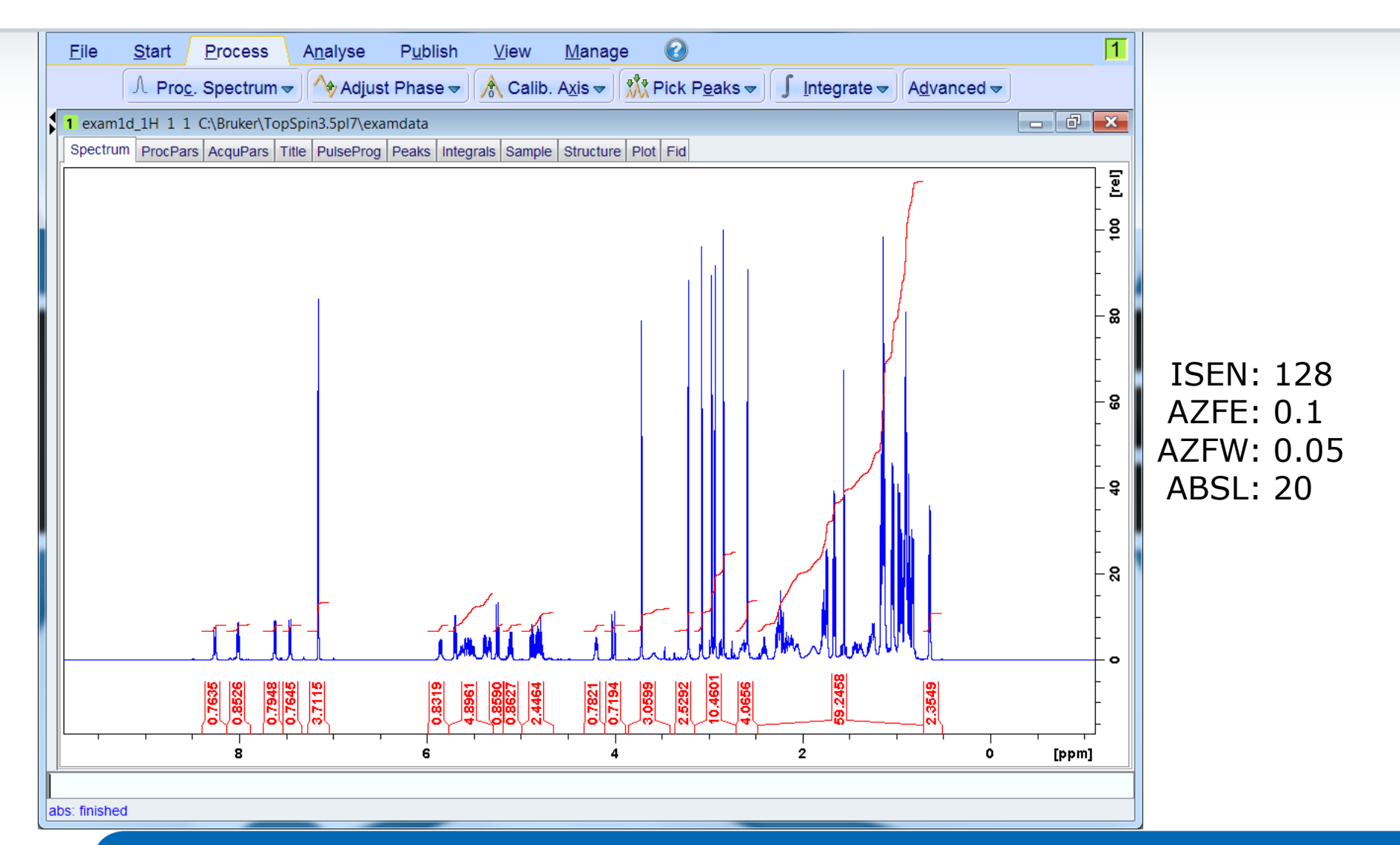

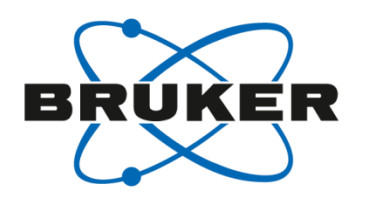

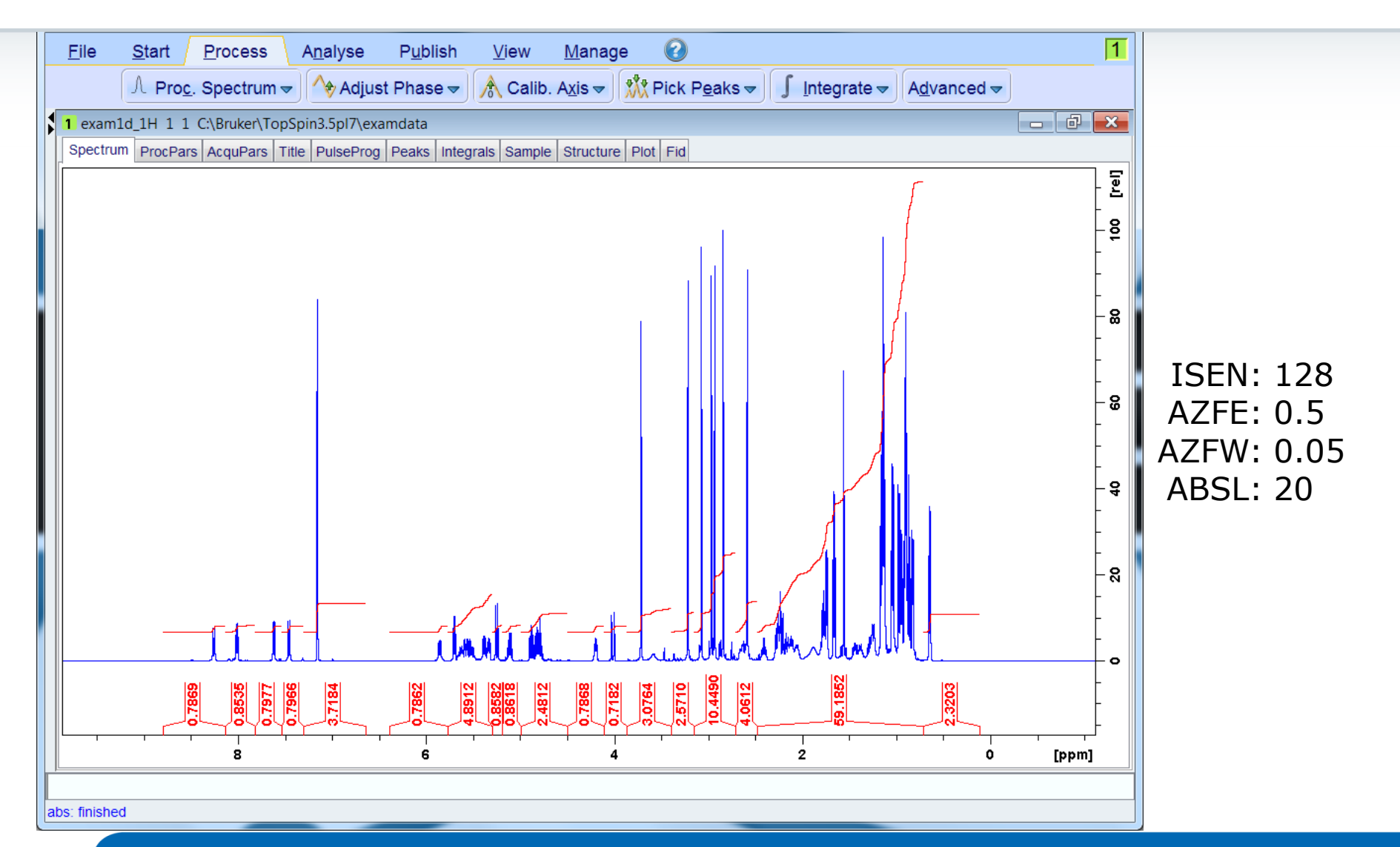

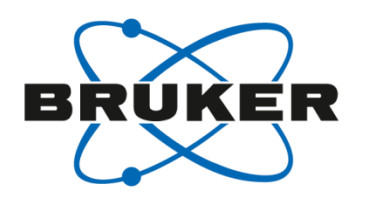

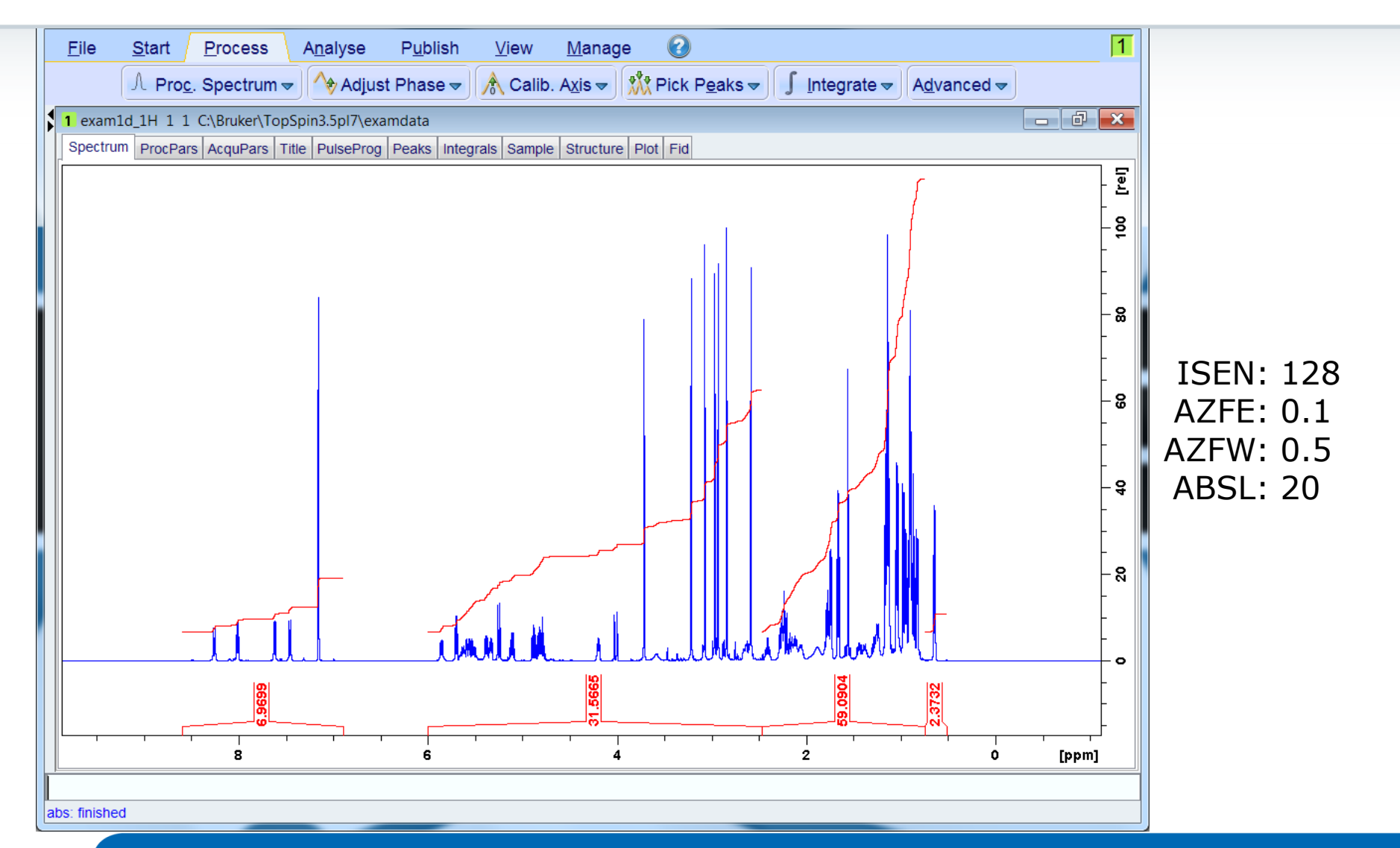

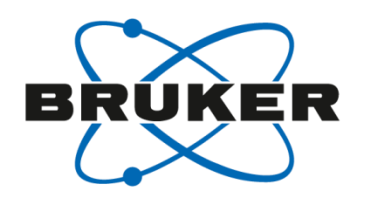

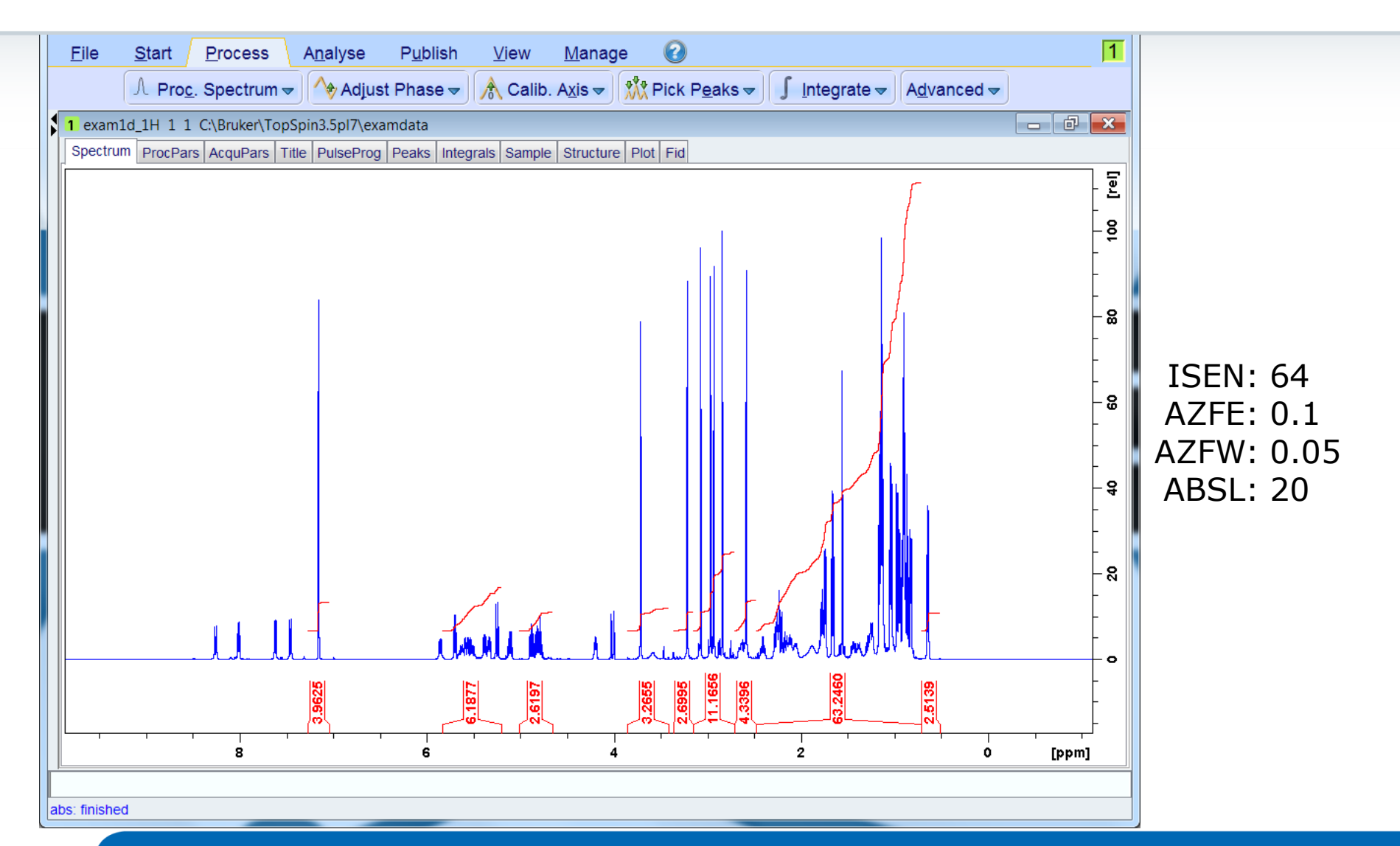

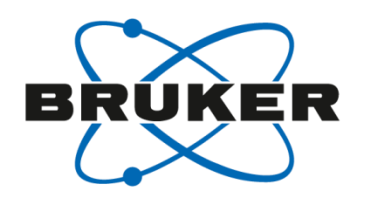

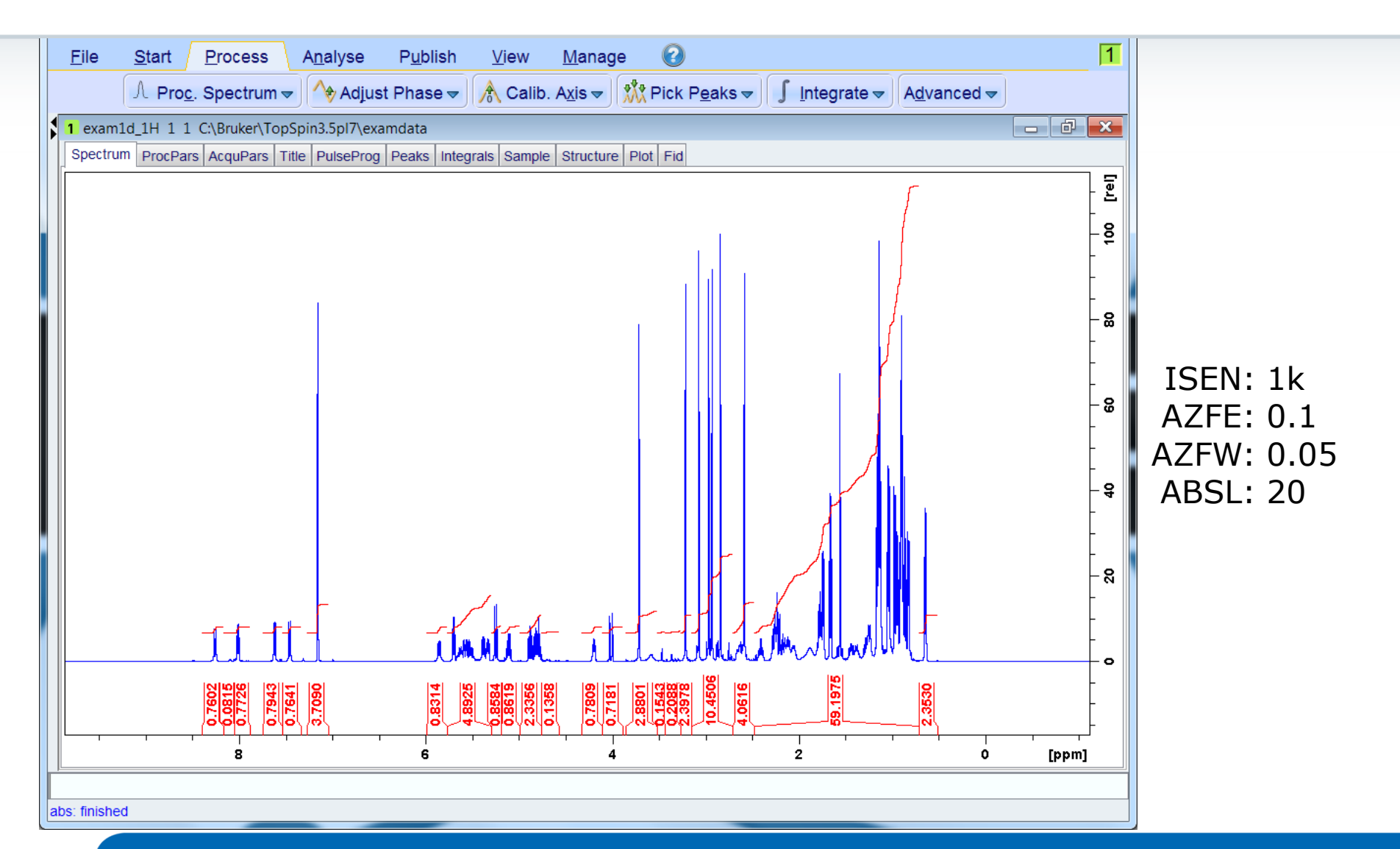

# Advanced

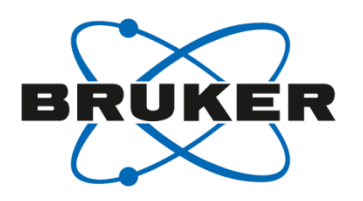

| <u>F</u> ile <u>S</u> tart <u>P</u> rocess A <u>n</u> alyse P <u>u</u> blish | <u>V</u> iew <u>M</u> anage 🕜           |                                                                                |
|------------------------------------------------------------------------------|-----------------------------------------|--------------------------------------------------------------------------------|
| Λ Pro <u>c</u> . Spectrum <del>▼</del> Λ♦ Adjust Phase <del>▼</del>          | K Calib. A <u>x</u> is <del>→</del>     | s <del>▼</del> ∫ <u>I</u> ntegrate <del>▼</del> A <u>d</u> vanced <del>▼</del> |
|                                                                              | Process Dataset List (serial)           | Manual correction mode (.basl)                                                 |
| Advanced 🗢                                                                   | Integrate Spectra <u>L</u> ist (intser) | Repeat Correction Using File base_info (bcm)                                   |
|                                                                              | ROI View of Spectra List (vregs)        | Automatic Using Polynomial of Degree ABSG (abs n)                              |
|                                                                              | Add/Sub./Mult. Spectra (adsu)           | Like abs, Only In Range F1/F2 (absf n)                                         |
|                                                                              | Reference Deconvolution (.refdcon)      | Automatic, Alternate Algorithm (absd n)                                        |
|                                                                              | Correct Baseline                        | Setup Spline File baslpnts (.baslpts)                                          |
|                                                                              | Special Transforms                      | Spline-Correct Using bas/pnts (sab)                                            |
|                                                                              | Miscellaneous Operations                | Correct FID Using Parameter BC_mod (bc)                                        |

- [abs] performs automatic baseline correction and integration
- [abs n] performs automatic baseline correction (no integration)
- [.basl] manual baseline correction mode
- [bas] opens dialog for baseline correction

# Toggle spectrum overlay

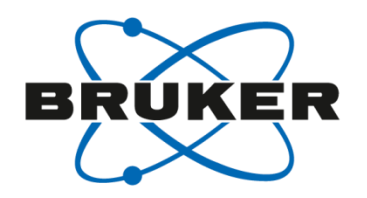

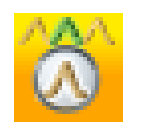

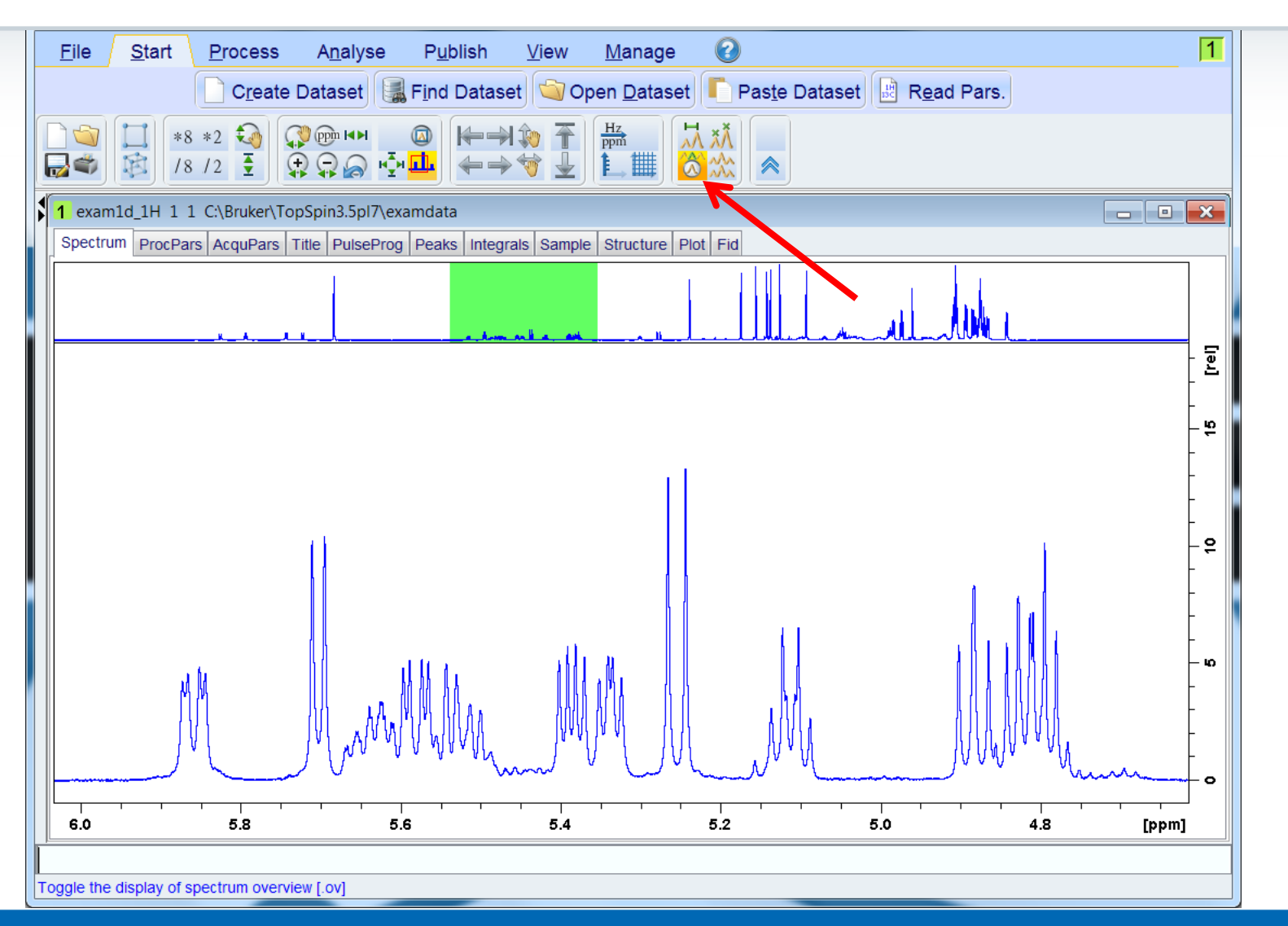

#### Measure distances

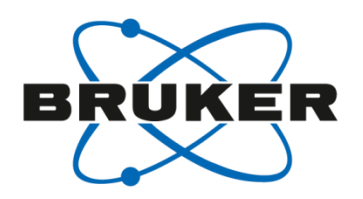

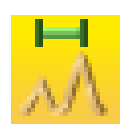

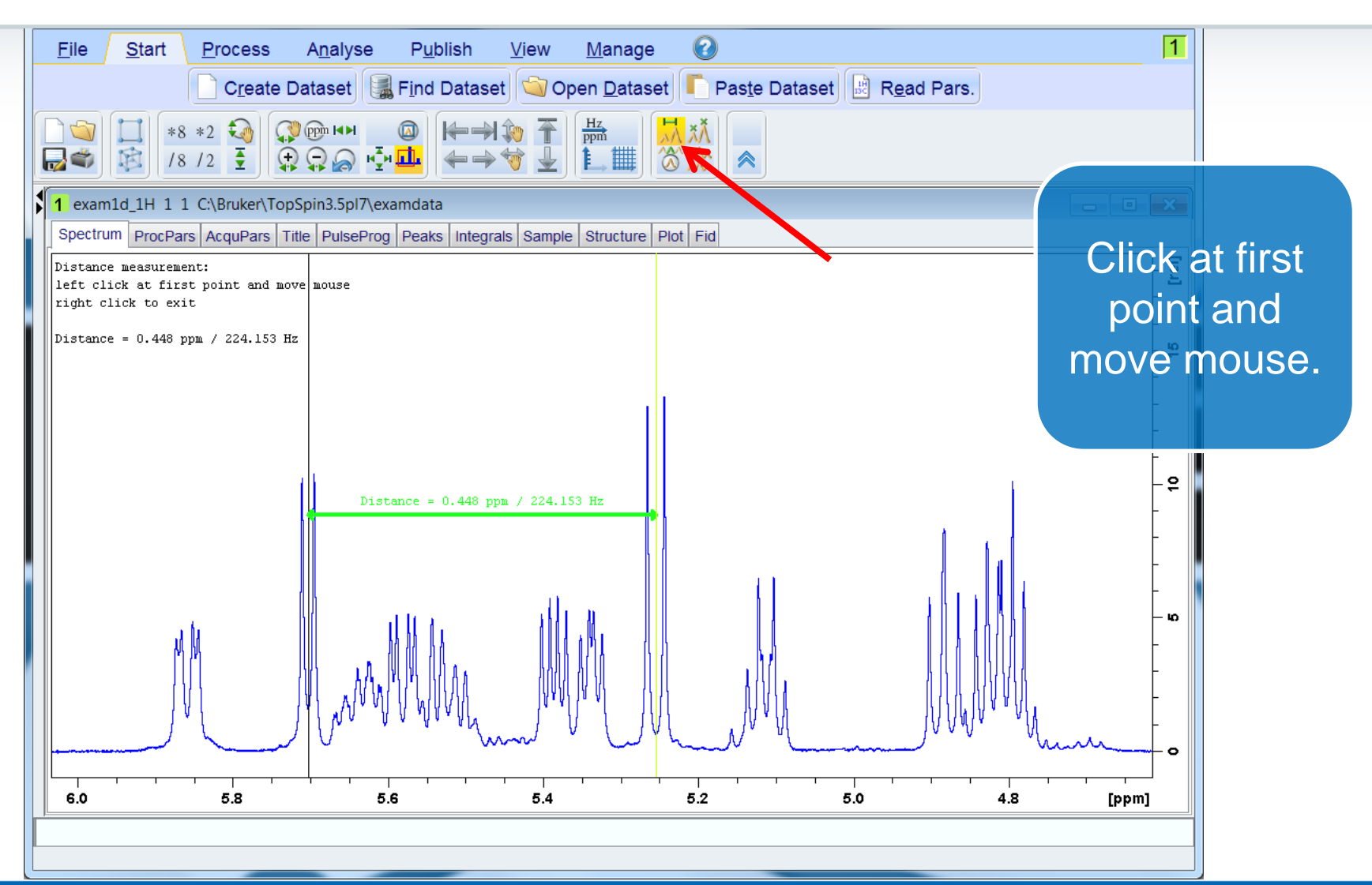

#### **Dual display**

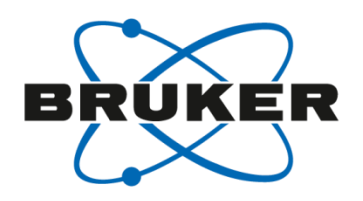

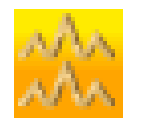

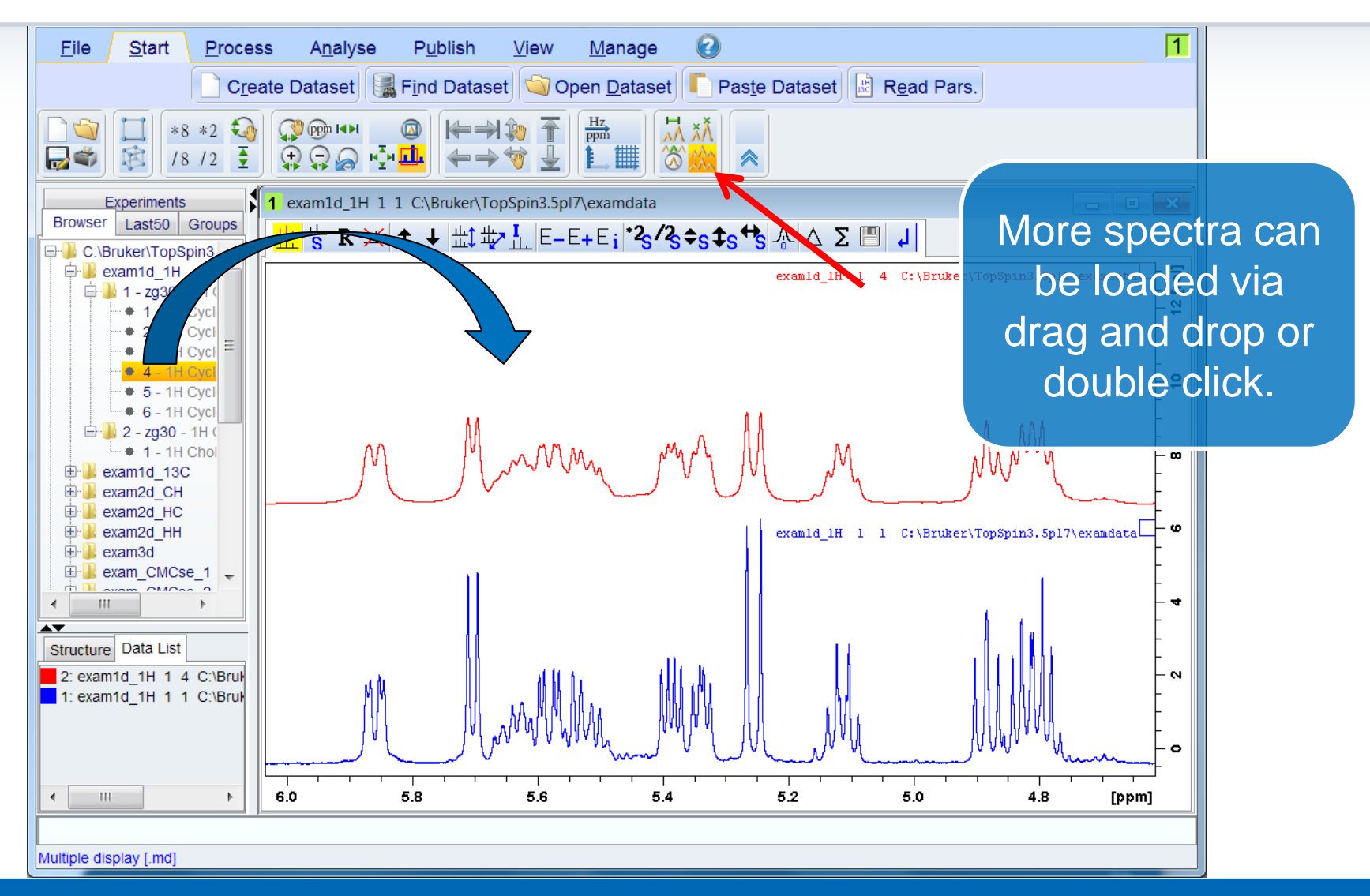

# Toggle axis units and grid

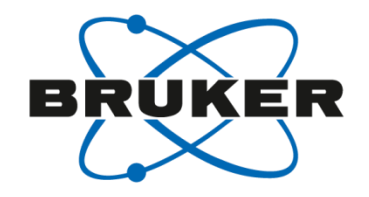

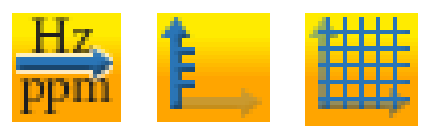

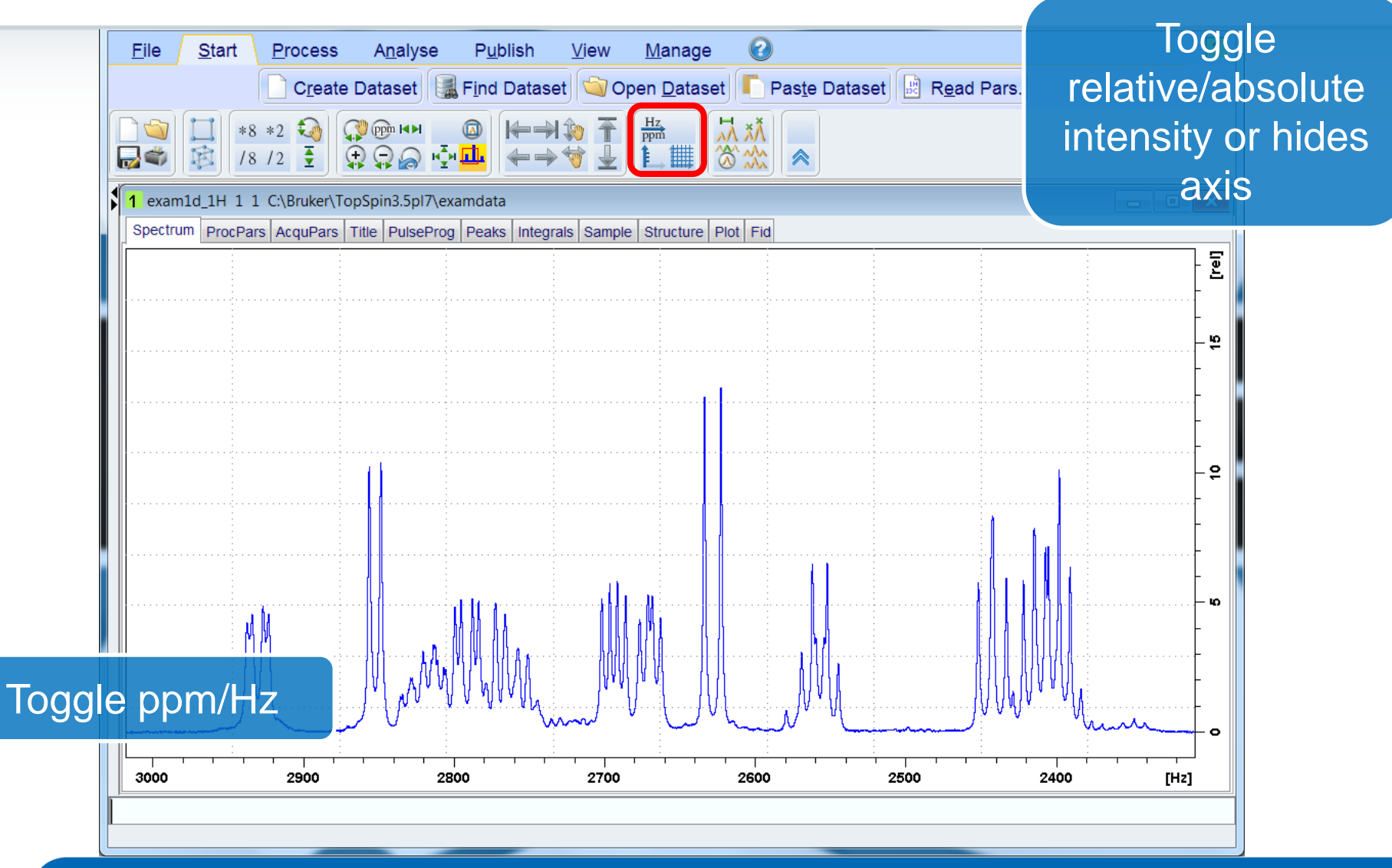

# Show full spectrum, reset intensity

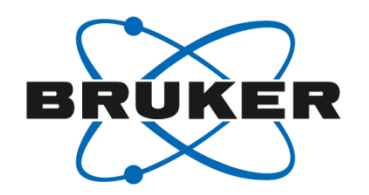

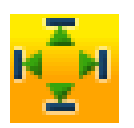

| <u>File Start Process Analyse Publish View M</u> anage                               | 1                     |
|--------------------------------------------------------------------------------------|-----------------------|
| Create Dataset 📓 Find Dataset 🔄 Open Dataset 📭 Paste Dataset 📓 Read Pars.            |                       |
| $ \begin{array}{ c c c c c c c c c c c c c c c c c c c$                              |                       |
| 1 exam1d_1H 1 1 C:\Bruker\TopSpin3.5pl7\examdaa                                      | ×                     |
| Spectrum ProcPars AcquPars Title PulseProg Peaks Integrals Sample Structure Plot Fid |                       |
|                                                                                      | - <b>E</b>            |
|                                                                                      | - 88<br>-             |
|                                                                                      | - 93<br>-             |
|                                                                                      | - <del>9</del><br>- 7 |
|                                                                                      | -<br>-<br>- 8         |
| I I I I I I I I I I I I I I I I                                                      | -<br>-<br>- 0         |
|                                                                                      | -                     |
|                                                                                      |                       |
| Show full spectrum, reset intensity scale [.all]                                     |                       |

# Show full spectrum, do not reset intensity

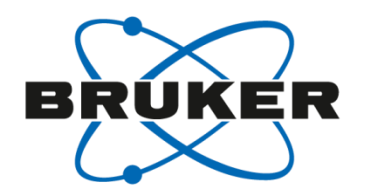

# MM

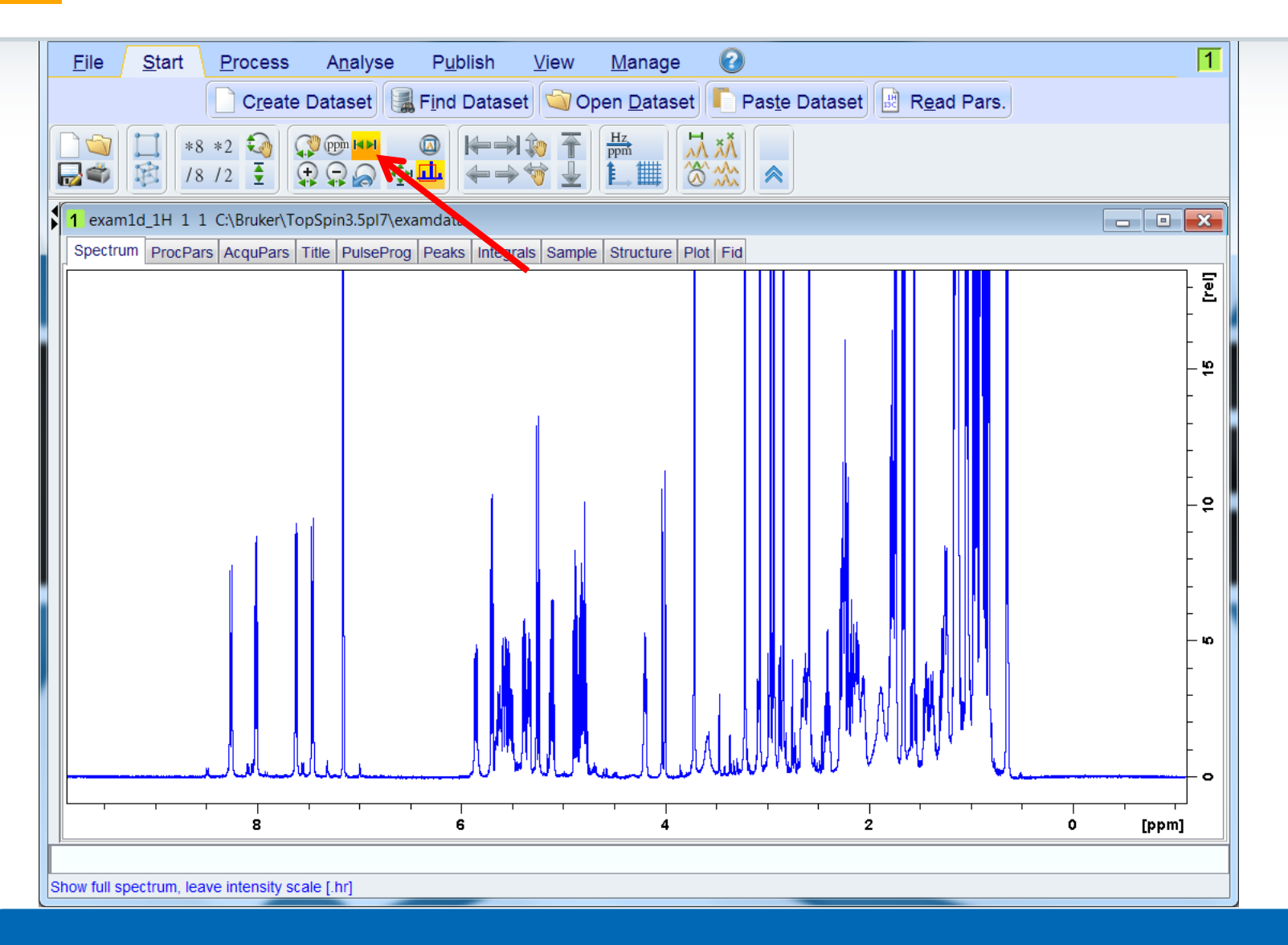

#### Reset intensity

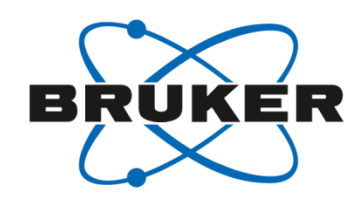

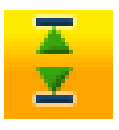

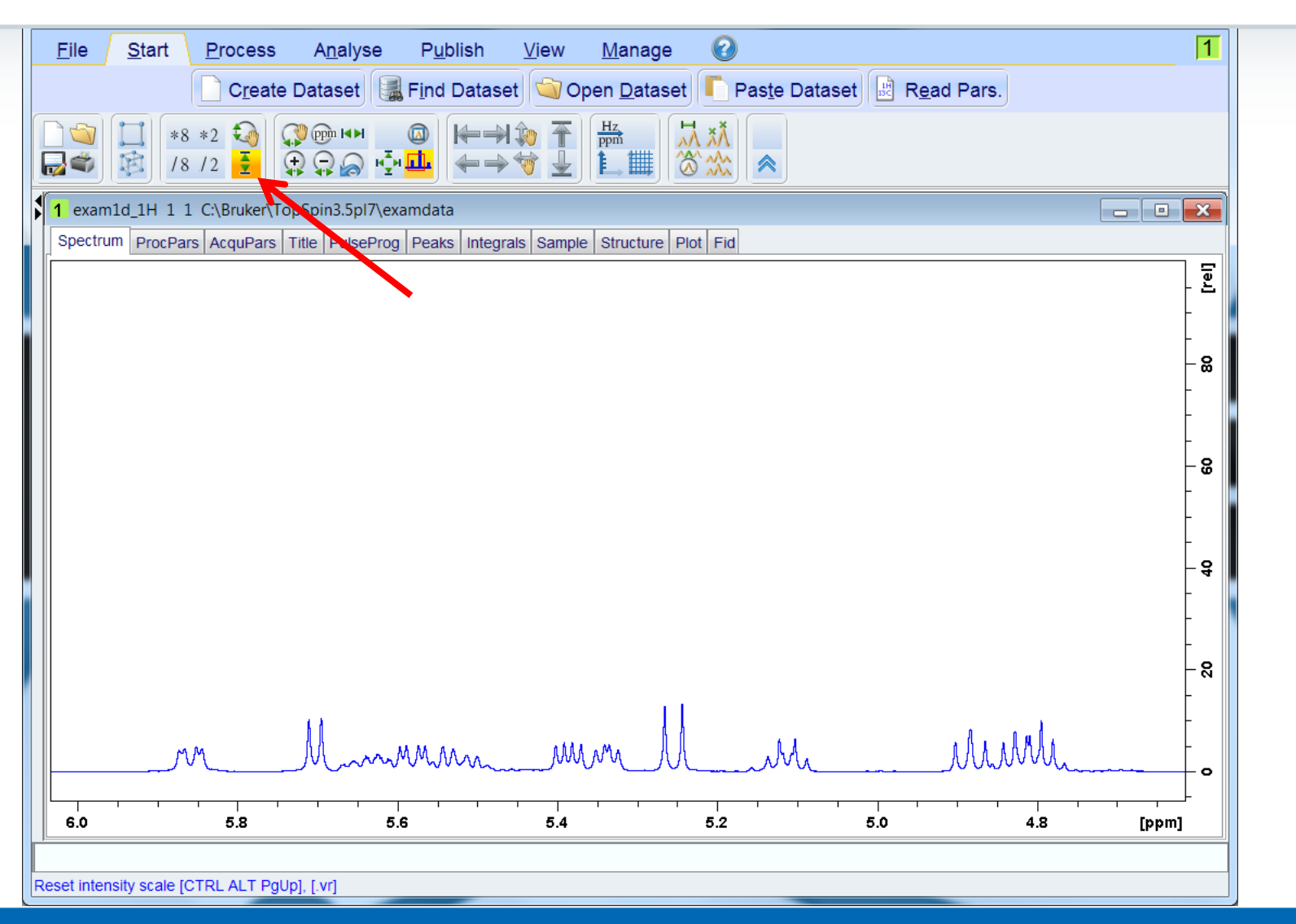

#### Retain scale and intensity

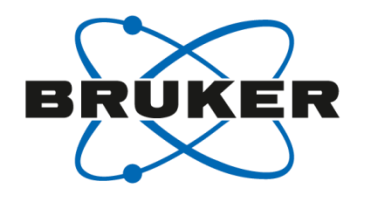

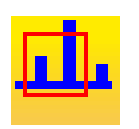

| <u>F</u> ile <u>S</u> tart <u>P</u> rocess A <u>n</u> alyse P <u>u</u> blish <u>V</u> iew <u>M</u> anage     | 1                                                   |
|----------------------------------------------------------------------------------------------------|-----------------------------------------------------|
| C <u>r</u> eate Dataset 📓 Find Dataset 🕥 Open <u>D</u> ataset 🔽 Pas <u>t</u> e Dataset 🖹 R <u>e</u> ad Pars. |                                                     |
|                                                                                                    |                                                     |
| 1 Juice_3 10 1 Z:\data\demo\nmr                                                                              | _ <b>• ×</b>                                        |
| Spectrum ProcPars AcquPars Title PulseProg Peaks Integrals Sample Structure Plot Fid                         |                                                     |
|                                                                                                    | [re]<br>-                                           |
|                                                                                                    | - 19-                                               |
|                                                                                                    | -<br>- 88<br>-                                      |
|                                                                                                    | -<br>- 8<br>-<br>-                                  |
|                                                                                                    | -<br>- <b>6</b>                                     |
| A A A A A A A A A A A A A A A A A A A                                                                        | -<br>-<br>-<br>-<br>-<br>-<br>-<br>-<br>-<br>-<br>- |
|                                                                                                    | ~^{+} •                                             |
| 4.2 4.0 3.8 3.6 3.4                                                                                          | [ppm]                                               |
|                                                                                                    |                                                     |

# Set transmitter frequency by cursor

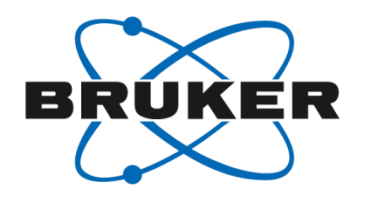

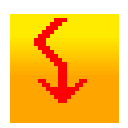

| <u>F</u> ile       | <u>S</u> tarl | <u>A</u> cquire        | Process        | A <u>n</u> alyse     | P <u>u</u> blish | <u>∨</u> iew               | <u>M</u> anage | 0                              |                                   |               | 1 <mark>2 L</mark> I | ВТ                  |
|--------------------|---------------|------------------------|----------------|----------------------|------------------|----------------------------|----------------|--------------------------------|-----------------------------------|---------------|----------------------|---------------------|
|                    | Λ             | Pro <u>c</u> . Spectru | um 🗢 🐴 Adjus   | t Phase <del>-</del> | Calib.           | A <u>x</u> is <del>▼</del> | Nick Peak      | ks <del>√</del> ∫ <u>I</u> nte | egrate <del>▼</del> A <u>d</u> va | anced 🗢       |                      |                     |
|                    |               | *8 *2 📢<br>/8 /2 🛓     |                |                      | ¥ŵ₹<br>≯♥₹       | Hz<br>ppmi<br>L→           |                | ₩~ E9 🖷<br>@ // 🕷 🖉            | ≓ <mark>↓</mark><br>₂ ↓ ∢         | tg<br>topshim |                      |                     |
| 2 Avanc            | e_Training    | 50 1 C:\NMRData        | \data\bgoe\nmr |                      |                  |                            |                |                                |                                   |               |                      |                     |
| ↓ <mark>↓</mark> • |               |                        |                |                      |                  |                            |                |                                |                                   |               |                      |                     |
|                    |               |                        |                |                      |                  | 1                          |                |                                |                                   |               |                      | E E                 |
|                    |               |                        |                |                      |                  |                            |                |                                |                                   |               |                      | - 4                 |
|                    |               |                        |                |                      |                  |                            |                |                                |                                   |               |                      |                     |
|                    |               |                        |                |                      |                  |                            |                |                                |                                   |               |                      | - <del>2</del>      |
|                    |               |                        |                |                      |                  |                            |                |                                |                                   |               |                      |                     |
|                    |               |                        |                |                      |                  |                            |                |                                | 1                                 |               |                      | - 2                 |
|                    |               |                        |                |                      |                  |                            |                |                                |                                   |               |                      |                     |
|                    |               |                        |                |                      |                  |                            |                |                                |                                   |               |                      | - ∞                 |
|                    |               |                        |                |                      |                  |                            |                |                                |                                   |               |                      |                     |
|                    |               |                        |                |                      |                  |                            |                |                                |                                   |               |                      | <b>.</b> – <b>o</b> |
|                    |               |                        |                |                      |                  |                            |                |                                |                                   |               |                      |                     |
|                    |               |                        |                |                      |                  |                            |                |                                |                                   |               |                      | - 4                 |
|                    |               |                        |                |                      |                  |                            |                |                                |                                   |               |                      |                     |
|                    |               |                        |                |                      |                  |                            |                |                                |                                   |               |                      | - 0                 |
|                    |               |                        |                |                      |                  |                            |                |                                |                                   |               |                      |                     |
|                    |               |                        |                |                      | ليسامياليد       |                            |                |                                |                                   | VL            |                      | + °                 |
|                    | 15            | 1 1                    | 1 1            | 10                   | 1 1              | I                          | 5              | - I I                          | 1 1                               | 0             | [ppm]                | 0                   |

# Set transmitter frequency by cursor

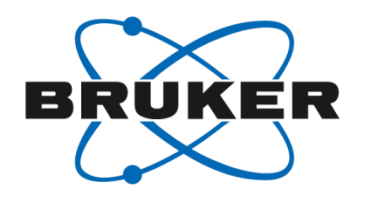

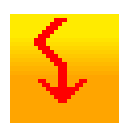

| ▲ Proc. Spectrum       ▲ Adjust Phase       ▲ Calib. Agis       ▲ Proc. Place       Adjust Phase         ■ 18 + 2       ● 18 / 2       ● 18 / 2       ● 19       ● 10         ■ 18 + 7       ● 18 / 2       ● 18 / 2       ● 100       ● 100         ■ 18 + 7       ● 18 / 2       ● 18 / 2       ● 100       ● 100         ■ 19       ● 18 / 2       ● 18 / 2       ● 100       ● 100         ■ 19       ● 18 / 2       ● 18 / 2       ● 100       ● 100         ■ 19       ● 18 / 2       ● 19       ● 100       ● 100         ■ 19       ● 18 / 2       ● 100       ● 100       ● 100         ■ 19       ● 19       ● 100       ● 100       ● 100         ■ 19       ● 100       ● 100       ● 100       ● 100         ■ 19       ● 100       ● 100       ● 100       ● 100         ■ 19       ● 100       ● 100       ● 100       ● 100         ■ 190       ● 100       ● 100       ● 100       ● 100         ■ 190       ● 100       ● 100       ● 100       ● 100         ■ 190       ● 100       ● 100       ● 100       ● 100         ■ 190       ● 100       ● 100       ● 100                                                                                                    | <u>File Start A</u> cquire <u>Process</u> A <u>n</u> alyse P <u>u</u> blish <u>V</u> iew <u>M</u> anage                                                                                                    | 1 <mark>2 L</mark> B T                |
|----------------------------------------------------------------------------------------------------|----------------------------------------------------------------------------------------------------|---------------------------------------|
| 2       Avance_Training 50 1 CMMRData/data/bgoc/um         4-80 ppt       1794.79 Hz / 400.131795 MHz         ST 3701/01 PRSQUENCE2 FROM CURBOR POSITION         Define SF01/01 Irequencies         SF01 [MHz] = 400.131774         01       02       03         01       02       03       Cancel                                                                                                    | Λ Proc. Spectrum      Adjust Phase      Adjust Phase               |                                       |
| 2 Avance, Training 50 1 C.NMRDataldata/bgselvnur         4.68 ppa / 1794.79 Hz / 400.131795 HHz         Bart SPD1/01 FREQUENCES FROM CUBSOR POSITION         Define : Left-click inside data window         Bart SPD1/01 frequencies         SFO1 [MHz] =         M1/2/3 [Hz] =         Image: Image: Image |                                                                                                    |                                       |
| 4.49 ppa / 1794.79 Hz / 400.131795 HHz<br>SET SF01/01 FREQUENCIES FROM CURSOR POSITION<br>Petine: Left-cluck inside data window<br>Define SFO1/01 frequencies<br>SFO1 [MHz] = 400.131774<br>O1/2/3 [Hz] = 1774.50<br>O1 O2 O3 Cancel                                                                                                    | Avance_Training 50 1 C:\NMRData\data\bgoe\nmr                                                                                                    |                                       |
| ↓ 01/02/03 ▶ Define SF01/01 frequencies SF01 [MHz] = 400.131774 01/2/3 [Hz] = 1774.50 ● 01 ● 02 ● 03 € cancel                                                                                                    | 4.49 ppm / 1794.79 Hz / 400.131795 MHz<br>SET SF01/01 FREQUENCIES FROM CURSOR POSITION<br>Define: Left-click inside data window                                                                                                    |                                       |
| ↓       01/02/03         Define SFO1/01 frequencies         SF01 [MHz] =         400.131774         01/2/3 [Hz] =         1774.50         01       02         03       Cancel                                                                                                    |                                                                                                    | -                                     |
| SFO1 [MHz] = 400.131774<br>01/2/3 [Hz] = 1774.50<br>01 02 03 Cancel                                                                                                    | Control of the second second s | - 12 -<br>                            |
| 01/2/3 [Hz] = 1774.50                                                                                                    | SFO1 [MHz] = 400.131774                                                                                                    | - <del>2</del>                        |
|                                                                                                    | O1/2/3 [HZ] = 1774.50<br>O1 O2 O3 Cancel                                                                                                    | - œ                                   |
|                                                                                                    |                                                                                                    | - σ                                   |
|                                                                                                    |                                                                                                    | -4                                    |
|                                                                                                    |                                                                                                    | - ~                                   |
|                                                                                                    |                                                                                                    | • • • • • • • • • • • • • • • • • • • |

#### Set SW to current region and O1 in center

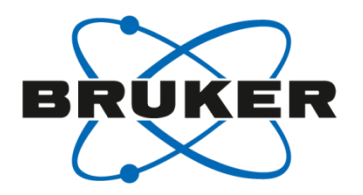

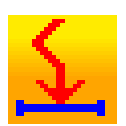

| <u>E</u> ile | e <u>S</u> ta | art <u>A</u>   | <u>A</u> cquire             | Process        | s A <u>n</u> | alyse              | P <u>u</u> blish                               | <u>V</u> iew               | <u>M</u> ana          | ige            | 0                                     |         |                                |               | 1 2 L B T  |
|--------------|---------------|----------------|-----------------------------|----------------|--------------|--------------------|------------------------------------------------|----------------------------|-----------------------|----------------|---------------------------------------|---------|--------------------------------|---------------|------------|
|              |               | Pro <u>c</u> . | Spectru                     | ım 🗢 🐴 A       | Adjust P     | 'hase <del>v</del> | A Calib.                                       | A <u>x</u> is <del>▼</del> | t Pick                | P <u>e</u> aks | ✓ ∫ Integ                             | grate 🗢 | A <u>d</u> vanced <del>▼</del> |               |            |
|              |               | *8 *<br>/8 /   | 2 <table-cell></table-cell> |                | ©<br>المع    |                    |                                                | Hz<br>ppm<br>L             |                       |                | ₩~ 🕒 🖷<br>∥ 🕸 // <sub>Hz</sub>        | ₩       | tg<br>topshim                  |               |            |
| 2 A          | /ance_Traini  | ing 50 1 C     | :\NMRData\                  | \data\bgoe\nmr |              | 1                  |                                                |                            |                       |                |                                       |         |                                |               |            |
| Spe          | Pr            | rocPars        | AcquPars                    | Title Pulse    | Prog   Pea   | iks   Integr       | rals   Sample                                  | Structure                  | Plot   Fid   /        | Acqu           | :                                     |         |                                |               |            |
|              |               |                |                             |                |              |                    |                                                |                            |                       |                |                                       |         |                                |               | _ <u>Ľ</u> |
|              |               |                |                             |                |              |                    |                                                |                            |                       |                |                                       |         |                                |               | - 4        |
|              |               |                |                             |                | Í            | <u>.</u>           |                                                |                            |                       |                | •                                     |         |                                |               | _          |
|              |               |                |                             |                |              |                    |                                                |                            |                       |                |                                       |         |                                |               | - 6        |
|              |               |                |                             |                |              |                    | New sett                                       | ing of S                   | W, SFO1               | from c         | urrent regi                           | on      |                                |               |            |
|              |               |                |                             |                |              | 6                  | SW = 8.9                                       | 9384 pp                    | m                     |                |                                       |         |                                |               | - 6        |
|              |               |                |                             |                |              |                    | SWH = 3                                        | 576.538                    | 3 Hz                  | _              |                                       |         |                                |               |            |
|              |               |                |                             |                |              |                    | 01 = 17<br>SF01 =                              | 13.60 Hz<br>400.131        | z / 4.282€<br>7136 M⊦ | 5 ppm<br>Iz    |                                       |         |                                |               | - <b>o</b> |
|              |               |                |                             |                |              |                    |                                                |                            |                       |                |                                       |         |                                |               | -          |
|              |               |                |                             |                |              |                    |                                                |                            |                       |                |                                       | _       |                                |               | - w        |
|              |               |                |                             |                |              |                    |                                                |                            |                       |                | Close                                 | 2       |                                |               | -          |
|              |               |                |                             |                |              |                    |                                                |                            | :                     |                |                                       |         |                                |               | 4          |
|              |               |                |                             |                |              |                    |                                                |                            |                       |                | · · · · · · · · · · · · · · · · · · · |         |                                |               | -          |
|              |               |                |                             |                |              |                    |                                                |                            |                       |                |                                       |         |                                |               | - 0        |
|              |               |                |                             |                |              |                    |                                                |                            |                       |                |                                       |         |                                | <b>A</b> HAMA |            |
|              | ![            | <del>ر</del>   | سالعيا                      | <u> </u>       |              | /IU///             | ™ <b>,</b> ,,,,,,,,,,,,,,,,,,,,,,,,,,,,,,,,,,, | ,                          |                       | _1~1           |                                       | v V     | * VV 0000                      | ¬vv° ∖        | ∧•         |
|              | 1             | 8              | -                           | T.             | · · ·        | 6                  |                                                | 1                          | 4                     |                | · I                                   | i       | 2                              | I             | [ppm]      |

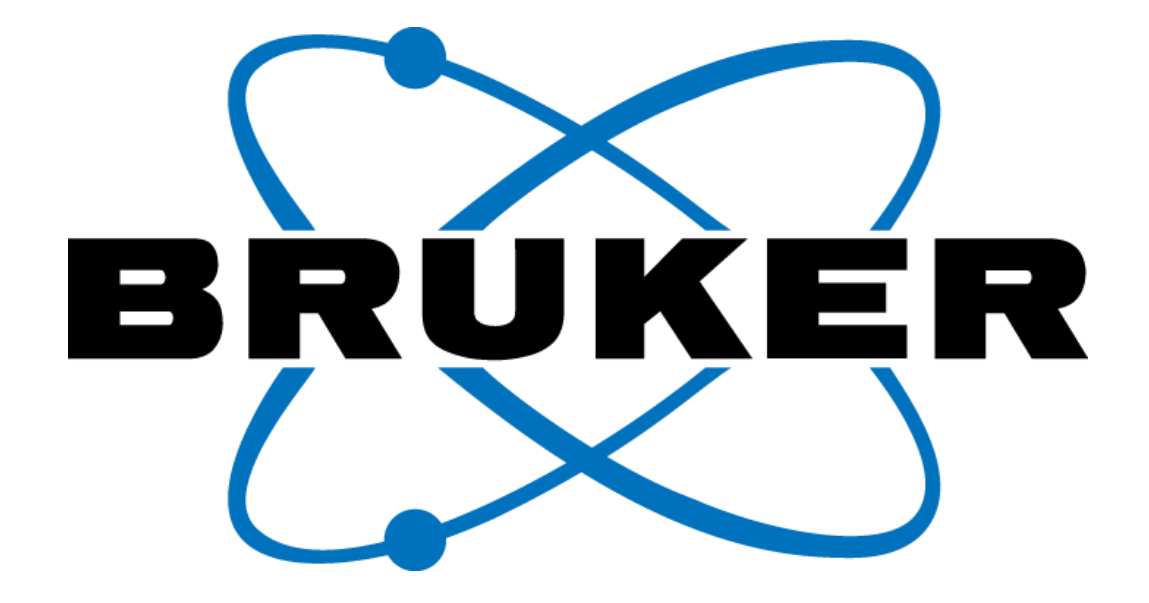

www.bruker.com

© Copyright Bruker Corporation. All rights reserved.